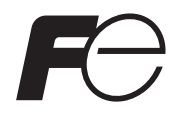

# Manuel d'instructions

# CONVERTISSEUR POUR ANALYSEUR D'OXYGENE ZIRCONE

Type: ZKMA, ZKMB

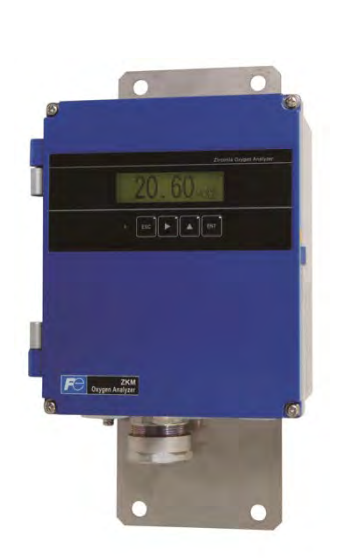

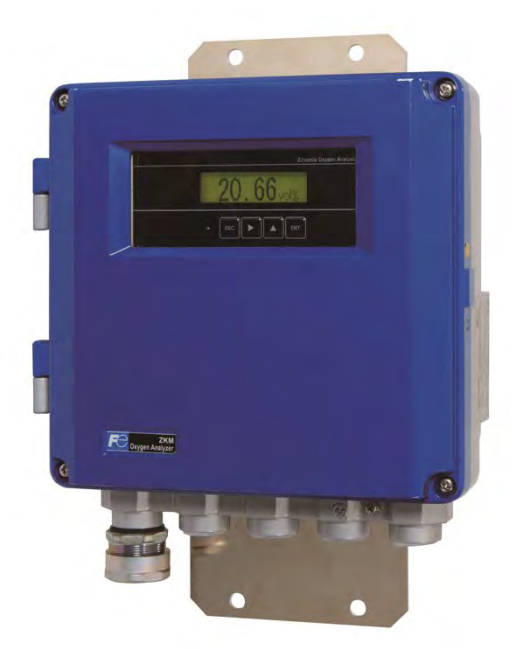

# PREFACE

Nous vous remercions d'avoir choisi notre analyseur d'oxygène à oxyde de zircone (ZKM).

- Lire attentivement ce manuel pour en acquérir une bonne connaissance, puis procéder à l'installation, la mise en service et la maintenance de cet analyseur. Une mauvaise manipulation peut endommager l'analyseur.
- Les spécifications de cet analyseur peuvent être modifiées sans avis préalable.
- Il est strictement interdit de modifier cet analyseur sans l'accord écrit de FUJI Electric. FUJI Electric ne sera en rien tenue pour responsable en cas d'incidents survenus après toute modification.
- Ce manuel d'instructions doit être conservé par l'opérateur habilité à utiliser cet analyseur.
- Après avoir lu le manuel, assurez-vous de le garder à portée de main pour pouvoir vous y référer ultérieurement.
- Ce produit relève de la catégorie 9 (instruments de surveillance et de contrôle, y compris pour les industries) de l'annexe 1 de la directive RoHS de l'UE (2011/65/EU).

Attention à ne pas l'utiliser pour d'autres usages.

• Ce manuel d'instructions doit être livré à l'utilisateur final sans faute.

Fabriquant : Fuji Electric Co., Ltd.

Type :Inscrit sur la plaque signalétique de l'analyseurDate de fabrication : Inscrit sur la plaque signalétique de l'analyseur

Pays de fabrication : Japon

• Complément à ce manuel d'instructions Convertisseur zircone pour analyseur d'oxygène à insertion directe (ZFK8) ··· INZ-TN5ZFK8-F

Notes

- Il est interdit de copier tout ou partie de ce manuel sans l'autorisation écrite de Fuji Electric
- Ce manuel est susceptible d'être modifié sans préavis pour suivre l'évolution technologique du produit.

Fuji Electric Co., Ltd.

2015

Edition Octobre 2015 Révision 1 : Février 2017 Révision 2 : Mai 2018

# **CONSEILS DE SECURITE**

# Bien lire attentivement les " CONSEILS DE SECURITE " décrits dans ce manuel avant d'utiliser l'analyseur.

- L'installation, le transport, le câblage, l'utilisation et la maintenance de ce produit doivent être effectués par du personnel dûment formé.
- Les nouveaux utilisateurs doivent utiliser l'instrument sous la surveillance d'une personne pleinement compétente pour l'exploitation.
- Les conseils de sécurité, ci-après décrits, contiennent des informations importantes et ils doivent être toujours respectés. Ces conseils sont classés suivant 3 niveaux : "DANGER", "ATTENTION" et "INTERDIT".

| A DANGER | Une mauvaise manipulation peut générer une situation dangereuse qui peut conduire à un risque de mort ou de graves blessures.                                                         |
|----------|----------------------------------------------------------------------------------------------------|
|          | Une mauvaise manipulation peut générer une situation dangereuse et créer de possibles perturbations ou de blessures légères ou tout simple-<br>ment des dégâts physiques prévisibles. |
|          | Indication des choses à ne pas faire.                                                                                                    |

• Tous les items indiqués "ATTENTION" peuvent créer de sérieux dégâts en fonction des circonstances. Tous les items sont importants et doivent être respectés.

| Précautions d'installation et de transport |                                                                                                    |  |
|--------------------------------------------|----------------------------------------------------------------------------------------------------|--|
|                                            | • Cet analyseur n'est pas de type antidéflagrant. Ne pas l'utiliser en zones explosives avec risques inflammables pouvant entrainer des accidents graves.                                                                                                    |  |
| <b>ATTENTION</b>                           | <ul> <li>Pour l'installation, bien respecter les règles préconisées dans ce manuel d'instructions et choisir un emplacement approprié.</li> <li>Pendant les travaux d'installation, veillez à ce que l'appareil soit à l'abri de copeaux, de câbles ou à autres objets. Sinon, cela pourrait provoquer des incendies, des pannes ou autres dysfonctionnements de l'appareil.</li> <li>Pour l'installation, observez les règles dans ce manuel d'instructions et choisir un endroit où le poids du convertisseur peut être supporté. L'installation dans un endroit inadéquat peut provoquer divers soucis comme une chute et risques de blessure.</li> <li>Mettre des gants de protection pour la manutention de l'analyseur. Dangereux de manipuler à mains nues.</li> <li>Avant le transport, vérifiez que le couvercle soit bien fermé. Auquel cas, il pourrait se détacher de son logement, tomber et causer des blessures.</li> </ul> |  |

| Précautions lors du câblage |                                                                                                    |  |
|-----------------------------|----------------------------------------------------------------------------------------------------|--|
|                             | <ul> <li>Veiller à couper l'alimentation avant toute intervention de câblage.</li> <li>Bien raccorder les terres afin d'éviter tout défaut électrique.</li> <li>Utiliser des câbles adaptés aux spécifications de l'analyseur.<br/>Un choc électrique ou autre problème électrique peuvent survenir.</li> <li>Connecter la bonne tension d'alimentation. Le branchement d'une tension<br/>d'alimentation incorrecte peut provoquer un risque d'incendie.</li> </ul> |  |

| Précautions lors de l'utilisation |                                                                                                    |  |
|-----------------------------------|----------------------------------------------------------------------------------------------------|--|
| ANGER                             | • En cas d'odeurs ou de sons anormaux apparaissent, mettre l'analyseur hors tension. Un court-circuit peut créer un incendie.                                                                                                    |  |
| <b>ATTENTION</b>                  | <ul> <li>Après un arrêt ou un redémarrage de l'appareil après une longue période de non utilisation, bien suivre les instructions préconisées dans ce manuel. Auquel cas, les performances de l'appareil risquent de ne pas être optimales, ou des risques d'accidents et de blessures peuvent survenir.</li> <li>Ne pas faire fonctionner l'analyseur trop longtemps avec capot ouvert. Sinon, poussières, corps étrangers, etc. risquent de s'introduire dans l'appareil et entrainer ainsi une défaillance.</li> </ul> |  |
|                                   | • Attention de ne pas court-circuiter les bornes électriques ou de toucher avec les doigts pour éviter tout risque de pannes ou d'accidents.                                                                                                    |  |

| Précautions de maintenance et de vérification |                                                                                                    |  |  |
|-----------------------------------------------|----------------------------------------------------------------------------------------------------|--|--|
| <b>ATTENTION</b>                              | <ul> <li>Avant toute maintenance ou vérification périodique, veiller à bien mettre l'analyseur hors tension et attendre que le détecteur soit suffisamment froid. Sinon il y a risques de brûlures.</li> <li>Avant de retirer le détecteur des fumées pour de la maintenance ou autres vérifications, s'assurer que le process est bien à l'arrêt. Sinon il y a risques de brûlures.</li> <li>Pendant le fonctionnement, ne pas intervenir avec des objets métalliques à mains nues ou mouillées car risques d'électrocutions.</li> <li>Si un fusible saute, déterminer la cause et remplacer le fusible par un autre identique.</li> </ul> |  |  |

| Autres           |                                                                                                    |  |
|------------------|----------------------------------------------------------------------------------------------------|--|
| <b>ATTENTION</b> | <ul> <li>Si la cause d'une panne ne peut être identifiée par consultation de la notice d'instructions, contacter votre revendeur ou Fuji Electric. Faire attention lors du démontage de l'appareil, une mauvaise manipulation peut provoquer de graves accidents ou blessures. Sinon l'appareil ne fournira pas les performances escomptées et des risques d'accidents ou de défaillances peuvent se produire.</li> <li>Les pièces de rechange (entretien, maintenance) doivent être éliminées comme des matières inflammables.</li> </ul> |  |

Sécurité électrique:

Categorie de surtension

; II Tension électrique

- I interfaces relais ;

(IEC1010-1) Dispositif de protection externe contre les surintensités

; 10A Les interfaces d'équipement de sécurité sont séparées (SELV)

# **GARANTIE ET MAINTENANCE**

#### 1. Domaine d'application

Pour utiliser cet équipement, les conditions suivantes doivent être remplies :

- . L'utilisation de l'équipement ne présente aucun risque d'accident grave, même si une défaillance ou un dysfonctionnement survient sur l'équipement, et
- . En cas de défaillance ou de dysfonctionnement du produit, des mesures de sécurité tels que la conception, la prévention des défauts, le système et le mécanisme de sécurité intégrée sont fournis à l'extérieur de l'équipement.

Veillez à utiliser cet analyseur dans les conditions ou l'environnement préconisés dans ce manuel d'instructions. Veuillez nous consulter, s'il vous plaît, pour des applications spécifiques suivantes :

Installations en contact de radiations, systèmes pour la facturation ou au règlement liés aux rayonnements, ou autres utilisations pouvant avoir un impact important sur l'intégrité des personnes, des biens ou autres droits/intérêts.

#### 2. Conditions de fonctionnement et environnement

Se référer au chapitre "Conseils de sécurité".

#### 3. Précautions et interdictions

Se référer au chapitre "Conseils de sécurité".

#### 4. Garantie

#### 4-1. Période de garantie

- 1) La période de garantie de ce produit, accessoires compris, est d'un an après la livraison.
- 2) La période de garantie des pièces réparées par notre service après-vente est de six mois après la fin de la réparation.

#### 4-2. Étendue de la garantie

1) Si un défaut ou un dysfonctionnement imputable à Fuji Electric survient pendant la période de garantie, Fuji Electric s'engage à réparer ou remplacer gratuitement la pièce défectueuse et l'envoyer sur le lieu d'achat ou de livraison.

La garantie ne s'applique pas aux pannes ou dysfonctionnements résultant des cas suivants :

- a) Conditions, environnement, manipulation ou autre utilisation inappropriés qui ne sont pas mentionnés dans le catalogue, le manuel d'instructions, ou toute utilisation abusive du produit
- b) Autres appareils non fabriqués par Fuji Electric
- c) Toute utilisation inappropriée, modification ou réparation non effectuées par Fuji Electric
- d) Maintenance inappropriée ou remplacement des pièces d'usure mentionnées dans le manuel d'utilisation ou la brochure
- e) Dommages ou casses durant le transport après la commande
- f) Toute raison n'impliquant pas la responsabilité de Fuji Electric, y compris un problème ou catastrophe naturelle tels qu'un tremblement de terre, la foudre, les intempéries, les inondations ou un accident inévitable de surtension.
- 2) Quelle que soit la période de l'événement, la société Fuji Electric ne peut être tenue pour responsable des facteurs inhérents de dysfonctionnement, des dommages passifs, des dommages dues aux situations particulières prévisibles ou non, rejette toutes indemnités dues aux accidents, dommages à des produits non fabriqués par Fuji Electric ou toute autre indemnisation.

#### 5. Diagnostic de défauts

Quelle que soit la période de l'événement, en cas de défaillance, le client doit établir un premier avis de diagnostic de défaillance. Toutefois, à la demande du client, Fuji Electric peut établir un service de diagnostic générant des frais. Dans ce cas, le service sera facturé au client.

#### 6. Durée de vie

Ce produit, à l'exclusion des pièces d'usure et des consommables, est conçu pour une durée de vie de 10 ans dans des conditions générales d'utilisation (température ambiante moyenne de 30°C).

La durée de vie peut être réduite en fonction des conditions de fonctionnement et de l'environnement d'utilisation. Pour permettre une durée de vie optimale, il est important d'effectuer une maintenance planifiée du produit, y compris les pièces d'usure et des consommables.

#### 7. Plan de maintenance

La maintenance peut être planifiée en "Maintenance préventive" et "Maintenance corrective". La maintenance préventive peut être classifiée dans "Inspection périodique" and "Inspection journalière". La maintenance préventive est réalisée par la mise en place systématique d'une

"Inspection périodique" et "Inspection journalière".

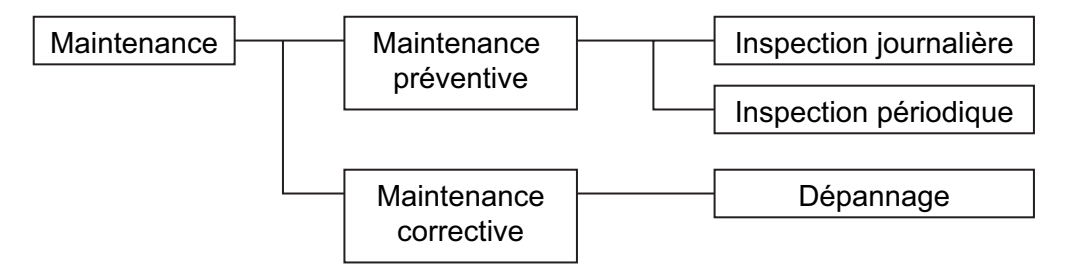

#### (1) Inspection journalière

Assurez-vous d'effectuer une inspection quotidienne avant l'utilisation afin de détecter tout problème dans l'utilisation quotidienne. Pour les éléments spécifiques de l'inspection quotidienne, voir le chapitre 9, "MAINTENANCE INSPECTION".

#### (2) Inspection périodique

L'inspection périodique sert à remplacer les pièces d'usure avant la fin de leur durée de vie, évitant ainsi les pannes. Intervalle d'inspection : 6 mois à 12 mois. Si l'analyseur est utilisé dans un environnement hostile, il est recommandé de réduire l'intervalle d'inspection. Pour les éléments spécifiques de l'inspection périodique, voir le chapitre 9, "MAINTENANCE INSPECTION".

#### (3) Maintenance corrective

La maintenance corrective est une mesure à prendre après que le problème soit survenu. Se référer au chapitre "9.5". Si les mesures mentionnées dans ce manuel ne solutionnent pas le problème, veuillez contacter notre bureau ou notre service après-vente.

#### 8. Pièces d'usure et consommables

Cet analyseur comporte des pièces d'usure et des consommables à durée de vie limitée qui peuvent avoir un impact direct sur sa propre durée de vie :

(1) LCD

- Durée de vie : environ 5 ans avec une utilisation continue
- Symptômes de fin de vie d'un écran LCD : détérioration de l'affichage, défaut du rétroéclairage, etc.
- Facteur principal qui affecte le fonctionnement de l'écran LCD : la température. La durée de vie est réduite de moitié lorsque la température augmente de 10°C. (Loi d'Arrhenius)
- Remplacement : l'estimation de la durée de vie de l'écran LCD est fonction du lieu d'utilisation, donc le remplacer préventivement au moment opportun.
- (2) Condensateurs électrolytiques (aluminium)
  - Durée de vie : 5 ans dans des conditions d'utilisation normales (moyenne annuelle de la température ambiante : 30°C)
  - Symptômes lorsqu'un condensateur perd sa capacitance : détérioration de la qualité de l'alimentation, dysfonctionnements.
  - Facteur principal qui affecte le fonctionnement de l'écran LCD : la température. La durée de vie est réduite de moitié lorsque la température augmente de 10°C. (Loi d'Arrhenius)
  - Remplacement : l'estimation de la durée de vie du condensateur est fonction du lieu d'utilisation, le remplacer ou le faire réviser au moment opportun, au moins une fois tous les 10 ans.

Ne pas utiliser les condensateurs au-delà de leur durée de vie. Sinon des fuites ou un épuisement électrolytique peuvent provoquer des odeurs, de la fumée ou même générer un risque d'incendie. Veuillez contacter Fuji Electric France ou ses prestataires de services lorsqu'une révision est nécessaire.

#### 9. Pièces de rechange et accessoires

Se référer au chapitre "Vérification du contenu de l'emballage" ou Chapitre 9, "MAINTENANCE ET INSPECTION" pour plus de précision.

# 10. Délai de réparation et fourniture de pièces de rechange après arrêt prolongé (période de maintenance)

Les modèles qui ne sont plus fabriqués peuvent être réparés pendant une période de 5 ans à compter de l'arrêt de fabrication ainsi que la fourniture de pièces de rechange. Cependant, certaines pièces peuvent ne pas être disponibles en raison de leur durée de vie courte. Dans ce cas, la réparation ou la fourniture de ces pièces de rechange peuvent s'avérer compliquées, même pendant la période susmentionnée de 5 ans.

Veuillez contacter Fuji Electric France ou ses prestataires de services pour plus d'informations.

# Sommaire

| PRÉFACE                                                             | i        |
|---------------------------------------------------------------------|----------|
| CONSEILS DE SÉCURITÉ                                                | ii       |
| GARANTIE ET MAINTENANCE                                             | .iv      |
| VÉRIFICATION DU MATERIEL LIVRÉ                                      | v        |
| CONDITIONS DE STOCKAGE                                              | x        |
| 1. GENERALITÉS                                                      | 1        |
| 1.1 Analyseur d'oxygène zircone à insertion directe                 | 1        |
| 2. DÉSIGNATION ET FONCTIONNALITÉS                                   | 2        |
| 2.1 Plans d'encombrement                                            | 2        |
| 2.2 Borniers de raccordement                                        | 3        |
| 2.3 Affichage et panneau de réglage                                 | 3        |
| 2.4 Eléments constitutifs                                           | 4        |
| 3. INSTALLATION                                                     | 5        |
| 3.1 Installation sur site                                           | 5        |
| 3.2 Comment installer le convertisseur                              | 5        |
| 3.2.1 Montage en panneau (ZKMA)                                     | 0<br>6   |
| 3.2.2 Montage en nanneau (ZKMR)                                     | 0        |
| 3.2.4 Montage sur conduite (ZKMB)                                   | 7        |
| 4 CÂBLAGE ET RACCORDEMENT                                           | 8        |
| 4 1 Avant câblage                                                   | 0<br>9   |
| 4.2 Câblage des borniers                                            | )<br>10  |
| 4.2.1 Câblage de l'alimentation et du convertisseur                 | 10       |
| 4.2.2 Presse-étoupes et entrées/sorties                             | 11       |
| 4.2.3 Repérage des borniers                                         | 12       |
| 4.5 Schemas de cablage et de l'accordement                          | 13       |
| 5 PÉCIACES                                                          | 18       |
| 5. 1 Prénaration de la mise en service                              | 10       |
| 5.2 Organnigramme des touches de réglages (apercu)                  | 18       |
| 5.3 Tableau des valeurs usine                                       | 23       |
| 5.3.1 Paramètres de la mesure                                       | 23       |
| 5.3.2 Paramètres liés au calibrage                                  | 23       |
| 5.3.3 Paramètres lies à la purge (s'affiche si l'option est valide) | 24       |
| 5 3 5 Autres paramètres                                             | 24       |
| 6 MISE EN SERVICE ET ARRÊT                                          | 27       |
| 6.1 Mise en service                                                 | <br>27   |
| 6.2 Arrêt                                                           | 27       |
| 6.3 Réglages possibles pendant le fonctionnement                    | 28       |
| 6.4 Vérifications des informations affichées                        | 29       |
| 6.4.1 Vérification des messages.                                    | 29       |
| 6.4.3 Vérification des messages d'alarmes                           | 30<br>30 |
| 6.5 Tension standard de l'analyseur d'oxygène                       | 32       |
|                                                                     |          |

| 7. CALIBRAGE                                                         |    |
|----------------------------------------------------------------------|----|
| 7.1 Préparation                                                      |    |
| 7.2 Calibrage manuel                                                 |    |
| 7.3 Calibrage automatique (option)                                   |    |
| 7.4 Calibrage à distance                                             |    |
| 7.5 Calibrage complet (option)                                       |    |
| 8. PURGE (OPTION)                                                    |    |
| 8.1 Préparation du soufflage                                         |    |
| 8.2 Purge manuel                                                     |    |
| 8.3 Purge automatique                                                | 41 |
| 8.4 Purge à distance                                                 |    |
| 9. MAINTENANCE ET INSPECTION                                         |    |
| 9.1 Inspection                                                       |    |
| 9.2 Pièces de rechange                                               |    |
| 9.3 Remplacement du fusible                                          |    |
| 9.4 Ajustement du contraste de l'écran                               |    |
| 9.5 Dépannage                                                        |    |
| 10. RÉGLAGE ET PARAMÉTRAGE                                           |    |
| 10.1 Menu de mesure                                                  |    |
| 10.1.1 Régalge de l'échelle affichée                                 |    |
| 10.1.2 Régalge de la postion du point décimal                        |    |
| 10.1.3 Régalge de la pleine échelle                                  |    |
| 10.1.4 Réglage du temps de calcul des valeurs mini et maxi           |    |
| 10.2 Menu de calibrage                                               |    |
| 10.2.1 Réglage du calibrage automatique (option)                     |    |
| 10.2.2 Réglage date et heure du lancement du calibrage auto (option) |    |
| 10.2.3 Réglage de la fréquence du cycle de calibrage auto (option)   |    |
| 10.2.4 Réglage du calibrage complet (option)                         |    |
| 10.2.5 Réglage manuel du calibrage de l'échelle                      |    |
| 10.2.6 Réglage manuel du calibrage du zéro                           |    |
| 10.2.7 Calibrage des gaz étalons                                     |    |
| 10.2.8 Réglage du temps d'attente (option)                           |    |
| 10.2.9 RAZ des messages d'erreurs de calibrage                       |    |
| 10.2.10 Ecran de réglage de l'échell de calibrage                    |    |
| 10.3 Menu de soutflage (option)                                      |    |
| 10.3.1 Réglage du soufflage automatique                              |    |
| 10.3.2 Réglage date et heure du démarrage du soufflage automatique   |    |
| 10.3.3 Réglage de la tréquence du cycle de soufflage automatique     |    |
| 10.3.4 Reglage du temps de soufflage                                 |    |
| 10.4 M                                                               |    |
| 10.4 1 A f S al a se des analisées                                   |    |
| 10.4.2 DAZ des erreurs archivés                                      |    |
| 10.4.2 KAZ des messages archivées                                    |    |
| 10.4.5 Affichage des alarmes archivées                               |    |
| 10.4.5 Déclaça manual du tast de la cande                            |    |
| 10.4.6 Réglage du mode Maintenance                                   |    |
| 10.4.7 Réglage du mot de passe                                       |    |
| 10.4.8 Auto réglage du PID                                           |    |
|                                                                      |    |

| 10.5 Menu réglage                                                                    | 78  |
|--------------------------------------------------------------------------------------|-----|
| 10.5.1 Réglage de la date et de l'heure                                              | 78  |
| 10.5.2 Réglage des entrées contacts                                                  | 79  |
| 10.5.3 Réglage des sorties contacts alarmes                                          | 80  |
| 10.5.4 Réglage de la limite haute de la concentration en oxygène                     | 81  |
| 10.5.5 Réglage de la limite basse de la concentration en oxygène                     | 82  |
| 10.5.6 Réglage de la limite très haute de la concentration en oxygène                | 83  |
| 10.5.7 Réglage de la limite très basse de la concentration en oxygène                | 84  |
| 10.5.8 Réglage de l'hystérésis                                                       | 85  |
| 10.5.9 Activation du maintien du signal du mode maintenance                          | 87  |
| 10.5.10 Entrée de la valeur de maintien du mode maintenance)                         | 88  |
| 10.5.11 Réglage de la valeur du paramètre de maintien du mode maintenance            | 89  |
| 10.5.12 Réglage du temps de récupération de la mesure du mode maintenance            | 90  |
| 10.5.13 Activation du maintien du signal d'erreur                                    | 91  |
| 10.5.14 Réglage de la valeur de maintien du signal d'erreur                          | 92  |
| 10.5.15 Réglage de l'entrée de la valeur du paramètre de maintien du signal d'erreur | 93  |
| 10.5.16 Réglage du verrouillage des touches                                          | 94  |
| 10.5.17 Réglage de l'arrêt automatique                                               | 95  |
| 10.5.18 Réglage des n° d'adresses                                                    | 96  |
| 10.5.19 Ajustement de l'écran de la sortie analogique à 0%                           | 97  |
| 10.5.20 Ajustement de l'écran de la sortie analogique à 100%                         | 98  |
| 10.5.21 Réglage du coefficient de combustion (option)                                | 99  |
| 10.6 Menu usine                                                                      | 100 |
| 10.6.1 Réglage mot de passe                                                          | 100 |
|                                                                                      |     |
| 11. SPÉCIFICATIONS                                                                   | 101 |

| I. SPECIFICATIONS   | 101 |
|---------------------|-----|
| 11.1 Spécifications | 101 |
| 11.2 Codifications  | 103 |
|                     |     |

# **VÉRIFICATION DU MATÉRIEL LIVRÉ**

- Vérifiez que tous les éléments suivants sont contenus dans le colisage.
  - (1) Analyseur d'oxygène au zircone
- 1 unité

(2) Accessoires

1 jeu (se référer au tableau suivant)

|     |                                                           | Tableau 1 | Accessoires standards                                                                                                    |
|-----|-----------------------------------------------------------|-----------|----------------------------------------------------------------------------------------------------|
| No. | Item                                                      | Quantité  | Remarques                                                                                                    |
| 1   | Fusible                                                   | 2         | 250 V T 2.5 A                                                                                                    |
| 2   | Noyau en ferrite                                          | 1         | Pour câble d'alimentation                                                                                                    |
| 3   | Manuel d'instructions                                     | 1         | Japonais, Anglais, ou Français (suivant spécifica-<br>tions)                                                                               |
| 4   | Manuel d'instructions<br>(communication RS485<br>ou HART) | 1         | Si l'option communication a été commandée.<br>Langage : Japonais, Anglais                                                                  |
| 5   | Support de montage                                        | 1 jeu     | Pour montage en panneau : 4 vis M8 (inox)<br>Pour montage sur conduit : 2 étriers en U (inox) avec<br>un ensemble de 4 écrous et rondelles |

#### . - . . . . . . .

### **CONDITIONS DE STOCKAGE**

Stocker le matériel dans un lieu respectant les conditions suivantes :

- Peu de vibrations, de poussières, de saletés et d'humidité. (1)
- Protégé de tout rayonnement solaire. (2)
- Une atmosphère non corrosive. (3)
- Un lieu où la température ambiante (-30 à +70°C) et l'humidité (95% HR ou moins). (4)

# 1. GENERALITÉS

Ce manuel décrit l'installation, l'utilisation et la maintenance de l'analyseur d'oxygène à zircone.

A lire attentivement avant toute utilisation. Pour le détecteur, le tube de convection et l'éjecteur utilisés avec le convertisseur, se référer aux notices appropriées.

### 1.1 Analyseur d'oxygène au zircone à insertion directe

L'analyseur d'oxygène type zircone à insertion directe consiste en un détecteur zircone en contact avec le gaz à mesurer (type ZFK) et de son convertisseur (type ZKM). Cet analyseur permet la mesure de la concentration d'oxygène dans les fumées, est utilisé pour le contrôle de combustion.

#### Attention -

La tension d'alimentation du convertisseur doit correspondre au branchement électrique spécifié du convertisseur. N'utiliser en aucun cas une tension électrique autre pour le détecteur sinon, il y a risque de détérioration du convertisseur 100/120 V CA, 50/60 Hz pour ZFK8R□1 200/240 V CA, 50/60 Hz pour ZFK8R□3

Environnement ambient de fonctionnnement :

- 1) Température : -20 à 55°C
- 2) Humidité : 95% HR ou moins, sans condensation
- 3) Tension électrique : 100 à 120 V CA 50/60 Hz ou 200 à 240 V CA 50/60 Hz
- 4) Echelle de pollution : 2
- 5) Catégorie d'installation : II
- 6) Altitude : jusqu'à 2000 m

# 2. DÉSIGNATION ET FONCTIONNALITÉS

#### 2.1 Plans d'encombrement

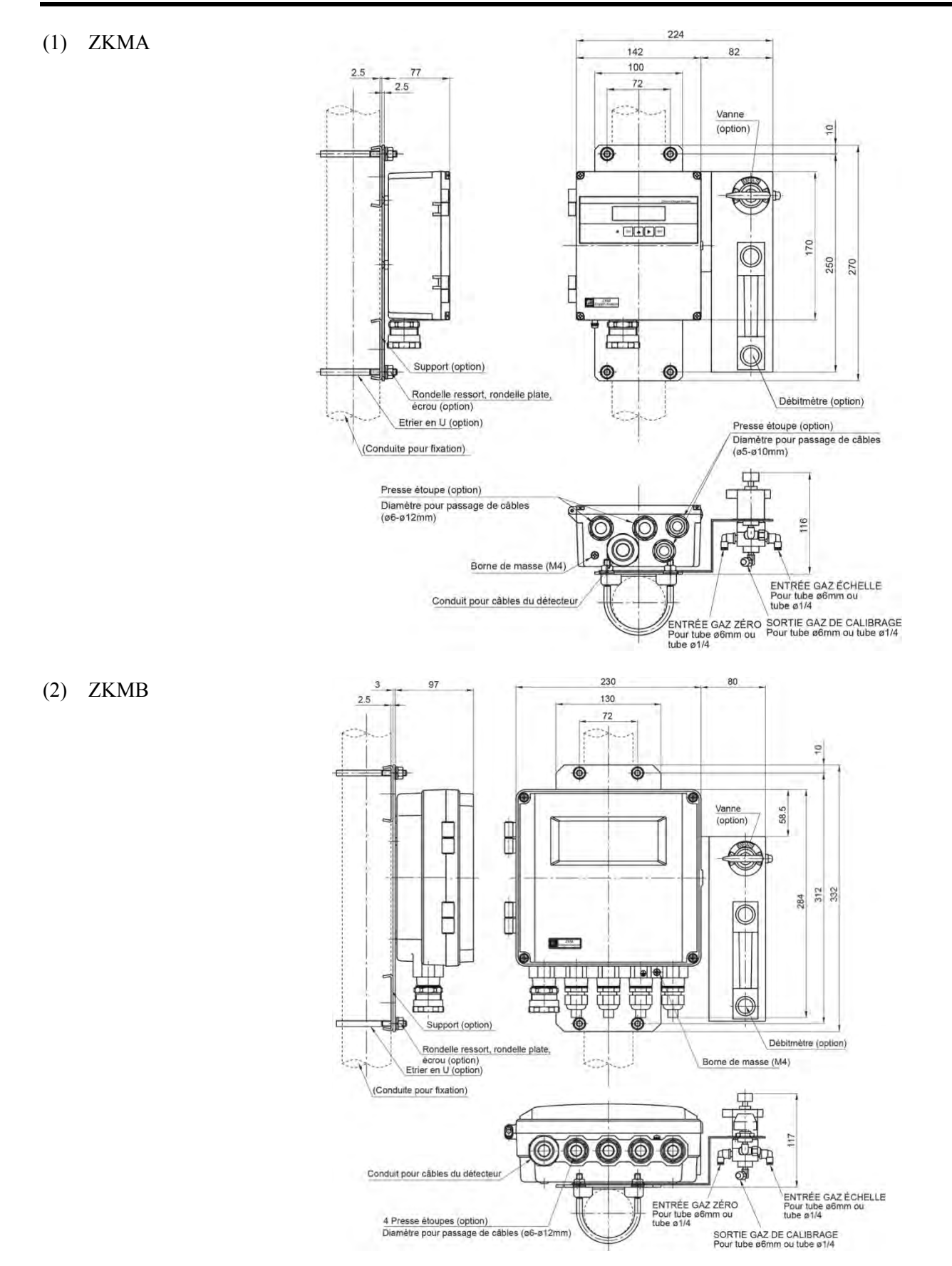

#### 2.2 Borniers de raccordement

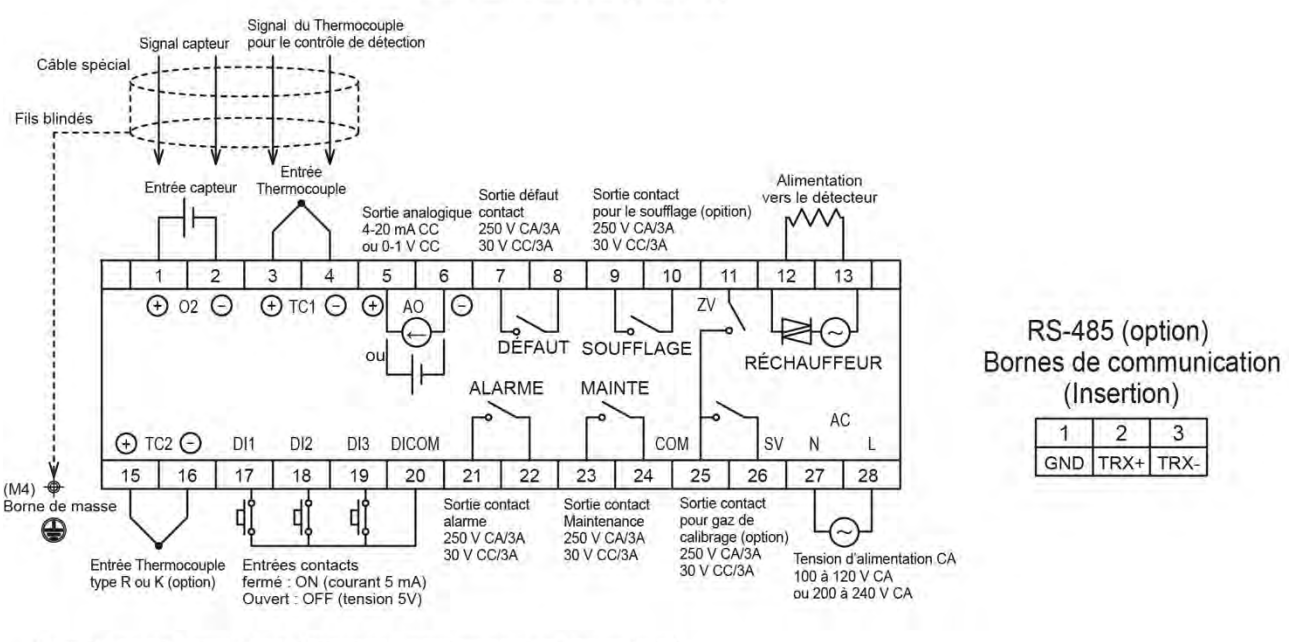

BORNIER EXTERNE (Vis M3)

NOTE1: La tension d'alimentation du détecteur est la même que la tension d'alimentation CA. NOTE2: Assurez-vous de connecter le fil blindé du câble spécial à la borne de terre sur le boîtier. NOTE3: La communication HART (option) utilise la sortie analogique du 4-20 mA.

2.3 Affichage et panneau de réglage

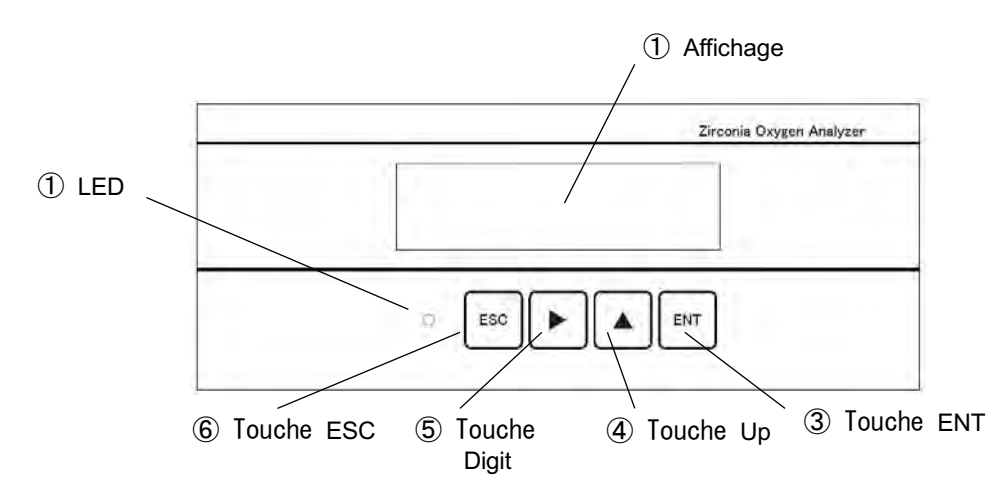

| No. | Désignation  | Description                                                       |  |  |
|-----|--------------|-------------------------------------------------------------------|--|--|
| 1   | Indicateur   | Affiche la valeur de concentration et les valeurs de réglage.     |  |  |
| 2   | LED          | S'allume durant le fonctionnement.                                |  |  |
| 3   | Touche ESC   | Permet de revenir à l'écran précédent ou de quitter le réglage.   |  |  |
| 4   | Touche Digit |                                                                   |  |  |
| 5   | Touche Up    | ouilise pour changer les valeurs de reglage.                      |  |  |
| 6   | Touche ENT   | Utilisé pour déterminer les valeurs de réglage, démarrer le cali- |  |  |
|     |              | brage et autres opérations.                                       |  |  |

# 2.4 Eléments constitutifs

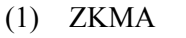

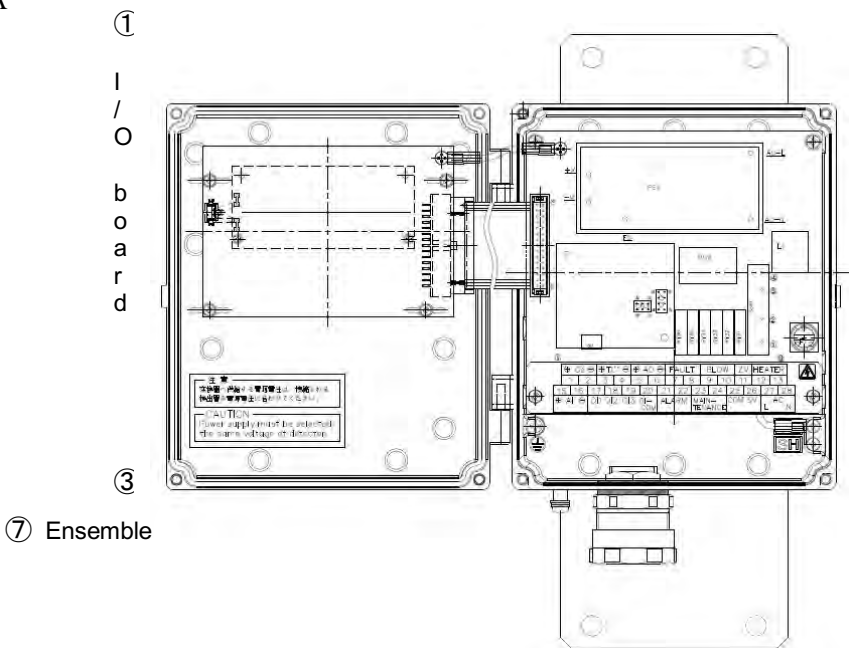

#### (2) ZKMB

En ouvrant le capot en retirant les vis M3, vous pouvez voir la carte CPU, la carte d'E/S et la carte de communication (en option).

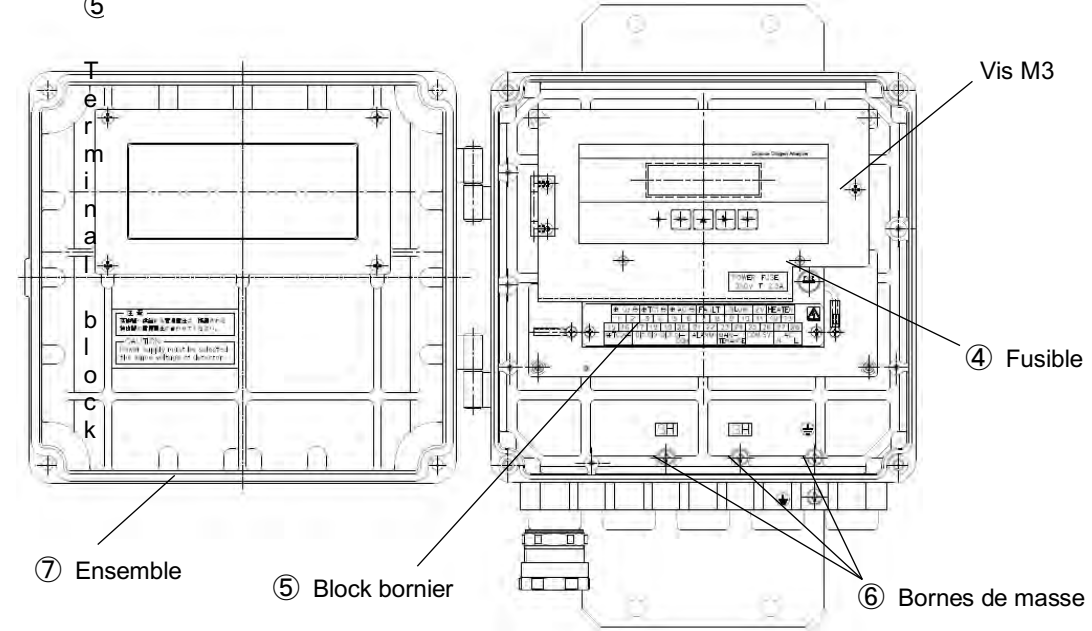

| No. | Désignation         | Description                                                                            |
|-----|---------------------|----------------------------------------------------------------------------------------|
| 1   | Carte CPU           | L'affichage à cristaux liquides et la carte mémoire sont installés.                    |
| 2   | Carte I/O           | La carte d'entrées/sorties et la carte d'alimentation sont installés.                  |
| 3   | Carte communication | La carte de communication RS485 ou HART est installée.                                 |
| 4   | Fusible             | Protège la carte CPU et la carte d'E/S contre les surintensités.                       |
| 5   | Block bornier       | Bornes pour connecter le câble d'alimentation, le câble du détecteur et les câbles E/S |
| 6   | Bornes de masse     | Pour mise à la terre                                                                   |
| (7) | Ensemble boîtier    | Protège les composants électriques de l'eau et de la poussière.                        |

# **3. INSTALLATION**

## 🕂 DANGER

Cet analyseur n'est pas antidéflagrant. Ne pas l'utiliser dans une atmosphère explosive sinon risques d'explosion ou de graves accidents.

#### 

- Lors de l'installation, respecter les consignes sécuritaires décrites dans ce manuel et choisir un emplacement pouvant supporter le poids du convertisseur. Une mauvaise installation peut conduire à des dommages matériels et/ou des blessures humaines.
- Durant le transport, bien refermer le capot de l'analyseur sinon en cas de chute, risques de blessures.
  Pendant l'installation, veiller à ce qu'aucun corps étranger ne puisse pénétrer dans l'appareil sinon cela peut provoguer à des risques d'incendie, de dommages matériels ou corporels.

### 3.1 Installation sur site

Installer le convertisseur en respectant les conditions d'installations décrites ci-dessous :

- (1) Prévoir un espace suffisant autour de l'analyseur pour l'inspection et le travail de maintenance.
- (2) Installer dans un endroit avec peu de vibrations, de poussières et d'humidité.
- (3) Un lieu non exposé aux rayonnements, de chaleur d'un four de combustion, etc.
- (4) Installer dans un environnement non corrosif.
- (5) Mettre à l'écart des appareils électriques susceptibles de causer des nuisances (tels que les moteurs et les transformateurs) et autres équipements susceptibles de provoquer des problèmes de champs électromagnétiques ou électrostatiques.
- (6) Un endroit avec une température ambiante (-20 à +55 °C) et d'humidité relative de 95% ou moins

Prévoir au moins 100 mm entre le convertisseur et le mur à proximité.

Prévoir également un espace suffisant pour l'ouverture du couvercle pour la maintenance. Prévoir un espace suffisant sous le boîtier pour le câblage.

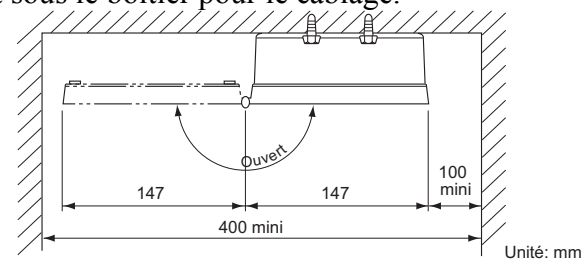

#### Montage en vue de dessus du ZKMA

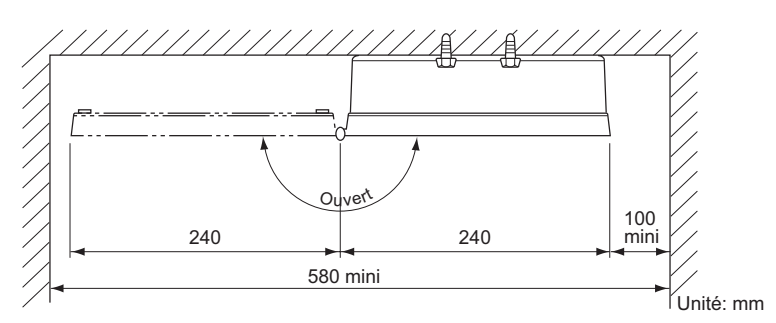

#### Montage en vue de dessus du ZKMB

# 3.2.1 Montage en panneau (ZKMA)

Installation Dimensions de montage Accessoires du Désignation Quantité No. convertisseur 4-M8 1 Convertisseur 1 2 72 2 Vis (M8×12) 4 ۲ mil Code Couple de serrage M8 12.5 [N·m] 250 Panneau ۲ • Т 2.5

# 3.2.2 Montage sur conduite (ZKMA)

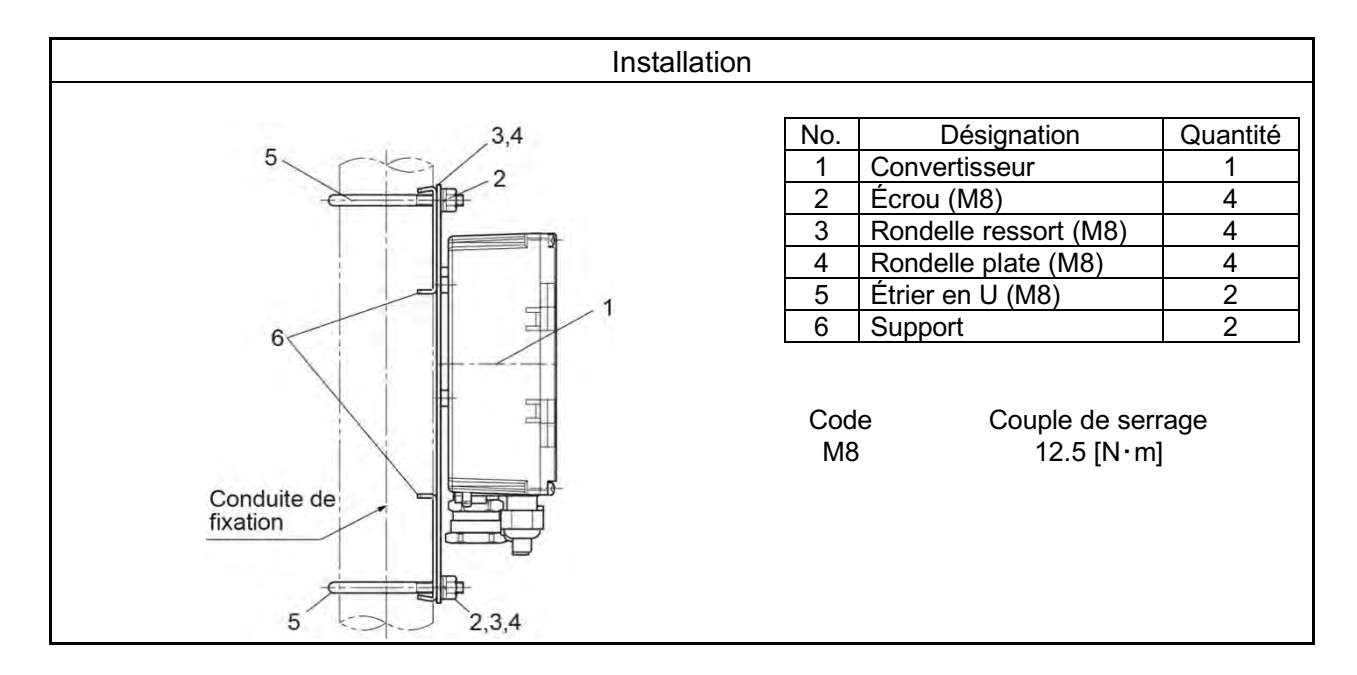

Unité : mm

# 3.2.3 Montage sur panneau (ZKMB)

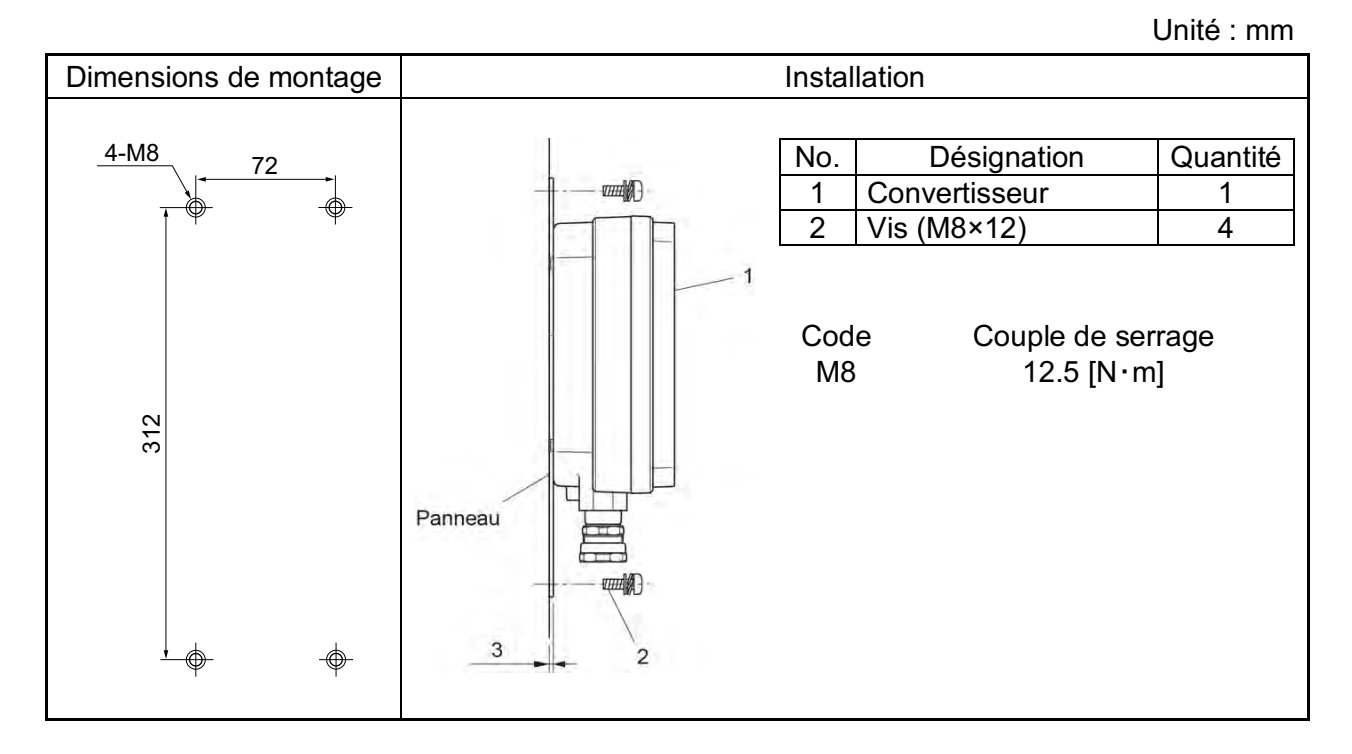

# 3.2.4 Montage sur conduite (ZKMB)

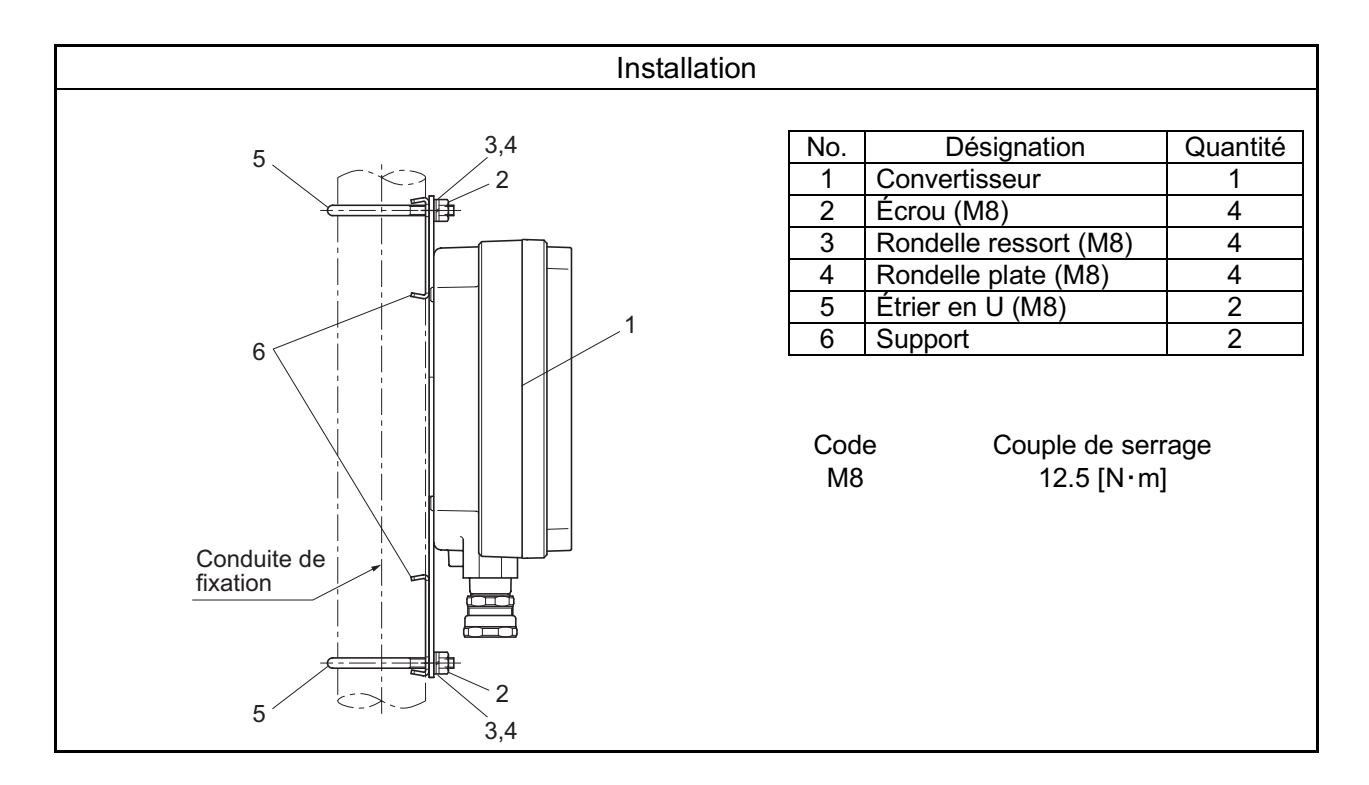

# 4. CÂBLAGE ET RACCORDEMENT

Ne pas mettre sous tension l'analyseur avant que tous les travaux de câblage ne soient terminés.

# 

/4

Ce produit est conforme au marquage CE.

Pour que le produit réponde aux exigences du marquage CE, les travaux de câblage doivent être conformes aux instructions suivantes :

- Ajouter un interrupteur ou un disjoncteur à l'alimentation de l'analyseur.
- Utiliser l'interrupteur externe ou le disjoncteur d'une capacité nominale de 5 A conformément aux normes IEC947-1 ou IEC947-3.
- Nous recommandons de mettre en place l'interrupteur interne ou le disjoncteur dans la pièce où est installé l'analyseur.
- Placer l'interrupteur interne ou le disjoncteur à la portée d'un opérateur et bien signaler qu'il s'agit de l'interrupteur d'alimentation de ce produit.

Les travaux de câblage doivent être effectués hors tension.
 Sinon, des risques électriques peuvent se produire.

: S'assurer que le convertisseur est raccordé à la terre. (Classe D)

### 4.1 Avant câblage

- (1) La tension d'alimentation du convertisseur doit être conforme à celle du convertisseur à brancher.
- (2) Câblage de la tension d'alimentation
  - Utiliser un câble isolé en vinyle de 1,25 mm<sup>2</sup>, 600 V (JISC3307) ou équivalent comme câble d'alimentation.
  - Utiliser une longueur de fil de terre plus longue que celles des lignes de phase (L1 et L2).
  - Dénuder les fils d'alimentation de 3 mm ou plus.
  - Mettre une cosse sans soudure pour l'extrémité du câble d'alimentation. Pour le fil de masse, utiliser une cosse sans soudure dont le fil et le blindage sont séparés (double isolation). Raccorder le fil de masse à :

Vis M4 / cosse ronde du fil de terre / rondelle crantée / boîtier

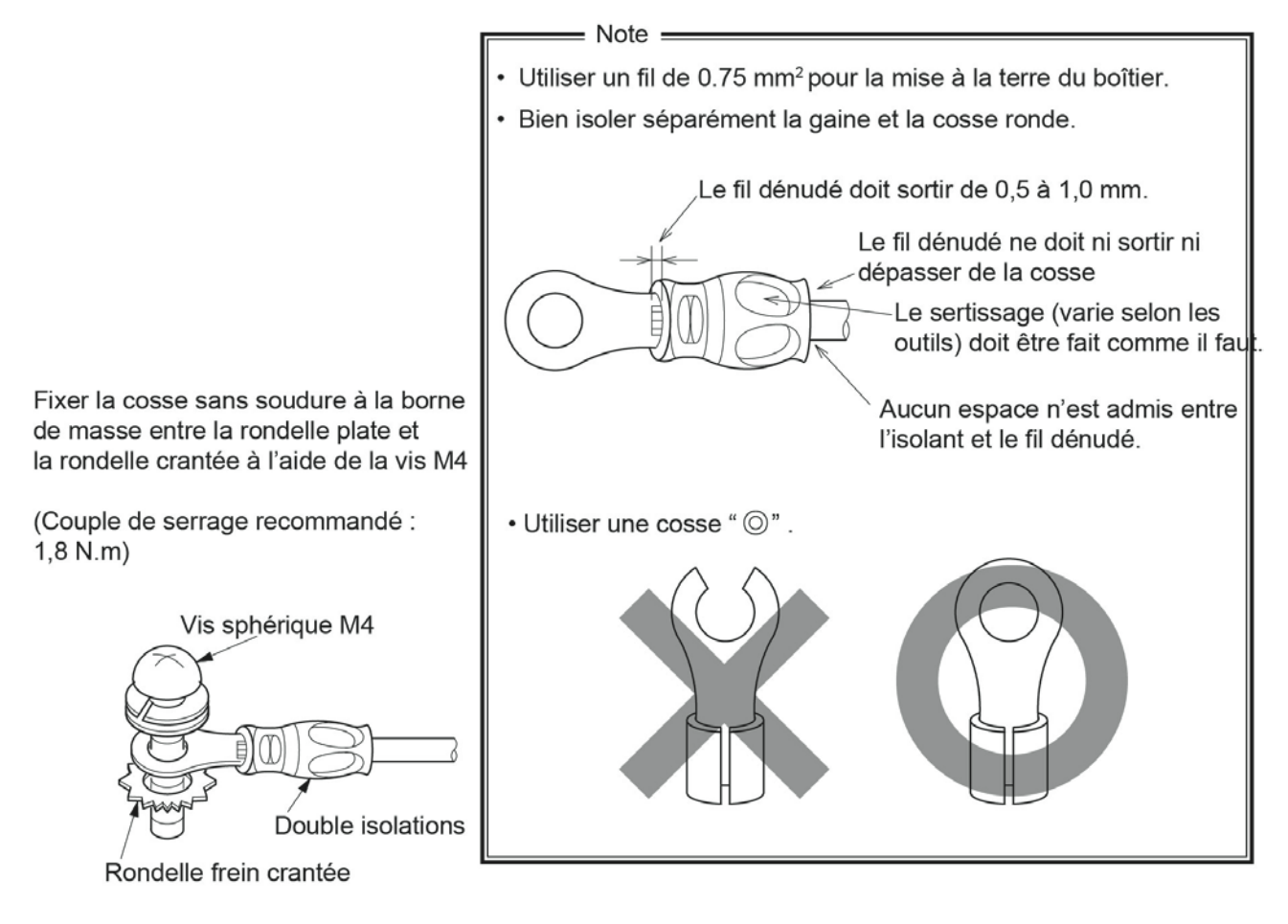

- (3) Prévoir une protection appropriée pour le câble spécial (câble 3 paires), qui relie le convertisseur au détecteur, en utilisant une gaine tubulaire, etc. Séparer ces câbles des câbles de puissance (prévention des parasites).
- (4) Respecter les distances de sécurité (plus de 30 cm) entre les câbles des signaux basse tension (4-20 mA ou TOR) et les lignes de courant fort pour éviter tout parasitage. En outre, dans la mesure du possible, utiliser un câble blindé et la terre en un seul point de raccordement de la masse.
- Note) Pour la connexion des fils de phases aux bornes externes, il est recommandé d'utiliser une cosse à sertir avec manchon isolant.

### 4.2 Câblage des borniers

### 4.2.1 Câblage de l'alimentation et du convertisseur

(1) <ZKMA>

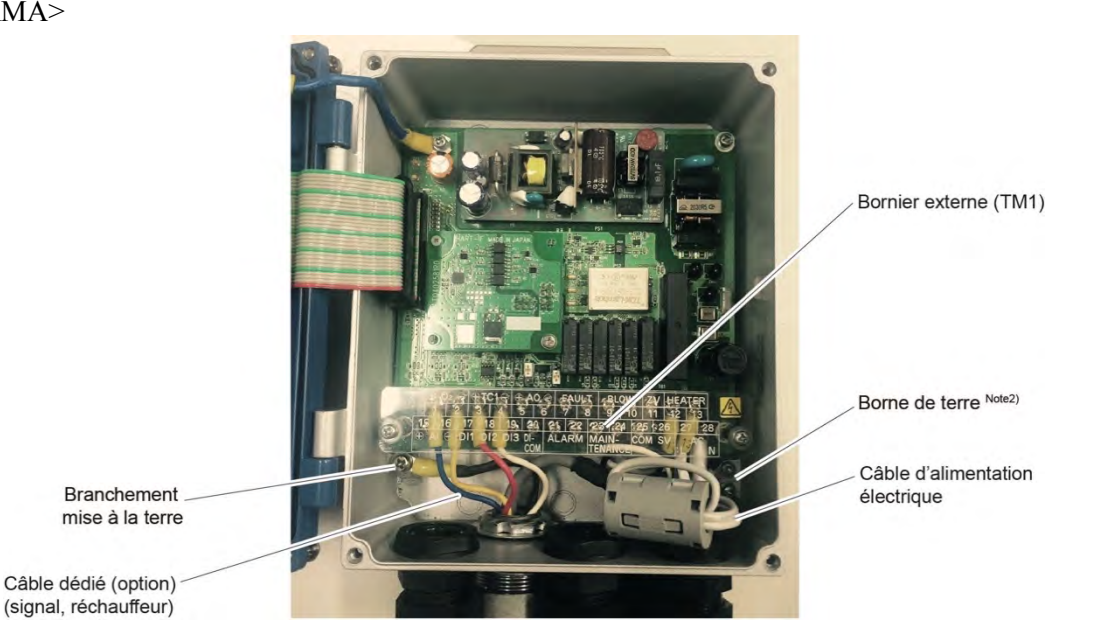

(2) <ZKMB>

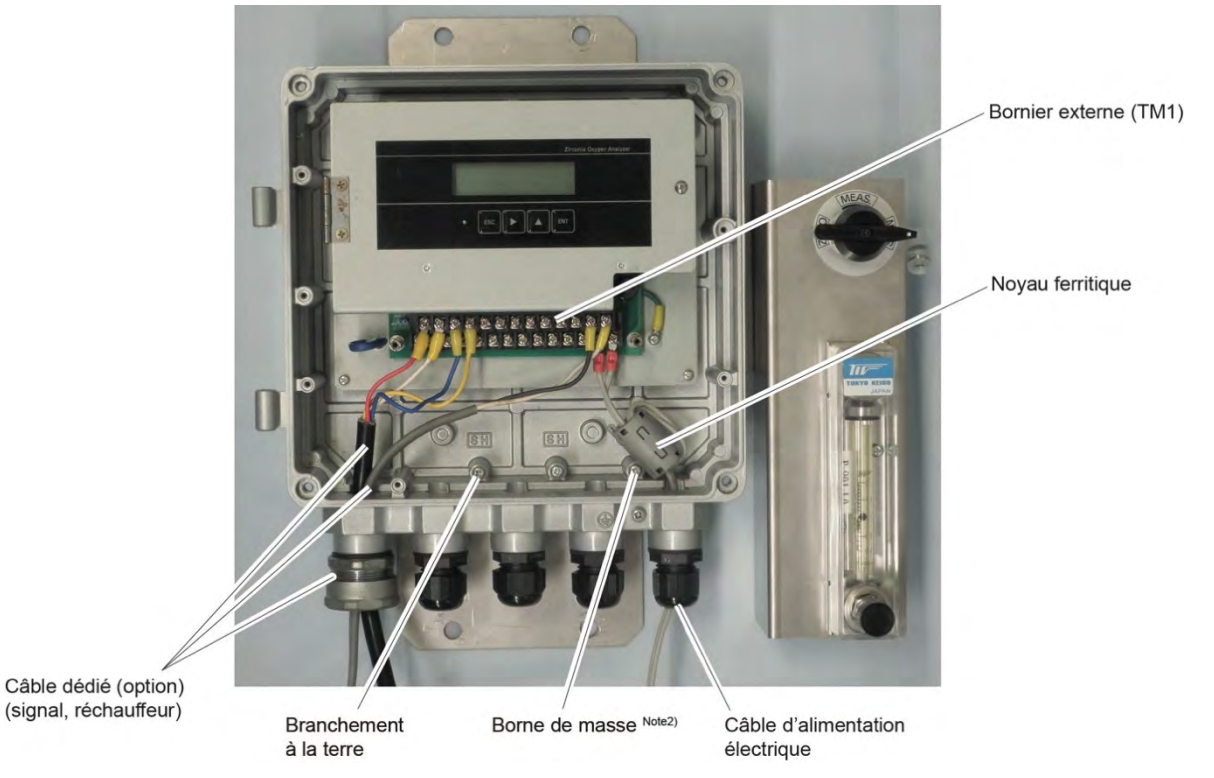

- Note 1: Bien visser le câble spécifique (entrée signal capteur O<sub>2</sub> et entrée thermocouple) avec le presse étoupe en laissant dépasser l'isolant de 10 mm maxi à l'intérieur du boîtier. Serrer le presse étoupe à la main puis avec un outil (1/4 de tour environ).
- Note 2 : Protéger le fil de terre comme montré sur la figure ci-dessus. (Classe D, résistance de charge de 100Ω maxi).
- Note 3: Enroulez le câble d'alimentation sur deux tours autour du noyau de ferrite..

## 4.2.2 Presse-étoupes et entrées/sorties

(1) <ZKMA>

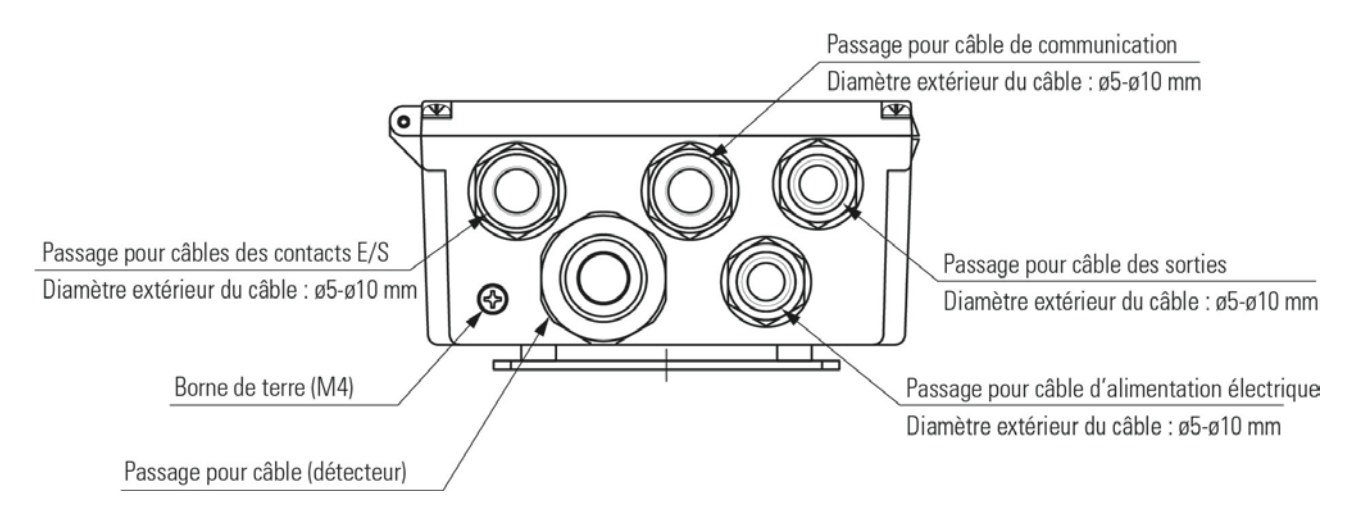

(2) <ZKMB>

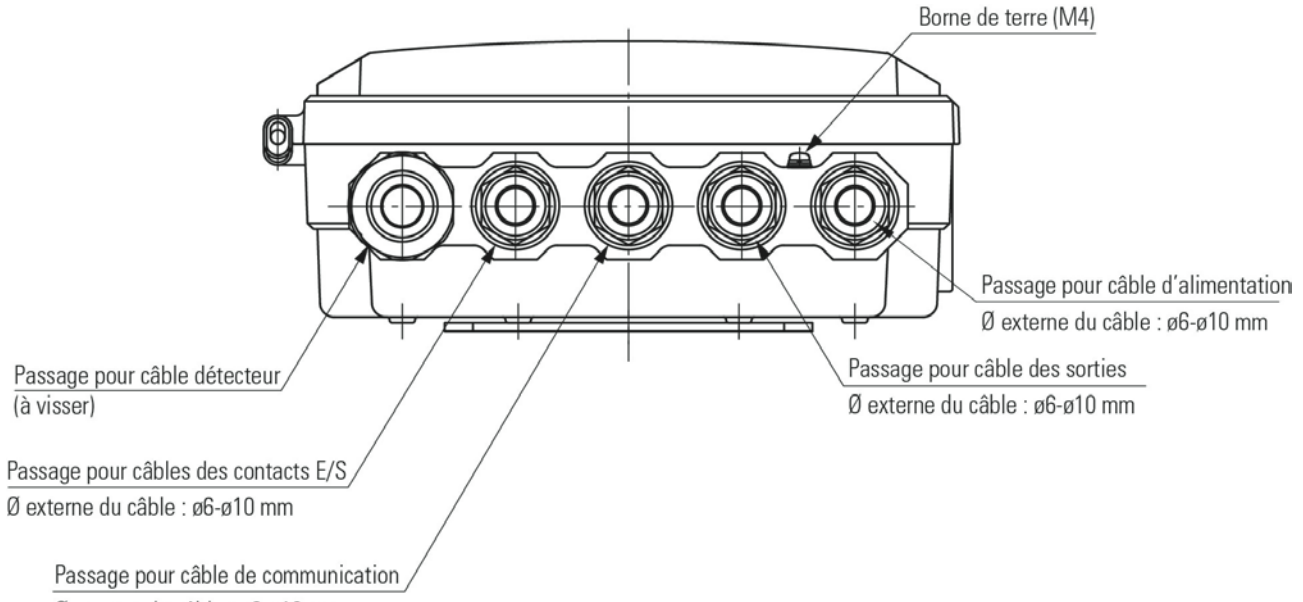

Ø externe du câble : ø6-ø10 mm

### 4.2.3 Repérage des borniers

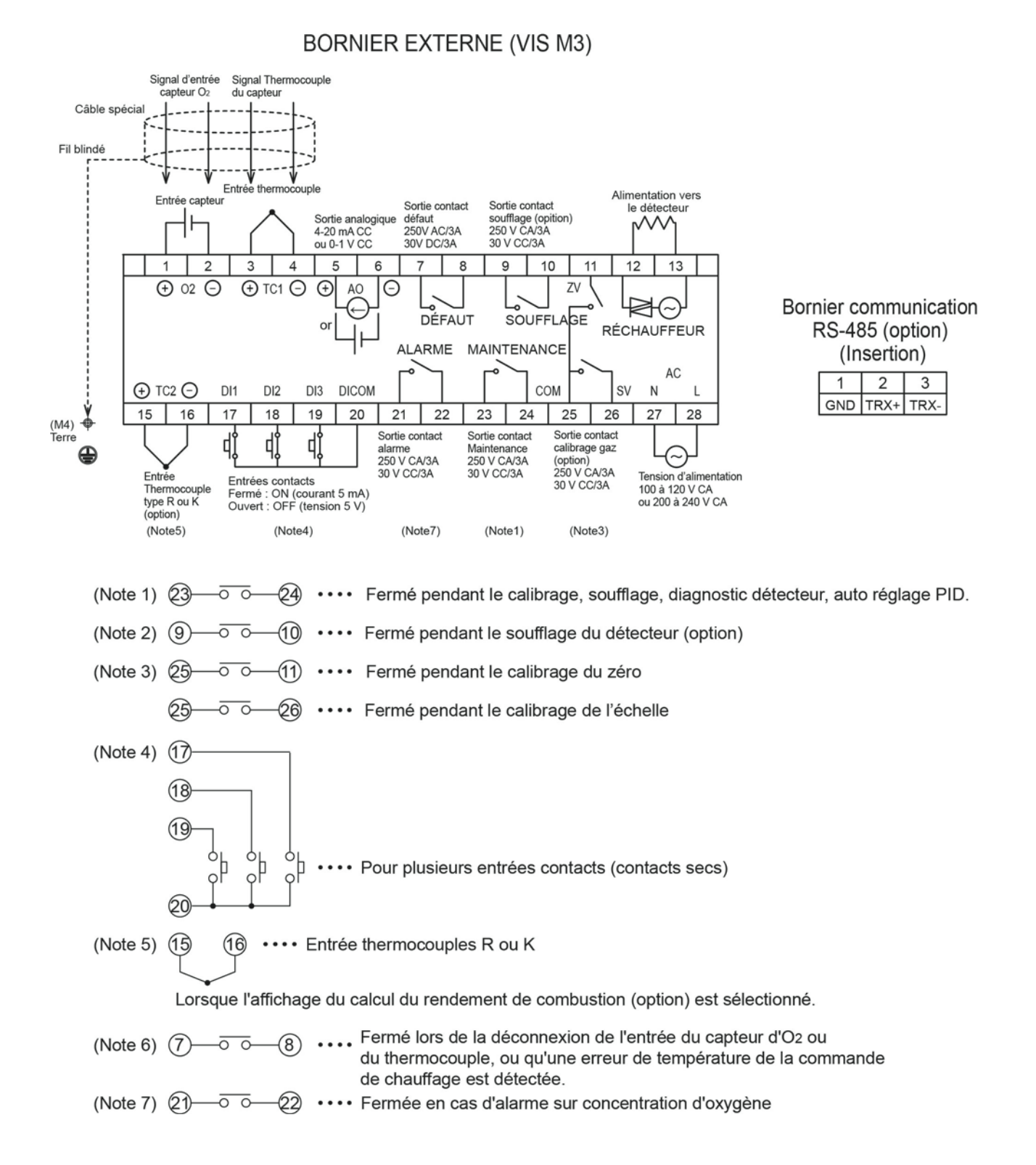

#### 4.3 Schémas de câblage et de raccordement

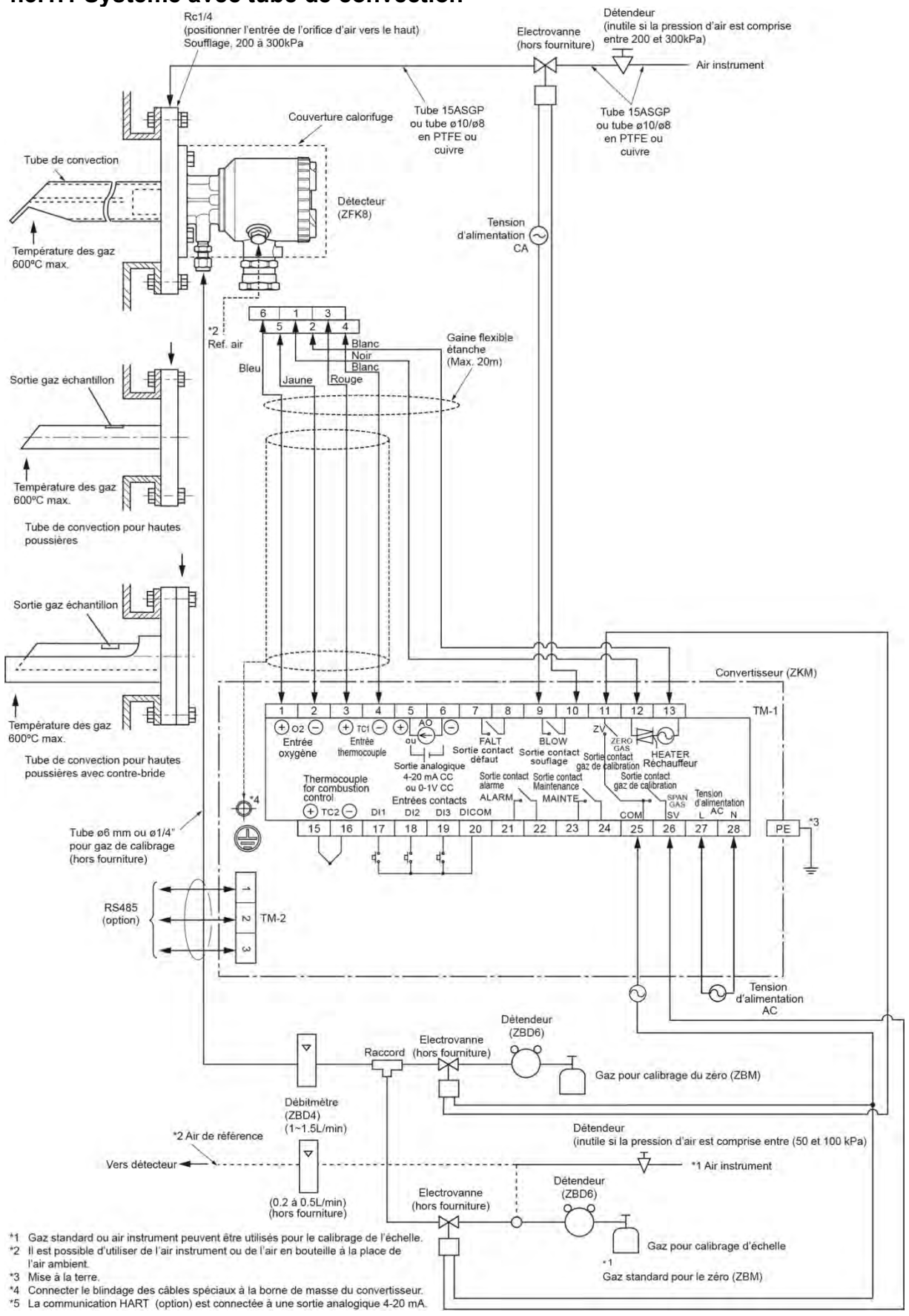

#### 4.3.1.1 Système avec tube de convection

#### 4.3.1.2 Système avec tube de convection (avec vanne)

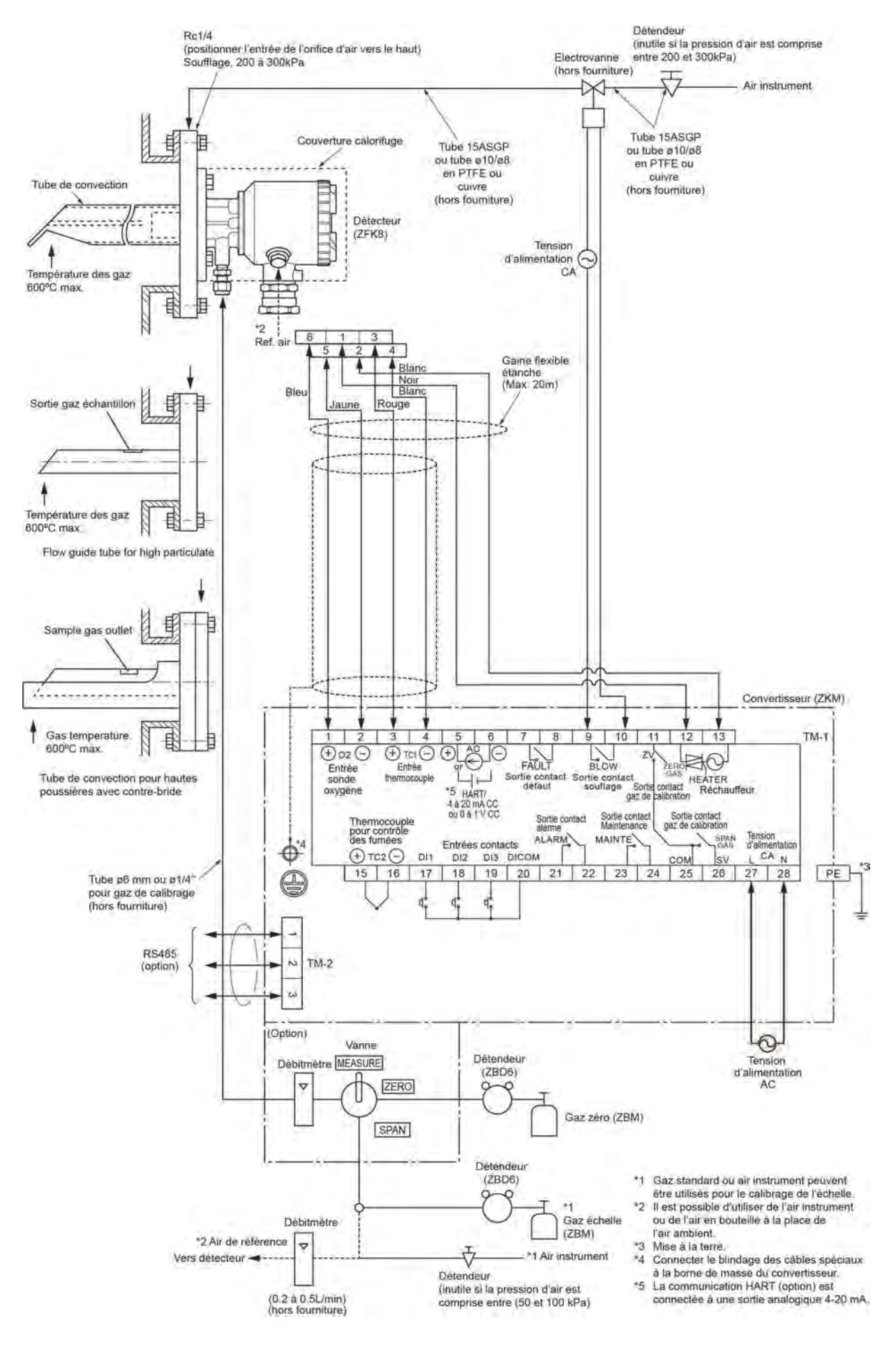

#### 4.3.1.3 Système avec éjecteur haute température

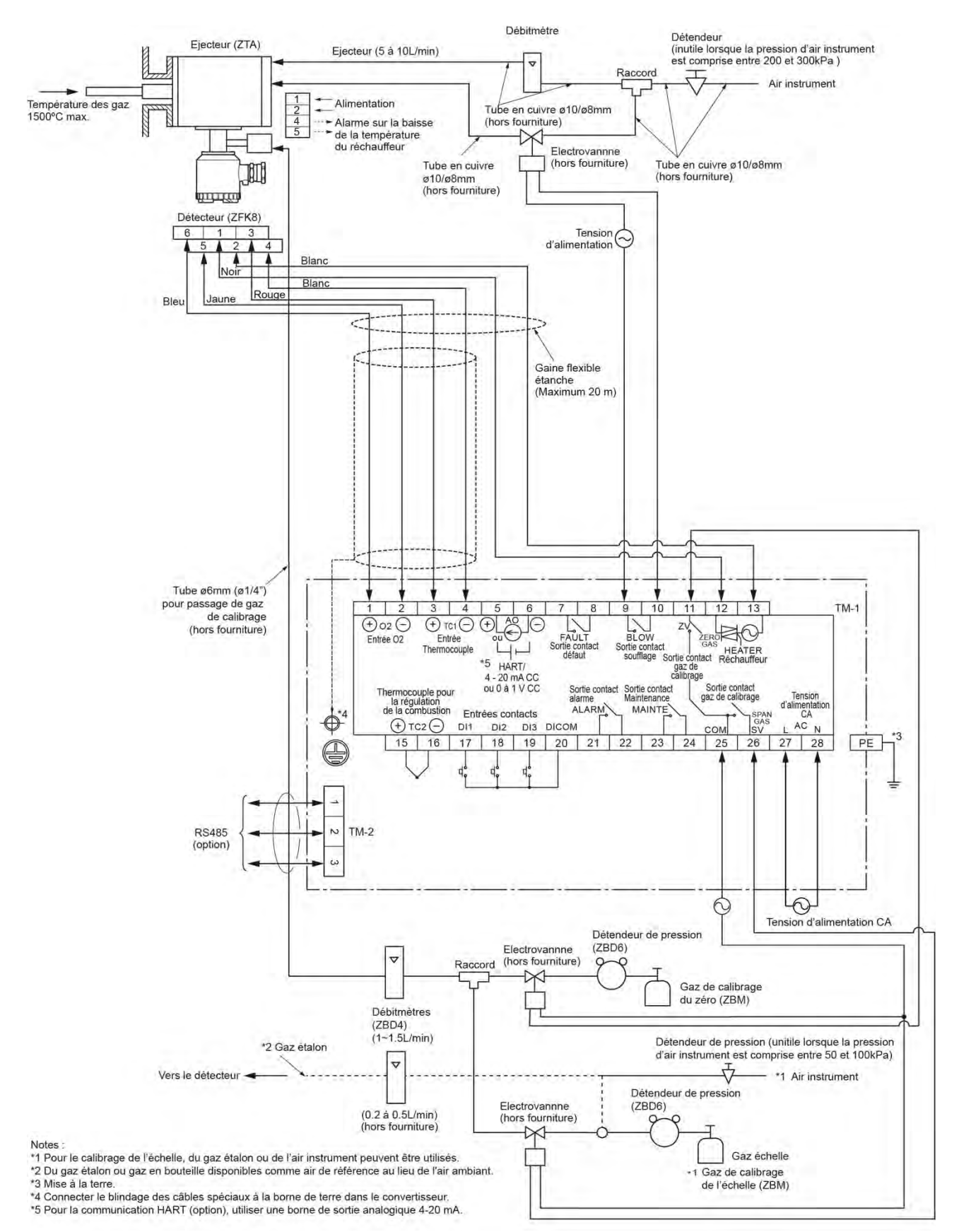

#### 4.3.1.4 Système avec éjecteur haute température (avec vanne)

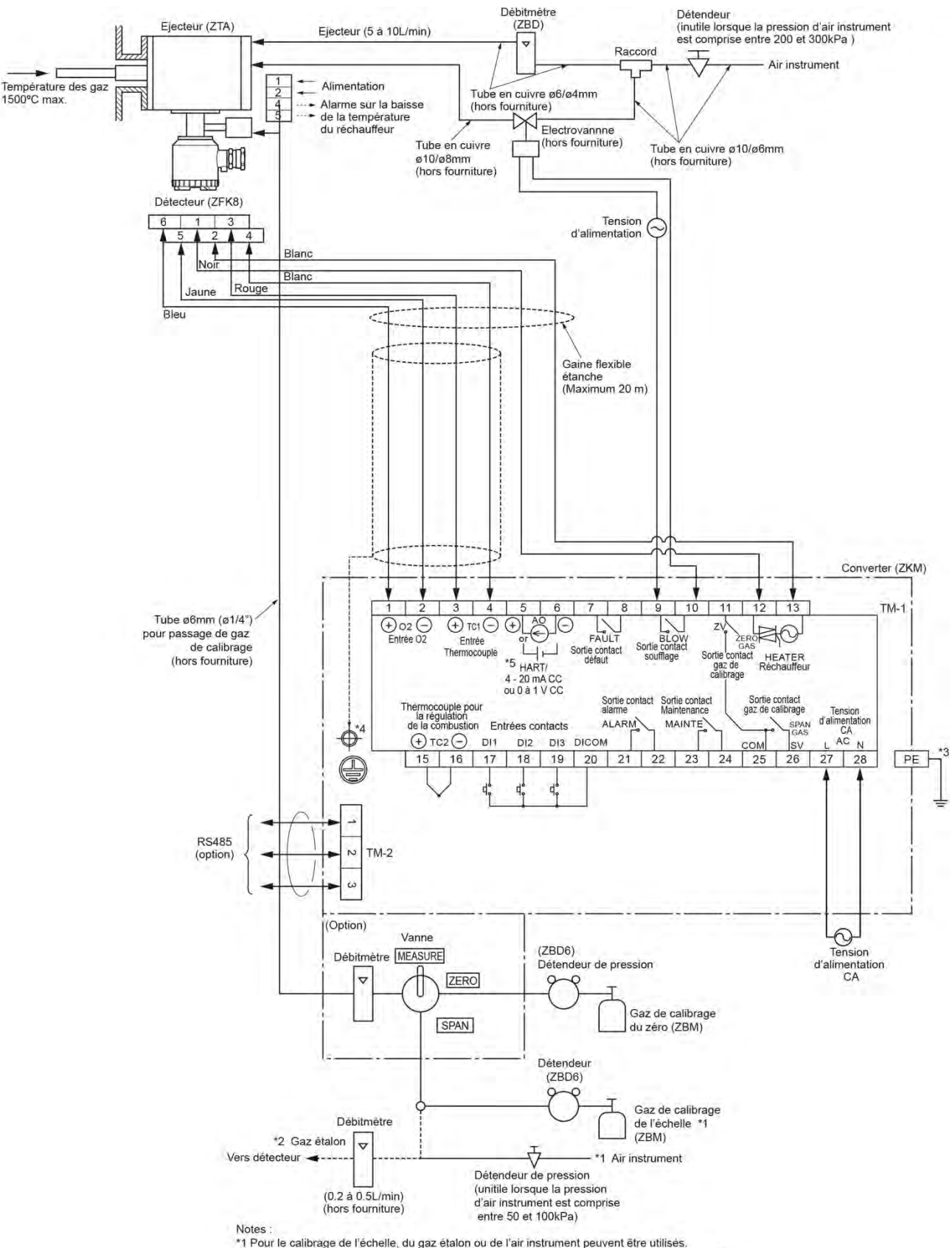

\*1 Pour le calibrage de l'échelle, du gaz étalon ou de l'air instrument peuvent être utilisés. \*2 Du gaz étalon ou gaz en bouteille disponibles comme air de référence au lieu de l'air ambiant.

\*3 Mise à la terre. \*4 Connecter le blindage des câbles spéciaux à la borne de terre dans le convertisseur.

\*5 Pour la communication HART (option), utiliser une borne de sortie analogique 4-20 mA.

#### 4.4 Utilisation de gaz étalon (à commander séparément)

#### 4.4.1.1 Mise en service

- (1) Vérifier que le robinet haute pression de la bouteille de gaz soit bien fermé avant de retirer le capuchon de protection.
- (2) Brancher le détendeur à la sortie haute pression de la bouteille.
- (3) Vérifier que le détendeur et la vanne soient bien fermés avant d'ouvrir le robinet haute pression.
- (4) Ouvrir le détendeur pour obtenir une pression entre 20 à 30 kPa (0.2 à 0.3 bar), puis ouvrir lentement la vanne de débit.

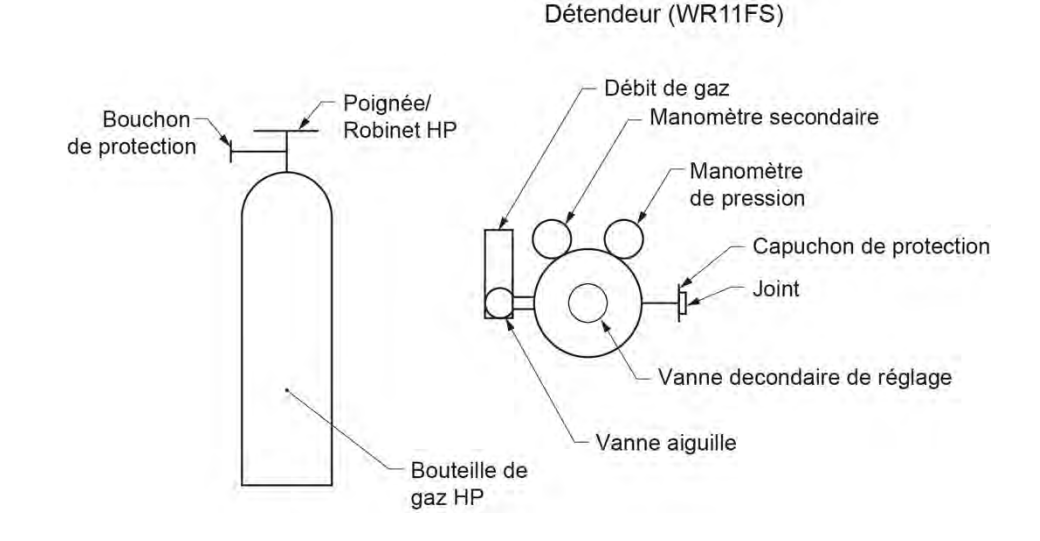

#### 4.4.1.2 Raccordement tubulaire

(1) La sortie tubing du détendeur est Rc 1/4 (taraudage). Préparer les joints et les tubes nécessaires (Tube en téflon  $\phi 6/\phi 4$ ).

#### 4.4.1.3 Attention

- (1) Serrer correctement les raccords et les joints afin d'éviter toutes fuites de gaz étalon.
- (2) Stocker les bouteilles de gaz étalon dans un lieu protégé du soleil et de la pluie.
- (3) Après utilisation, bien refermer le robinet haute pression de la bouteille.

# 5.1 Préparation de la mise en service

La préparation peut être faite sur site ou sur un banc.

| (1) | 1) Vérifier les raccordements électriques (se référer aux chapitres "4.2", "4.3")                                                                                                    |  |  |  |  |  |
|-----|----------------------------------------------------------------------------------------------------|--|--|--|--|--|
|     | $\square$                                                                                                    |  |  |  |  |  |
| (2) | 2) Vérifier la tension d'alimentation électrique (doit être conforme aux spécifications de l'appareil)                                                                                                    |  |  |  |  |  |
|     | Ţ                                                                                                    |  |  |  |  |  |
| (3) | <ul> <li>(3) Mise sous tension.<br/>Ouvrir le couvercle et mettre l'interrupteur sur ON (se référer au chapitre "2.4")</li> <li>OXYGEN ANALYZE<br/>VER *.** YY/MM</li> <li>Le message ci-contre apparait sur l'écran.</li> </ul>                                                                                                    |  |  |  |  |  |
|     |                                                                                                    |  |  |  |  |  |
|     | WARM-UPAprès 6 sec environ, L'affichage change automatiquement et indique la mise en tempé-<br>rature du réchauffeur.                                                                                                    |  |  |  |  |  |
|     | $\Box$                                                                                                    |  |  |  |  |  |
| (4) | <ul> <li>Préchauffage         Le préchauffage dure environ 10 min. Puis l'analyseur lance la régulation de la sonde ZFK.         Note 1: Si le préchauffage se termine au bout de 10 minutes, l'analyseur arrête la chauffe pour commencer la régula-         tion. Si c'est la première utilisation de l'analyseur, aller à l'étape 5 "Auto réglage PID".         Note 2: Même si la régulation ne s'achève pas dans les 10 minutes, l'analyseur arrête le préchauffage pour pouvoir         démarrer. Toutefois, 7 minutes après le préchauffage, il ne peut ni détecter d'erreur de température de         l'appareil ni de l'afficher. (Aller à l'étape 5 "PID auto tuning" pendant ce temps).</li> </ul> |  |  |  |  |  |
|     | Ţ                                                                                                    |  |  |  |  |  |
| (5) | Auto réglage PID<br>Si vous utilisez l'analyseur pour la première fois, lancer un auto réglage du PID pendant environ 7 min après la fin du<br>préchauffage, dès que la sonde est détectée. Se reporter au chapitre 10 pour la procédure de lancement de l'autorégale<br>du PID. Lorsque l'autoréglage du PID est terminé, l'analyseur relance le préchauffage encore une fois pour vérifier si<br>la régulation de la température est possible, puis démarre le processus.                                                                                                    |  |  |  |  |  |
|     | $\Box$                                                                                                    |  |  |  |  |  |
| (6) | Paramètres de configuration<br>Se déplacer dans les menus comme indiqué au chapitre "5.2 Organigramme des touches de réglage (aperçu)" et<br>paramétrer la valeur voulue. Se reporter au chapitre " <b>Erreur ! Source du renvoi introuvable.</b> Tableau des paramètres u<br>sine". Si vous voulez changer un paramètre, se reporter au "chapitre <b>Erreur ! Source du renvoi introuvable.</b> ".                                                                                                    |  |  |  |  |  |
|     | Ţ                                                                                                    |  |  |  |  |  |
| (7) | Calibrage<br>A la première mise en service, faire un calibrage manuellement avec un gaz étalon après le préchauffage.<br>Se reporter au chapitre 7 pour les procédures de calibrage.                                                                                                    |  |  |  |  |  |
| -   | $\square$                                                                                                    |  |  |  |  |  |
| (8) | Calibrage auto (option)<br>L'étalonnage automatique peut être programmé à des intervalles bien déterminés.<br>Se reporter au chapitre "7.3" pour le paramétrage du calibrage automatique.                                                                                                    |  |  |  |  |  |
|     | $\Box$                                                                                                    |  |  |  |  |  |
| (9) | Soufflage (option)<br>L'utilisation d'un tube de convection avec soufflage évite le colmatage du tube suite à la présence de poussières dans<br>les fumées. Se reporter au "chapitre 8" pour la procédure de réglage.                                                                                                    |  |  |  |  |  |
|     |                                                                                                    |  |  |  |  |  |
|     | Keglage                                                                                                    |  |  |  |  |  |

# 5.2 Organigramme des touches de réglage (aperçu)

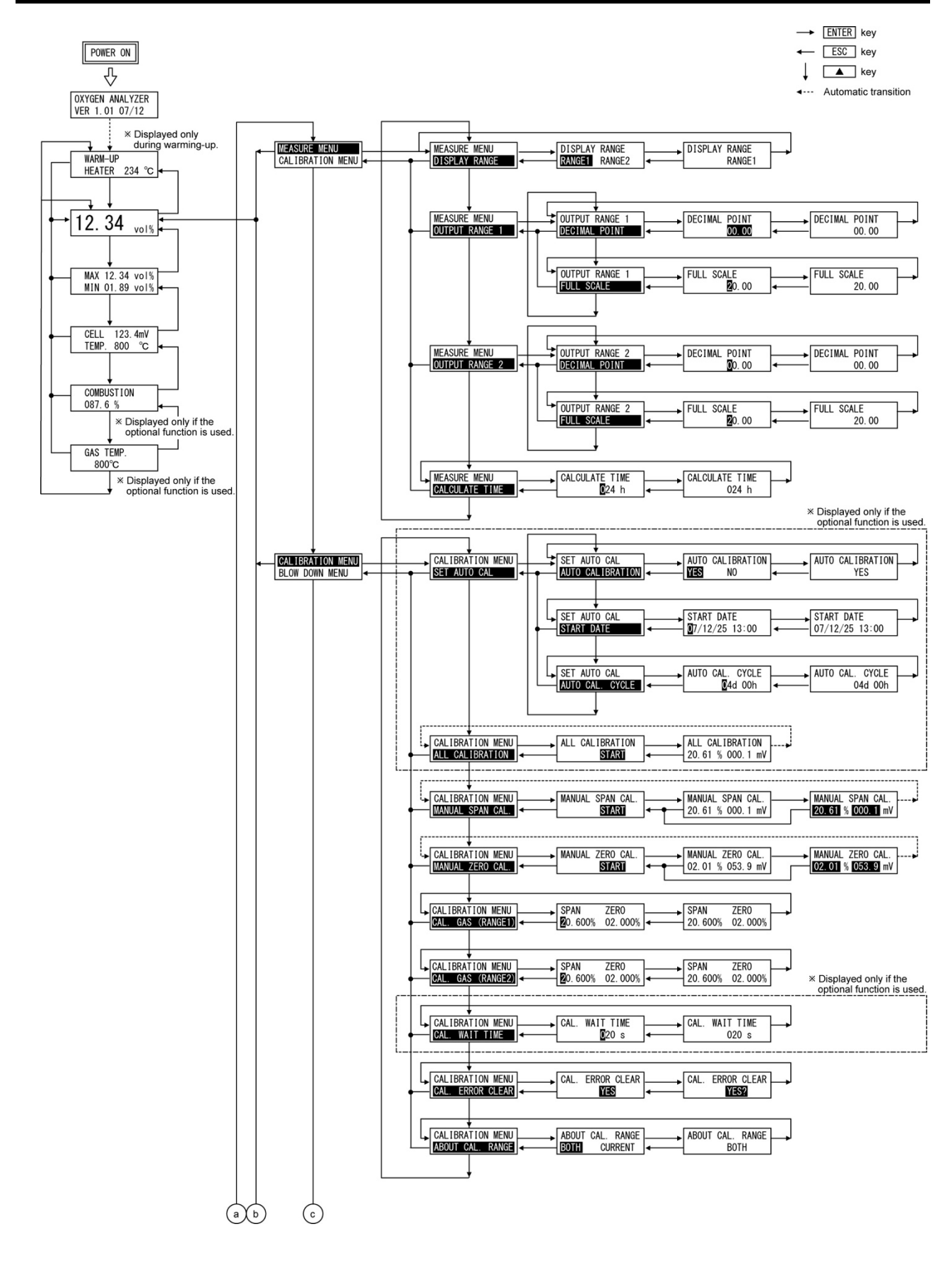

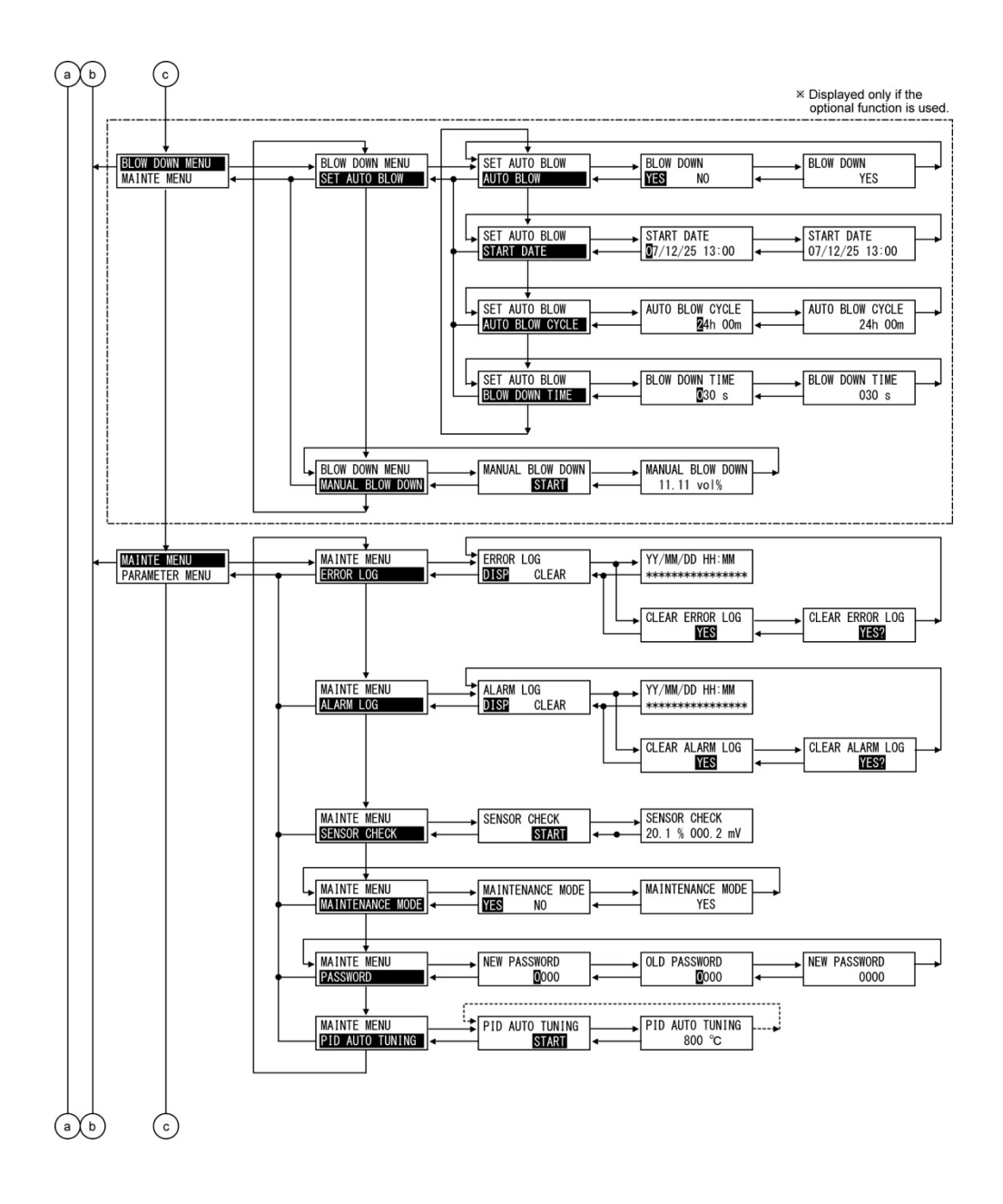

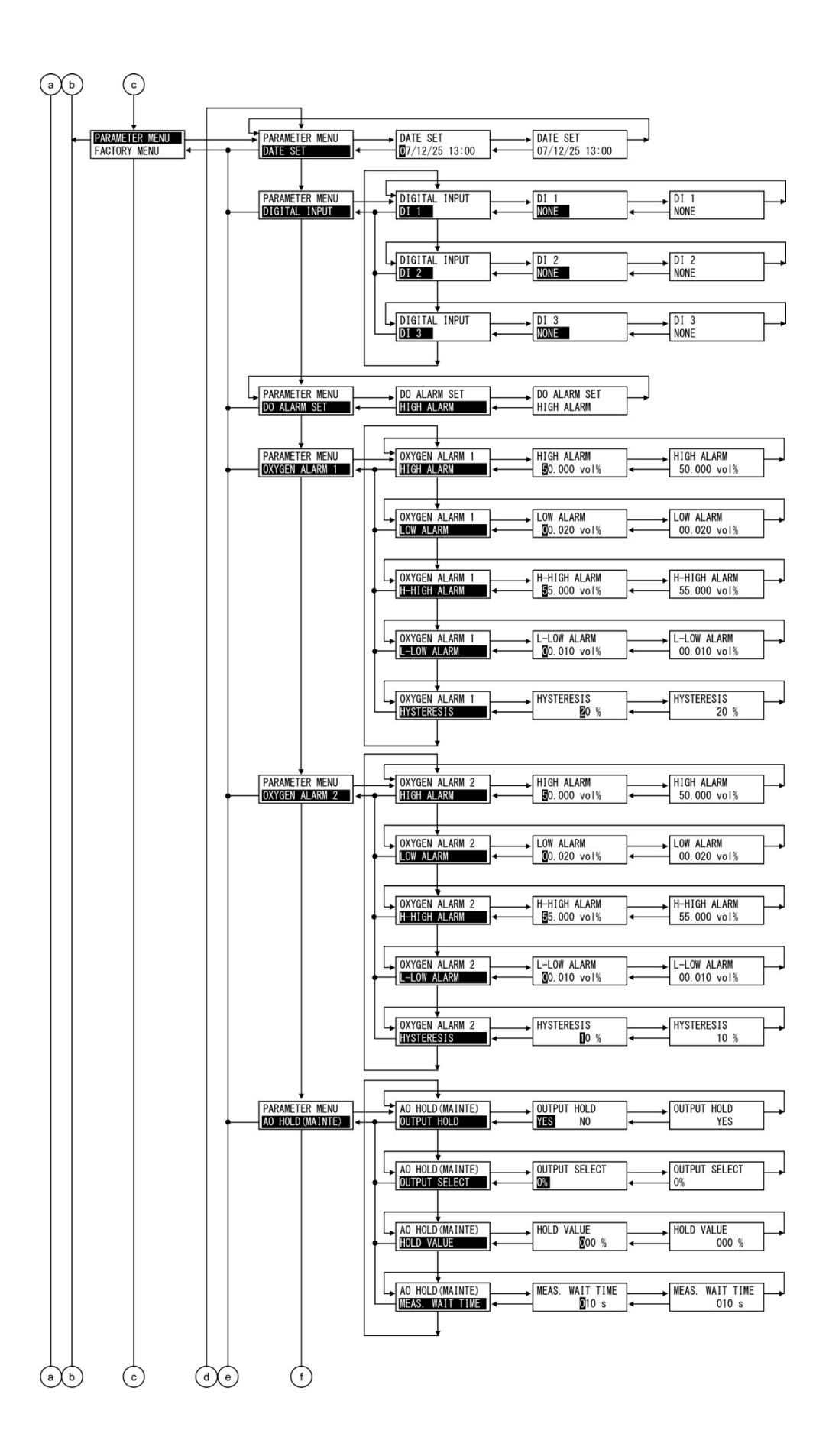

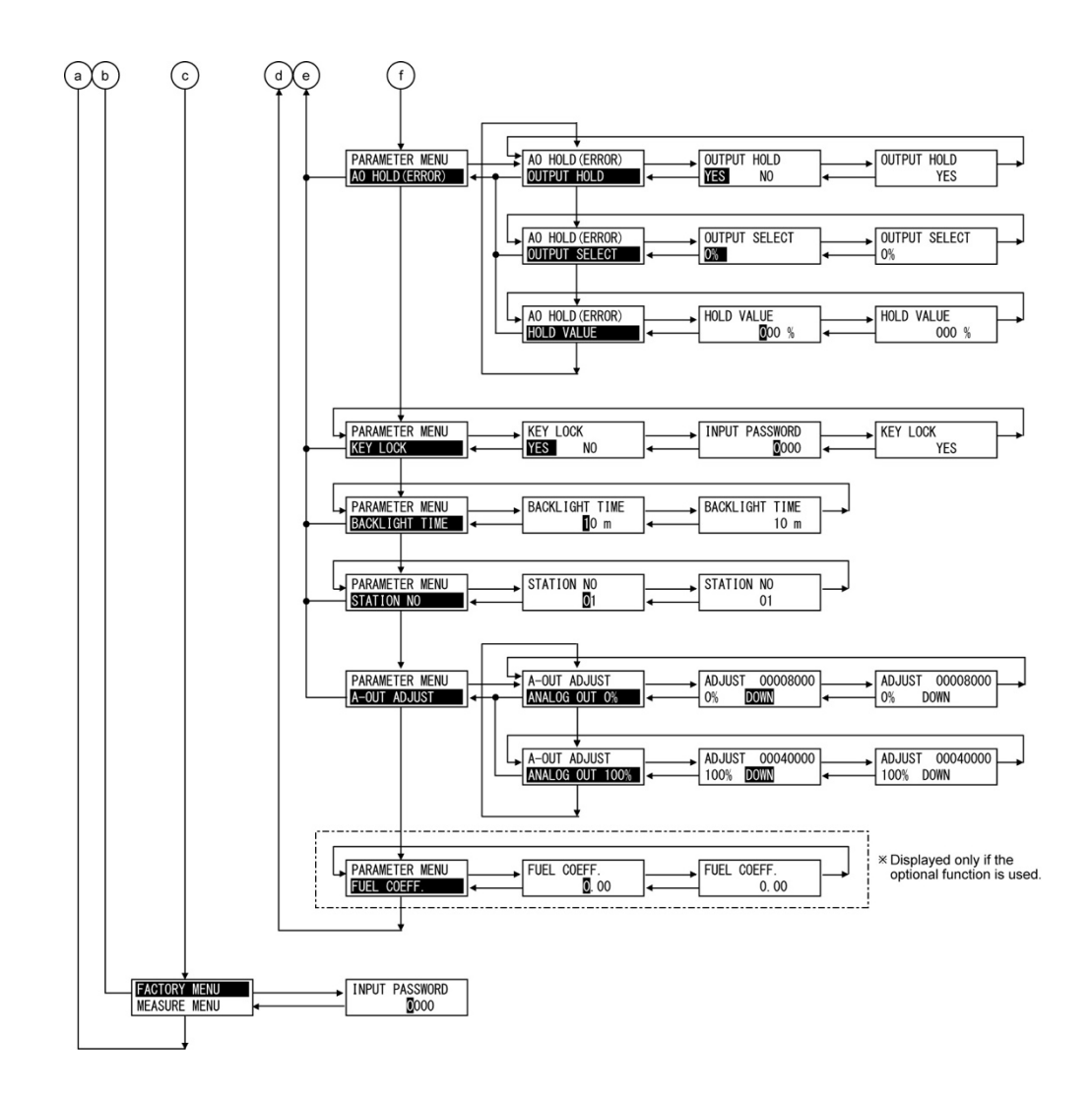

# 5.3.1 Paramètres pour la mesure

| Paramétrages                                           | Affichage                      | Echelles                                    | Valeurs usine | Chapitres |
|--------------------------------------------------------|--------------------------------|---------------------------------------------|---------------|-----------|
| Echelles                                               | DISPLAY RANGE<br>RANGE1 RANGE2 | Echelle1 ou Echelle2                        | Echelle-1     | 10.1.1    |
| Position du point déci-<br>mal<br>(Echelle1, Echelle2) | DECIMAL POINT<br>00.00         | [00.00]<br>[0.000]                          | [00.00]       | 10.1.2    |
| Pleine échelle<br>(Echelle1, Echelle2)                 | FULL SCALE<br>25.00            | 2 à 50 par incrément<br>de 1 %vol.          | 25.00 %vol.   | 10.1.3    |
| Temps de calcul des<br>valeurs mini et maxi            | CALCULATE TIME<br>024 h        | 0 à 240 heures par<br>incrément d'une heure | 24 heures     | 10.1.4    |

# 5.3.2 Paramétres de calibrage

| Paramétrages                                                                     | Affichage                           | Echelles                                                                                                 | Valeurs usine                                              | Chapitres |
|----------------------------------------------------------------------------------|-------------------------------------|----------------------------------------------------------------------------------------------------|------------------------------------------------------------|-----------|
| Fonction d'auto calibrage<br>(option)                                            | AUTO CALIBRATION<br>YES NO          | YES ou NO                                                                                                | Fonction auto inactive                                     | 10.2.1    |
| Date et heure de démar-<br>rage du calibrage<br>Auto (option)                    | START DATE<br>9/01/01 00:00         | Date et heure à pro-<br>grammer dans le calen-<br>drier                                                  | 99/01/01 00:00                                             | 10.2.2    |
| Temps de cycle du cali-<br>brage (option)                                        | AUTO CAL. CYCLE                     | 00d 00h à 99d23h<br>(h: 00 à 23)                                                                         | 07d 00h                                                    | 10.2.3    |
| Concentration de gaz de<br>calibrage-1<br>Concentration de gaz de<br>calibrage-2 | SPAN ZERO<br>20.600% 01.000%        | Echelle :<br>00.010 à 50.000 %vol.<br>Zero :<br>00.010 à 25.000 %vol.<br>par incrément de 0.001<br>%vol. | Span (echelle) :<br>20.600 %vol.<br>Zero :<br>01.000 %vol. | 10.2.7    |
| Temps d'attente pour le calibrage                                                | CAL. WAIT TIME<br><sup>©</sup> 20 s | 10 à 999 sec. par<br>incrément de 1 sec                                                                  | 300 sec.                                                   | 10.2.8    |
| Réglage de l'échelle de calibrage                                                | ABBOUT CAL. RANGE<br>BOTH CURRENT   | Définir l'échelle de cali-<br>brage<br>En cours ou BOTH (les<br>deux)                                    | ВОТН                                                       | 10.2.10   |

# 5.3.3 Paramètres pour le soufflage (option)

| Paramétrages                                         | Affichage                   | Echelles                                         | Valeurs usine                    | Chapitres |
|------------------------------------------------------|-----------------------------|--------------------------------------------------|----------------------------------|-----------|
| Fonction de soufflage automatique                    | BLOW DOWN<br>YES NO         | YES ou NO                                        | NO<br>(soufflage auto<br>inactif | 10.3.1    |
| Date et heure de démar-<br>rage de soufflage<br>Auto | START DATE<br>9/01/01 00:00 | Date and time in the fu-<br>ture in the calendar | 99/01/01 00:00                   | 10.3.2    |
| Temps de cycle du souf-<br>flage auto                | AUTO BLOW CYCLE<br>24h 00m  | 00h 00m à 99h 59m<br>(m : 00 à 59)               | 24h 00m                          | 10.3.3    |
| Temps de soufflage                                   | BLOW DOWN TIME              | 0 à 999 sec par incrément<br>de 1 sec            | 30 sec.                          | 10.3.4    |

# 5.3.4 Paramètres pour la maintenance

| Paramétrages     | Affichage                  | Echelles    | Valeurs usine | Chapitres |
|------------------|----------------------------|-------------|---------------|-----------|
| Mode Maintenance | MAINTENANCE MODE<br>YES NO | YES ou NO   | NO            | 10.3.6    |
| Mot de passe     | NEW PASSWORD<br>012        | 0000 à 9999 | 0000          | 10.3.7    |
# 5.3.5 Autres paramètres

| Paramétrages                                                                                            | Affichage                  | Echelles                                                                                                    | Valeurs usine                                   | Chapitre           |
|----------------------------------------------------------------------------------------------------|----------------------------|----------------------------------------------------------------------------------------------------|-------------------------------------------------|--------------------|
| Réglage heure                                                                                           | DATE SET<br>0/00/01 00:00  | Date et heure                                                                                                    | (14/01/01/<br>00:00)                            | 10.5.1             |
| Entrées contacts 1 à 3                                                                                  | DI 1<br>None               | DI1 to DI3<br>[NONE]<br>[BLOW DOWN ON]<br>[HEATER OFF]<br>[PROHIBIT CAL.]<br>[REMOTE CAL.]<br>[REMOTE HOLD]<br>[CALCULATE REST]<br>[OUTPUT RANGE] | DI1<br>[NONE]<br>DI2<br>[NONE]<br>DI3<br>[NONE] | 10.5.2             |
| Sortie contact alarme                                                                                   | DO ALARM SET<br>ALARM NONE | [ALARM NONE]<br>[HIGH ALARM]<br>[LOW ALARM]<br>[H-HIGH ALARM]<br>[L-LOW ALARM]<br>[H/L ALARM]<br>[HH/LL ALARM]                                    | [ALARM<br>NONE]                                 | 10.5.3             |
| Seuil haut en concentra-<br>tion d'oxygène<br>(Echelle-1, Echelle-2)                                    | HIGH ALARM<br>0.01 I%      | 0.001 à 55.000 % vol.par<br>incrément de 0.001 % vol.                                                                                             | 50.000 %vol.                                    | 10.5.4             |
| Seuil bas en concentra-<br>tion d'oxygène<br>(Echelle-1, Echelle-2)                                     | LOW ALARM<br>0.020 vol%    | 0.001 à 55.000 % vol. par<br>incrément de 0.001 % vol.                                                                                            | 00.020 % vol.                                   | 10.5.5             |
| Hyper seuil haut en con-<br>centration d'oxygène<br>(Echelle-1, Echelle-2)                              | H-HIGH ALARM               | 0.001 à 55.000 % vol. par<br>incrément de 0.001 % vol.                                                                                            | 55.000 % vol.                                   | 10.5.6             |
| Hyper seuil bas en con-<br>centration d'oxygène<br>(Echelle-1, Echelle-2)                               | L-LOW ALARM<br>0.010 vol%  | 0.001 à 55.000 % vol. par<br>incrément de 0.001 % vol.                                                                                            | 00.010 % vol.                                   | 10.5.7             |
| Hystérésis<br>(Alarme sur concentra-<br>tion d'oxygène)<br>(Echelle-1, Echelle-2)                       | HYSTERESIS<br>10 %         | 0 à 20 %<br>par incrément de 1 %                                                                                                    | 10 %                                            | 10.5.8             |
| Fonction de maintien de<br>la sortie analogique<br>(Maintien Maintenance<br>et défaut)                  | OUTPUT HOLD<br>YES NO      | YES ou NO                                                                                                    | NO<br>(fonction inac-<br>tive)                  | 10.5.9<br>10.5.13  |
| Valeur de la sortie ana-<br>logique maintenue<br>(Maintien Maintenance<br>et défaut)                    | OUTPUT SELECT              | [0 %] (4 mA/0V)<br>[100 %] (20 mA/1V)<br>[Dernière valeur]<br>[Valeur réglée]                                                                     | [0 %](4 mA/0V)                                  | 10.5.10<br>10.5.14 |
| Réglage de la valeur de<br>maintien de la sortie ana-<br>logique<br>(Maintien Maintenance<br>et défaut) | HOLD VALUE                 | 0 à 100 %<br>par incrément de 1 %                                                                                                    | 0 %                                             | 10.5.11<br>10.5.15 |
| Temps de récupération de la mesure                                                                      | MEAS. WAIT TIME<br>10 s    | 0 à 300 sec<br>par incrément de 1 %                                                                                                    | 10 sec.                                         | 10.5.12            |

| Paramétrages                      | Affichage              | Echelles                         | Valeurs usine                  | Chapitre |
|-----------------------------------|------------------------|----------------------------------|--------------------------------|----------|
| Fonction verrouillage des touches | KEY LOCK<br>YES NO     | YES ou NO                        | No<br>(fonction inac-<br>tive) | 10.5.16  |
| Veille automatique                | BACKLIGHT TIME<br>10 m | 0 à 99<br>Par incrément de 1 min | 10 minutes                     | 10.5.17  |
| Adresse pour communi-<br>cation   | STATION NO             | 0 à 99                           | 01                             | 10.5.18  |
| Coefficient combustible           | FUEL COEFF.            | 0.00 à 1.99                      | 0.70                           | 10.5.21  |

# 6. MISE EN SERVICE ET ARRET

#### 6.1 Mise en service

Une fois le câblage électrique et la tuyauterie correctement connectés, allumer le convertisseur pour commencer la mesure.

Note : 10 min de préchauffage après mise sous tension.

Précautions avant mise en service

- (1) Attendre 10 min minimum après le préchauffage pour démarrer la chaudière.
- (2) Si la sonde de détection doit être installée dans un four déjà en fonctionnement, veillez à expulser les gaz nocifs du four, puis installez rapidement le détecteur déjà préchauffé.
- (3) La régulation de la température de la sonde de détection peut être instable en fonction de la température ambiante, de la tension d'alimentation et autres conditions. Dans ce cas (en particulier lors de la première utilisation de l'analyseur), effectuez le réglage automatique PID après l'arrêt du préchauffage. (Se reporter au chapître 10.4.8).

## 6.2 Arrêt de l'analyseur

# 6.2.1.1 Lorsque le procédé (chaudière, four, etc.) doit être mis en arrêt pour une courte durée (une semaine par exemple).

Il est fortement recommandé de maintenir le détecteur en fonctionnement afin d'éviter toute détérioration possible des électrodes en platine de la sonde de détection et tout autre panne dûe à la répétition d'arrêt/marche dans un environnement humide.

En cas de détecteur avec éjecteur (option), fermez la source d'air.

# 6.2.1.2 Lorsque le procédé (chaudière, four, etc.) doit être mis en arrêt pour une longue durée

Mettre hors tension l'analyseur après purge par air ambiant du gaz de combustion.

### 6.3 Réglages possibles pendant le fonctionnement

Durant le fonctionnement de l'analyseur, Les affichages suivants sont possibles.

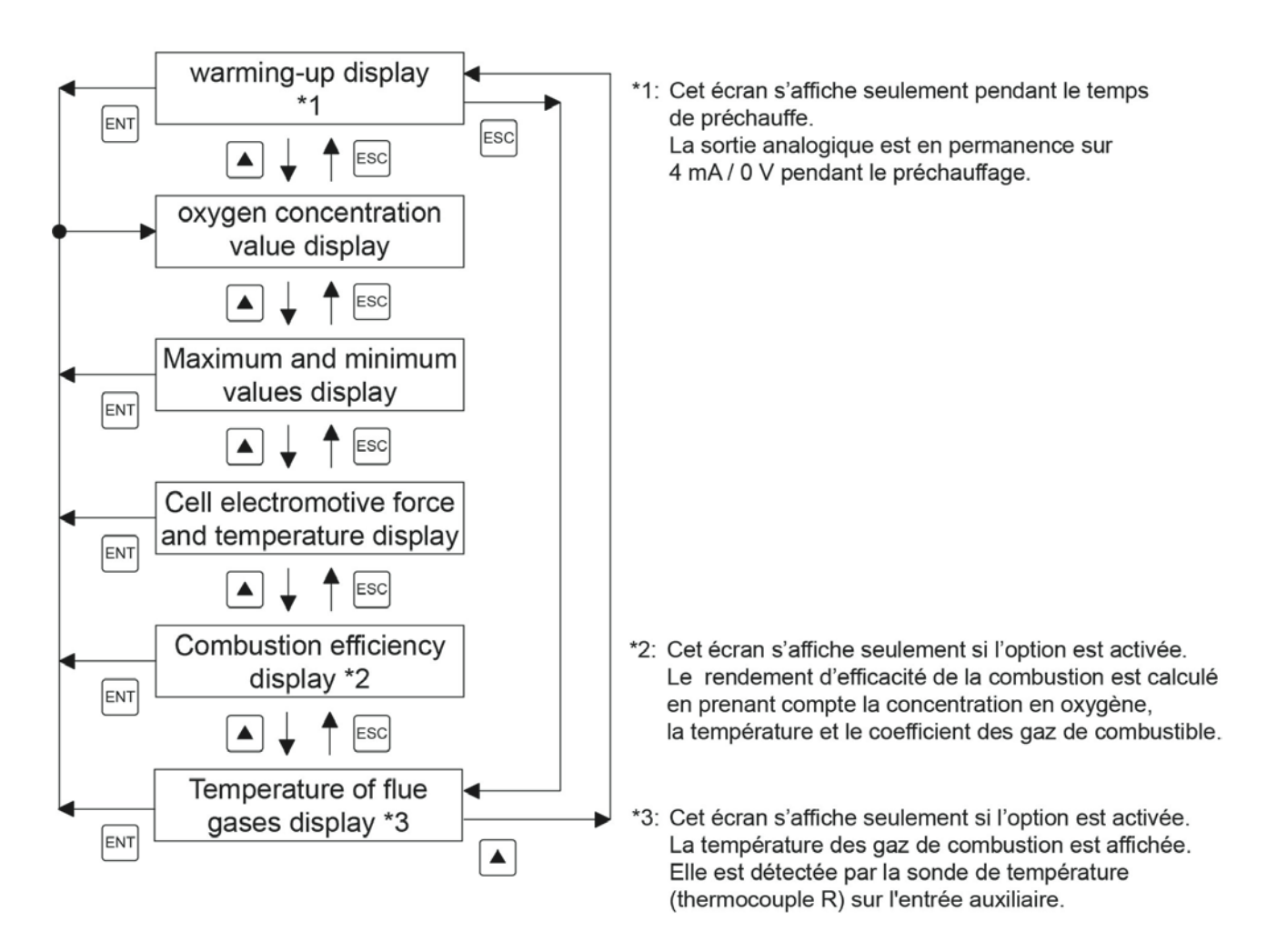

#### 6.4 Vérification des informations affichées

Le mode affichage de l'analyseur se trouve à gauche de l'écran LCD avec trois digits. Trois digits maxi sont affichés sur <u>l'é</u>cran. Si plus de 3 digits, le symbole "▼" s'affiche sur l'écran.

Faire défiler à l'aide de la touche pour visualiser un à un les autres messages. L'analyseur affiche les trois informations suivantes :

• (1) Fonctionnement ("6.4.1"),

- (2) Messages d'erreur ("6.4.2"),
- (3) alarme ("6.4.3")

| Messages indiqués | Etat de fonctionnement                                       | Remarques                                                                                                    |
|-------------------|--------------------------------------------------------------|----------------------------------------------------------------------------------------------------|
| WUP               | Préchauffage                                                 | S'affiche durant le préchauffage                                                                                              |
| CAL               | Auto calibrage                                               | S'affiche durant l'auto calibrage                                                                                             |
| S                 | Calibrage d'échelle                                          | S'affiche avec "CAL" ou "RIC" pendant le calibrage de l'échelle.                                                              |
| Z                 | Calibrage du zéro                                            | S'affiche avec "CAL" ou "RIC" pendant le calibrage du zéro.                                                                   |
| SCK               | Test sonde                                                   | S'affiche pendant le test de la sonde.                                                                                        |
| SRC               | Récupération de la sonde                                     | S'affiche pendant la récupération de la sonde.                                                                                |
| BLW               | Soufflage automatique                                        | S'affiche pendant le soufflage automatique.                                                                                   |
| RIC               | Mode richesse                                                | Rendement de la combustion en option<br>S'affiche lorsque la force électromotrice est de 200 mV<br>mais ne dépasse pas 260 mV |
| KYL               | Verrouillage des touches                                     | S'affiche lorsque les touches sont verrouillées                                                                               |
| RHO               | Commande à distance du ré-<br>chauffeur désactivée           | S'affiche lorsque la commande à distance du réchauffeur est désactivée                                                        |
| RCP               | Commande à distance de cali-<br>brage interdite              | S'affiche lorsque la commande à distance de calibrage n'est pas possible                                                      |
| RAH               | Commande de maintien à dis-<br>tance de la sortie analogique | S'affiche lorsque le maintien à distance sur la sortie ana-<br>logique est activé                                             |
| RCL               | Commande à distance du cali-<br>brage                        | S'affiche pendant le calibrage à distance                                                                                     |
| RBL               | Commande à distance du souf-<br>flage                        | S'affiche pendant le soufflage à distance                                                                                     |
| OVR               | Hors échelles                                                | S'affiche en cas de mesure hors échelles                                                                                      |

### 6.4.1 Vérification des messages

| 6.4.2 Vérification de | s messages d'erreurs |
|-----------------------|----------------------|
|-----------------------|----------------------|

| Message indiqué | Etat                                 | Remarques                                                                                                    |
|-----------------|--------------------------------------|----------------------------------------------------------------------------------------------------|
| Er1             | Défaut température de chauffe        | S'affiche lorsque la régulation de la température de chauffe<br>dépasse l'échelle réglée.<br>La régulation est alors stoppée                    |
| Er2             | Perte de signal                      | S'affiche lorsque le signal de la sonde zircone ou du ther-<br>mocouple est déconnecté (circuit ouvert).<br>La régulation est alors stoppée.    |
| Er3             | Défaut de la sonde                   | S'affiche lorsque le convertisseur A/D est saturé.                                                                                              |
| Er4             | Défaut sur calibrage de<br>l'échelle | S'affiche lorsque le calibrage de l'échelle est anormal.<br>(Mesure instable de calibrage / Mauvais paramétrage<br>de la valeur du gaz étalon). |
| Er5             | Défaut sur calibrage du zéro         | S'affiche lorsque le calibrage du zéro est anormal.<br>(Mesure instable de calibrage / Mauvais paramétrage<br>de la valeur du gaz étalon).      |

#### 6.4.3 Vérification des messages d'alarmes

| Message indiqué | Etat                              | Remarques                                                                                                    |
|-----------------|-----------------------------------|----------------------------------------------------------------------------------------------------|
| ALM             | Défaut concentration<br>d'oxygène | S'affiche si la concentration en oxygène est en alarme<br>très haute / haute / basse / très basse.<br>(Se reporter aux chapitres "Erreur ! Source du renvoi i<br>ntrouvable." à "Erreur ! Source du renvoi introu-<br>vable.") |
| Н               | Erreur sur alarme haute           | S'affiche avec le message ALM.                                                                                                    |
| L               | Erreur sur alarme basse           | S'affiche avec le message ALM.                                                                                                    |
| HH              | Erreur sur alarme très haute      | S'affiche avec le message ALM.                                                                                                    |
| LL              | Erreur sur alarme très basse      | S'affiche avec le message ALM.                                                                                                    |

Vous pouvez sélectionner l'une des sept alarmes suivantes sur la sortie contact d'alarme. (Contact No. 21 et 22 du bornier externe) en cas d'erreur de concentration d'oxygène.

- (1) [Not used] : Aucune recopie alarme sur la sortie de contact.
- (2) [High limit alarm]
- : Recopie si alarme haute se déclenche.: Recopie si alarme basse se déclenche
- (3) [Lower limit alarm]
- (4) [HH limit alarm]
- (5) [LL limit alarm]
- Recopie si alarme très basse se déclenche.Recopie si alarme haute ou basse se déclenchent.

: Recopie si alarme très haute se déclenche.

- (6) [High/lower limit alarm](7) [HH / LL limit alarm]
- : Recopie si alarme très haute ou très basse se déclenchent.

# 6.5 Tension standard de l'analyseur d'oxygène

| Concentration d'O <sub>2</sub><br>(%) | Valeur<br>(mV) | Concentration d'O <sub>2</sub><br>(%) | Valeur<br>(mV) | Concentration d'O <sub>2</sub><br>(%) | Valeur<br>(mV) |
|---------------------------------------|----------------|---------------------------------------|----------------|---------------------------------------|----------------|
| 0.01                                  | 176.38         | 5.0                                   | 32.73          | 25.0                                  | -4.475         |
| 0.1                                   | 123.15         | 10.0                                  | 16.71          | 30.0                                  | -8.689         |
| 0.5                                   | 85.95          | 15.0                                  | 7.333          | 40.0                                  | -15.34         |
| 1.0                                   | 69.93          | 20.0                                  | 0.683          | 50.0                                  | -20.50         |
| 1.5                                   | 60.56          | 20.6                                  | 0              | _                                     | _              |
| 2.0                                   | 53.91          | 21.0                                  | -0.445         | _                                     | _              |

# 7. CALIBRAGE

Afin de maintenir une bonne précision, il est nécessaire de calibrer l'analyseur avec du gaz étalon. Les 4 méthodes suivantes sont disponibles.

(1) Calibrage manuel ("**Erreur** ! **Source du renvoi introuvable.**"), (2) Calibrage auto (option) ("7.3"),

(3) Calibrage à distance ("7.4"), (4) Calibrage complet (option) ("7.5")

## 7.1 Préparation

- Vérifier le câblage et le raccordement des conduites
   Câbler et raccorder la tuyauterie correctement en se référant au chapitre "4.3". La vanne haute pression de la bouteille de gaz étalon doit être et doit rester ouverte pendant toute la procédure. En raison d'une pression importante sur les raccords de tuyauterie, utiliser des écrous borgnes et faites particulièrement attention à l'étanchéité à l'air. Le débit du gaz étalon doit être de 1.5 ± 0.5 L/min.
- Réglage des valeurs de gaz étalons Se reporter au chapitre "10.2.7 Paramétrage des gaz étalons" pour régler les valeurs utilisées sur les bouteilles de gaz étalon.
- Réglage des échelles de calibrage Régler les échelles de calibrage, se reporter au chapitre "10.2.10 Ecran de réglage de la plage de calibrage"

Description -

- Le calibrage de l'échelle et du zéro se fait à l'aide de touches dédiées.
- Le calibrage doit être réalisé dans l'ordre suivant : l'échelle (SPAN) puis le zéro (ZERO).
- Effectuer le calibrage une fois que le gaz circule et que la sortie signal du détecteur devient stable.
- Si le convertisseur n'a pas la fonction de calibrage automatique, l'opérateur doit ouvrir et fermer manuellement les vannes, et/ou ajuster le débit de gaz.
- Pendant le calibrage, si la fonction de maintien du signal est active (mode maintenance), la sortie analogique est maintenue à la valeur choisie. Même après le calibrage, le temps de maintien est égal à au temps réglé pour le retour à la mesure.

| Proc  | Réglage<br>(exemple) | Exécution du calibrage d'échelle et du zéro.                                                                                                    |                                      |  |
|-------|----------------------|----------------------------------------------------------------------------------------------------|--------------------------------------|--|
| édure | Manipulation         | Description                                                                                                    | Messages affichés<br>(LCD)           |  |
| (1)   | ENT                  | Afficher l'écran à droite en suivant les manipulations indiquées et appuyer sur la touche (ENT), le calibrage manuel s'affiche.                                                                                                    | CALIBRATION MENU<br>MANUAL SPAN CAL. |  |
| (2)   | ENT                  | Appuyer sur la touche $ENT$ pour activer le calibrage manuel.<br>Si l'introduction du gaz de calibrage se fait en manuel (sans<br>calibrage auto), l'opérateur doit ouvrir manuellement la vanne<br>de la bouteille de gaz et régler le débit à $1.5 \pm 0.5$ L/min.<br>En cas de calibrage automatique, ce sont des électrovannes<br>externes pilotées par des sorties contact sur le bornier externe<br>du convertisseur qui actionnent l'arrivée du gaz de calibrage. | MANUAL SPAN CAL.<br>Start            |  |
| (3)   |                      | La concentration en oxygène et la tension de sortie de la cellule<br>S'affichent.<br>Attendre que la valeur de concentration d'oxygène se stabilise.                                                                                                    | MANUAL SPAN CAL.<br>20.61 % 000.1 mV |  |
| (4)   | ENT                  | Appuyer sur la touche ENT pour déterminer le facteur de cali-<br>brage de l'échelle.<br>Durant le process, la valeur d'oxygène et la force électromo-<br>trice de la cellule sont en surbrillance.                                                                                                    | MANUAL SPAN CAL.<br>20.61 % 000.1 mV |  |
| (5)   |                      | Une fois le calibrage d'échelle terminé, l'écran à droite s'affiche.                                                                                                    | CALIBRATION MENU<br>MANUAL SPAN CAL. |  |
| (6)   |                      | Si l'opérateur a ouvert la vanne manuellement, il doit la refer-<br>mer.                                                                                                    |                                      |  |
| (7)   | ENT                  | Afficher l'écran de droite suivant les manipulations indiquées et appuyer sur la touche (ENT), l'écran de calibrage manuel s'affiche.                                                                                                    | CALIBRATION MENU<br>MANUAL ZERO CAL. |  |

| (8)  | ENT | Appuyer sur la touche $ENT$ pour lancer le calibrage manuel.<br>Si l'introduction du gaz de calibrage se fait en manuel (sans<br>calibrage auto), l'opérateur doit ouvrir manuellement la vanne<br>de la bouteille de gaz et régler le débit à $1.5 \pm 0.5$ L/min.<br>En cas de calibrage automatique, ce sont des électrovannes<br>externes pilotées par des sorties contact sur le bornier externe<br>du convertisseur qui actionnent l'arrivée du gaz de calibrage. | MANUAL ZERO CAL.<br>STARI            |
|------|-----|----------------------------------------------------------------------------------------------------|--------------------------------------|
| (9)  |     | La concentration en oxygène et la tension de sortie de la cellule<br>S'affichent.<br>Attendre que la valeur de concentration d'oxygène se stabilise.                                                                                                    | MANUAL ZERO CAL.<br>2.01 % 053.9 mV  |
| (10) | ENT | Appuyer sur la touche ENT pour déterminer le facteur de cali-<br>brage du zéro.<br>Durant le process, la valeur d'oxygène et la force électromo-<br>trice de la cellule sont en surbrillance.                                                                                                    | MANUAL ZERO CAL.<br>2.01 % 053.9 mV  |
| (11) |     | Une fois le calibrage du zéro terminé, l'écran à droite s'affiche.                                                                                                    | CALIBRATION MENU<br>MANUAL ZERO CAL. |
| (12) |     | Si l'opérateur a ouvert la vanne manuellement, il doit la refer-<br>mer.                                                                                                    |                                      |

- Comment annuler le calibrage -

- Appuyer sur la touche ESC pour annuler le calibrage.
  Après avoir annulé, s'assurer que les vannes des bouteilles de gaz pour le calibrage de l'échelle et du zéro soient bien fermées.

#### 7.3 Calibrage automatique (option)

Description -

- Le calibrage s'effectue à intervalles de temps prédéfinies à l'avance.
- L'électrovanne est pilotée par un signal issu du bornier de raccordement électrique pour le calibrage automatique du zéro et de l'échelle.
- "CAL" est affiché à gauche de l'écran de mesure durant le calibrage automatique.
- Si la fonction maintien du signal de sortie est activée, le signal de sortie est maintenu à la valeur choisie pour le calibrage.

Après le calibrage, le maintien est fixé jusqu'à la fin du temps défini de récupération de la mesure.

- Pour le calibrage automatique, il est nécessaire de configurer la date et l'heure du démarrage du calibrage (chapitre "10.2.2"), le cycle de fréquence (chapitre "10.2.3"), le choix des gaz étalons (chapitre "10.2.7"), le réglage du temps de d'attente (chapitre "10.2.8"), et le temps de récupération de la mesure (chapitre "10.5.12").
- Se référer aux chapitres "4.2" et "4.3" pour le raccordement électrique des électrovannes.

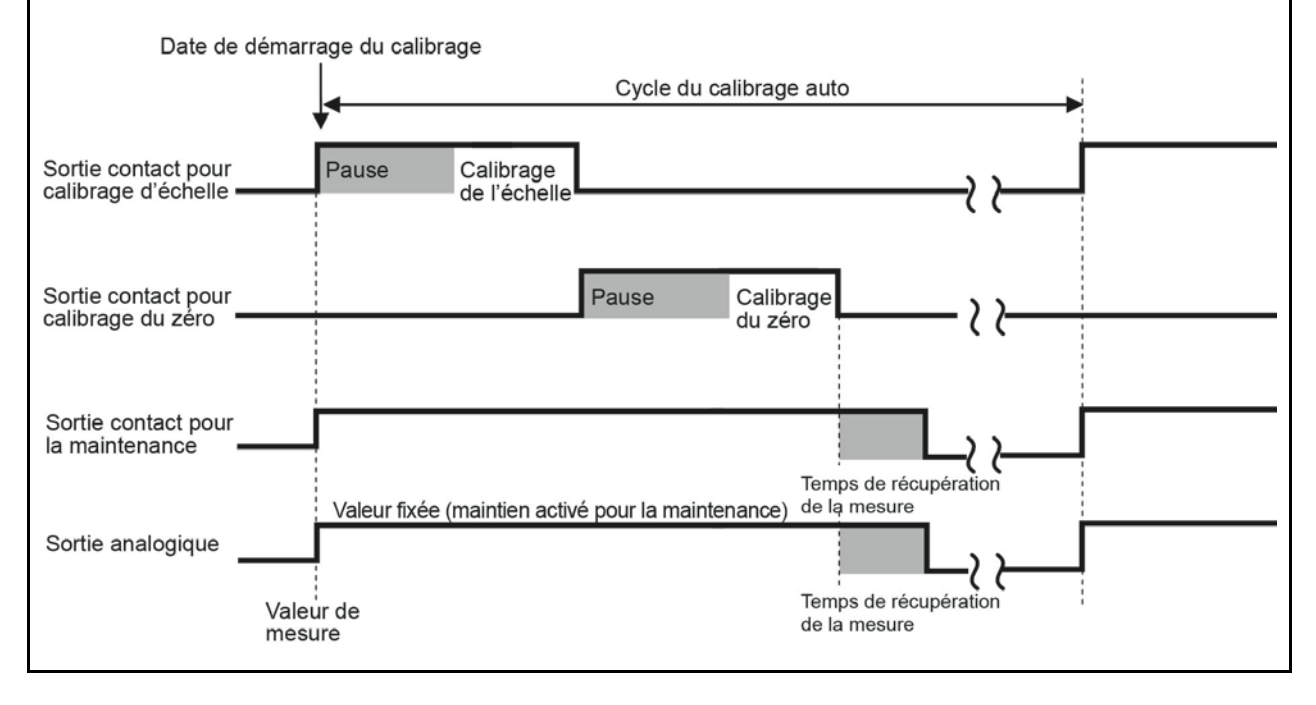

| Proce | Réglage<br>(exemple) | Programmation du calibrage automatique d'échelle et du zéro à p                                                                   | partir de 13:00, 2015/02/25      |
|-------|----------------------|----------------------------------------------------------------------------------------------------|----------------------------------|
| édure | Manipulation         | Description                                                                                                    | Messages affichés<br>(LCD)       |
| (1)   | ENT                  | Afficher l'écran à droite en suivant les manipulations indiquées et appuyer sur la touche $ENT$ .                                 | CALIBRATION MENU<br>SET AUTO CAL |
| (2)   | ENT                  | Appuyer sur la touche ENT .<br>L'écran calibrage automatique [AUTO CALIBRAGE] (activé /<br>désactivé) apparaît.                   | SET AUTO CAL<br>AUTO CALIBRATION |
| (3)   | ►<br>ENT             | A l'aide de la touche , sélectionner YES si le calibrage<br>auto est activé.<br>Appuyer sur la touche  ENT pour régler la valeur. | AUTO CALIBRATION                 |
| (4)   | ENT                  | Appuyer sur la touche ENT pour valider.                                                                                           | AUTO CALIBRATION<br>YES          |

|      |     | 1                                                                                                    | [                                |
|------|-----|----------------------------------------------------------------------------------------------------|----------------------------------|
| (5)  |     | L'écran à droite s'affiche.                                                                                                    | SET AUTO CAL<br>AUTO CALIBRATION |
| (6)  | ENT | A l'aide de la touche , afficher [START DATE] comme<br>indiqué sur l'écran à droite et appuyer sur la touche .<br>L'heure et la date du démarrage du calibrage à programmer<br>s'affichent. | SET AUTO CAL<br>START DATE       |
| (7)  |     | A l'aide des touches $\checkmark$ et $\blacktriangleright$ , régler la date et l'heure du lancement du calibrage.                                                                           | START DATE<br>15/02/25 13:00     |
|      | ENT | Appuyer sur la touche ENT pour entrer les valeurs.                                                                                                    |                                  |
| (8)  | ENT | Appuyer une nouvelle fois sur la touche ENT pour valider.                                                                                                    | START DATE<br>15/02/25 13:00     |
| (9)  |     | L'écran à droite s'affiche.                                                                                                    | SET AUTO CAL<br>START DATE       |
| (10) | ENT | Appuyer sur la touche pour afficher [AUTO CAL. CYCLE]<br>comme indiqué sur la droite et appuyer sur ENT.<br>L'écran de réglage du temps de cycle du calibrage automatique<br>s'affiche.     | SET AUTO CAL<br>AUTO CAL. CYCLE  |
| (11) |     | A l'aide des touches et , régler le temps de cycle<br>du calibrage auto.<br>Appuyer sur la touche pour entrer les valeurs.                                                                  | AUTO CAL. CYCLE<br>4d 00h        |
| (12) | ENT | Appuyer une nouvelle fois sur la touche ENT pour valider.                                                                                                    | AUTO CAL. CYCLE<br>04d 00h       |
| (13) |     | L'écran à droite s'affiche.                                                                                                    | SET AUTO CAL<br>AUTO CAL. CYCLE  |

#### - Comment annuler -

• Appuyer sur la touche ESC pour annuler le calibrage.

#### -Notes-

- Le calibrage automatique n'est pas disponible dans les cas suivants :
- Lorsque la mise en chauffe est en cours de fonctionnement.
- La fonction "Verrouillage calibrage" est activée.
- La fonction "Mise en chauffe OFF" est activée.

## 7.4 Calibrage à distance

Cette fonction est disponible uniquement pour le modèle avec calibrage automatique.

Vous pouvez configurer le calibrage complet par l'entrée contact sur le bornier externe.

Pour configurer un calibrage à distance, raccorder la tuyauterie de la bouteille de gaz standard et câbler l'électrovanne conformément à chapitre 4.

- (1) Configurer les entrées DI 1 à 3 comme commande "Calibrage à distance" comme indiqué sur la figure ci-dessous.
- (2) Fermer le contact de commande "Calibrage à distance" pendant une seconde minimum (suivant les réglages des contacts (17) à (19) et (20) sur le bornier).
- (3) Le calibrage à distance démarre. "RCL" s'affiche à gauche de l'écran pendant le calibrage, il n'apparaît plus quand le calibrage est terminé.

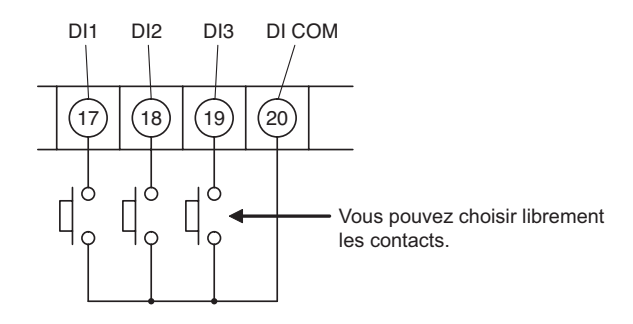

Vous pouvez choisir librement les contacts (17), (18), (19) et (20) sur le bornier externe (se référer au chapitre "10.5.2 Réglage des entrées contacts").

Le raccordement tubulaire vers la bouteille de gaz standard et le câblage électrique de l'électrovanne doivent être réalisés préalablement.

Description

- Vous pouvez effectuer le calibrage complet avec l'entrée contact.
- L'électrovanne est pilotée par un signal du contact sur le bornier externe afin de permettre l'introduction du gaz standard pour le calibrage automatique de l'échelle et du zéro.
- Se référer aux chapitres "4.2" et "4.3" pour le raccordement électrique des électrovannes.

| Proce | Réglage<br>(exemple) | Paramétrer le calibrage à distance.                                                                                                    |                                 |
|-------|----------------------|----------------------------------------------------------------------------------------------------|---------------------------------|
| édure | Manipulation         | Description                                                                                                    | Messages affichés<br>(LCD)      |
| (1)   | ENT                  | Afficher l'écran à droite en suivant les manipulations indiquées<br>et appuyer sur la touche ENT.<br>L'écran entrée contact [DIGITAL CONTACT] s'affiche. | PARAMETER MENU<br>DIGITAL INPUT |
| (2)   | ▲<br>ENT             | Appuyer plusieurs fois sur la touche pour sélectionner<br>une des entrées DI 1 à DI 3.<br>Appuyer sur la touche pour le choix.                           | DIGITAL INPUT                   |
| (3)   | ENT                  | Appuyer une nouvelle fois sur la touche ENT pour valider.<br>Le contact est configuré.                                                                   | DI 1<br>None                    |
| (4)   | ENT                  | Appuyer plusieurs fois sur la touche pour afficher [REMOTE CAL.].<br>Appuyer sur la touche pour rentrer la valeur.                                       | DI 1<br>REMOTE CAL              |

| (5) | ENT | Appuyer sur la touche .                                                                                      | DI 1<br>REMOTE CAL.   |
|-----|-----|----------------------------------------------------------------------------------------------------|-----------------------|
| (6) | ESC | L'écran de droite s'affiche.<br>Appuyer plusieurs fois sur la touche Esc pour retourner à l'écran de mesure. | DIGITAL INPUT<br>DI 1 |
| (7) |     | Fixer le contact sur "REMOTE CAL."<br>Le mode calibrage à distance est configuré.                            | 12.34 vol%            |

Comment annuler — • Appuyer sur la touche ESC pour annuler le réglage.

– Notes –

Le calibrage automatique n'est pas disponible dans les cas suivants :

• Lorsque la mise en chauffe en cours de fonctionnement.

La fonction "Verrouillage calibrage" activée.
La fonction "Mise en chauffe OFF" activée.

### 7.5 Calibrage complet (option)

Description -

- Maintenance [vérification de la sonde (à configurer), récupération sonde (à configurer)], calibrage de l'échelle et du zéro séquentiellement sont configurés à l'aide des touches.
- Actionner l'électrovanne pilotée par un signal du contact sur le bornier externe pour introduire séquentiellement les gaz standards. Le calibrage de l'échelle et du zéro se fait automatiquement.
- Si la fonction maintien du signal de sortie est activée, le signal de sortie est maintenu à la valeur choisie pour le calibrage.

Après le calibrage, le maintien est fixé jusqu'à la fin du temps défini de récupération de la mesure.

- Pour lancer le mode maintenance (vérification et récupération de la sonde) pendant le calibrage, se référer au chapitre "10.4.5".
- A noter que la récupération de la sonde est effectuée une fois la vérification est terminée.
- Se référer aux chapitres "4.2" et "4.3" pour le câblage électrique des électrovannes.

| Proce | Réglage<br>(exemple)     | Configuration du calibrage complet.                                                                                                    |                                     |  |  |
|-------|--------------------------|----------------------------------------------------------------------------------------------------|-------------------------------------|--|--|
| édure | Manipulation Description |                                                                                                    | Messages affichés<br>(LCD)          |  |  |
| (1)   | ENT                      | Afficher l'écran à droite en suivant les manipulations indiquées et appuyer sur la touche ENT. L'écran calibrage complet [ALL CALIBRATION] s'affiche. | CALIBRATION MENU<br>ALL CALIBRATION |  |  |
| (2)   | ENT                      | Appuyer sur la touche ENT pour configurer le calibrage complet.                                                                                       | ALL CALIBRATION                     |  |  |
| (3)   |                          | La concentration en oxygène et la tension de sortie de la cellule<br>s'affiche quand le calibrage s'exécute.                                          | ALL CALIBRATION<br>20.61 % 000.1 mV |  |  |
| (4)   |                          | Lorsque le calibrage complet est terminé, retour sur l'affichage<br>sur l'écran à droite.                                                             | CALIBRATION MENU<br>ALL CALIBRATION |  |  |

| — Comment annuler       |                              |
|-------------------------|------------------------------|
| • Appuyer sur la touche | ESC pour annuler le réglage. |

# 8. SOUFFLAGE (OPTION)

Afin d'éviter que le tube de convection ne s'obstrue avec les poussières contenues dans le gaz mesuré, les dépôts de poussières dans le tube de convection sont éliminés par soufflage de l'air comprimé, tel que de l'air instrument, etc. Utilisez la fonction de soufflage avec l'une des trois méthodes suivantes :

• (1) Soufflage manuel ("8.2"), (2) Soufflage automatique ("8.3"), (3) Soufflage à distance ("8.4")

#### 8.1 Préparation du soufflage

Vérification du raccordement tubulaire et du câblage électrique

Réaliser le raccordement et le câblage en suivant les instructions du chapitre "4.3". Étant donné que la tuyauterie est soumise à une pression élevée, veiller à utiliser des écroux borgnes pour les connexions. Des précautions particulières doivent être prises en ce qui concerne l'étanchéité à l'air.

• Réglage du temps de soufflage Se référer au chapitre "10.3.4 Réglage du temps de soufflage" pour régler le temps de soufflage.

### 8.2 Soufflage manuel

- Description -

• Vous pouvez configurer la fonction de soufflage avec les touches ci-dessous.

| Proce | Réglage<br>(exemple) | Configuration du soufflage manuel                                                                                                    |                                    |
|-------|----------------------|----------------------------------------------------------------------------------------------------|------------------------------------|
| édure | Manipulation         | Description                                                                                                    | Messages affichés<br>(LCD)         |
| (1)   | ENT                  | Afficher l'écran à droite en suivant les manipulations indiquées et appuyer sur la touche <i>ENT</i> , l'écran pour le soufflage manuel s'affiche. | BLOW DOWN MENU<br>MANUAL BLOW DOWN |
| (2)   | ENT                  | Appuyer sur la touche ENT pour exécuter le soufflage manuel.                                                                                       | MANUAL BLOW DOWN                   |
| (3)   |                      | Pendant l'exécution du soufflage, l'écran à droite s'affiche.                                                                                      | MANUAL BLOW DOWN<br>11.11 vol%     |
| (4)   |                      | Après que le soufflage soit terminé, retour sur l'affichage sur l'écran à droite.                                                                  | BLOW DOWN MENU<br>MANUAL BLOW DOWN |

| — Comment annu       | ler                              |
|----------------------|----------------------------------|
| • Appuyer sur la tou | che ESC pour annuler le réglage. |

#### 8.3 Soufflage automatique

Description ·

- Le soufflage s'effectue à intervalles de temps prédéfinies à l'avance.
- Le signal provenant d'un contact sur le bornier permet de piloter l'électrovanne en soufflant de l'air instrument sous pression afin d'éliminer les poussières dans le tube de convection à l'aide d'une buse de purge.
- "BLW" s'affiche à gauche de l'écran de mesure pendant le soufflage auto.
- Si la fonction maintien du signal de sortie est activée, le signal de sortie est fixé à la valeur choisie juste avant le soufflage. Après le calibrage, le maintien est fixé jusqu'à la fin du temps prédéfini.
- Pour configurer le soufflage automatique, se référer aux chapitres "10.3.2 Réglage de l'heure et la date du lancement du soufflage automatique", "10.3.3 Réglage du cycle de fréquence du soufflage automatique" et "10.3.4 Procédure de réglage du temps de soufflage".

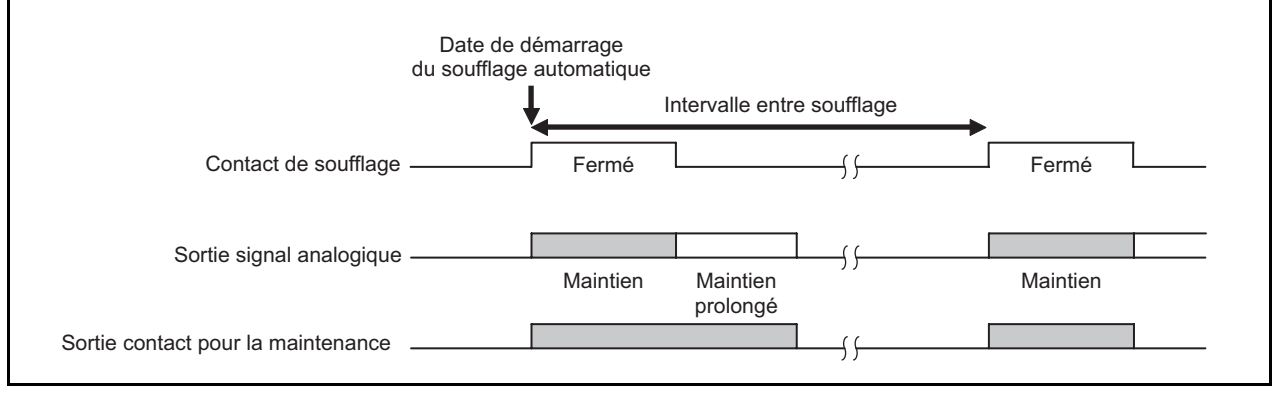

| Proce | Réglage<br>(exemple) | Paramétrer le soufflage sur 30 secondes par 24 heures à 13:00, à partir de 15/02/25                                                                    |                                 |  |
|-------|----------------------|----------------------------------------------------------------------------------------------------|---------------------------------|--|
| édure | Manipulation         | Description                                                                                                    | Messages affichés<br>(LCD)      |  |
| (1)   | ENT                  | Afficher l'écran à droite en suivant les manipulations indiquées et appuyer sur la touche $ENT$ .                                                      | BLOW DOWN MENU<br>SET AUTO BLOW |  |
| (2)   | ENT                  | Appuyer sur la touche ENT .<br>L'écran soufflage auto [AUTO BLOW] activé/désactivé<br>s'affiche.                                                       | SET AUTO BLOW<br>AUTO BLOW      |  |
| (3)   | ►<br>ENT             | A l'aide de la touche , déplacer le curseur sur [YES] pour activer le soufflage auto.<br>Appuyer sur la touche pour valider.                           | BLOW DOWN                       |  |
| (4)   | ENT                  | Appuyer sur la touche .                                                                                                    | BLOW DOWN<br>YES                |  |
| (5)   |                      | L'écran à droite s'affiche alors.                                                                                                    | SET AUTO BLOW                   |  |
| (6)   | ENT                  | Appuyer sur la touche pour afficher l'écran à droite<br>[START DATE] et valider avec la touche .<br>L'écran date et heure du soufflage auto s'affiche. | SET AUTO BLOW<br>START DATE     |  |

| r    |     |                                                                                    |                        |
|------|-----|------------------------------------------------------------------------------------|------------------------|
| (7)  |     | A l'aide des touches 🔺 et 🕨 régler la date et l'heure du                           | START DATE             |
|      | _   | soufflage auto.<br>(programmer la date et l'heure du soufflage auto)               | <b>1</b> 5/02/25 13:00 |
|      | ENT | Appuyer sur la touche ENT pour rentrer les valeurs.                                |                        |
| (8)  | ENT | Appuyer sur la touche ENT pour valider                                             |                        |
|      |     |                                                                                    | 15/02/25 13:00         |
|      |     |                                                                                    |                        |
| (9)  |     | L'écran à droite s'affiche alors.                                                  | SET AUTO BLOW          |
|      |     |                                                                                    | START DATE             |
| (10) |     | Annual and touche Annual Color l'éanna à ducite et                                 | <br>                   |
|      | ENT | Appuyer sur la touche pour afficher l'écran à droite et                            | SET AUTO BLOW          |
|      |     | Affichage de l'écran de réglage des intervalles pour le soufflage automatique      |                        |
| (11) |     | A l'aide des touches ( ) et ( ) régler les intervalles de                          |                        |
|      | ENT | soufflage auto.                                                                    | <b>2</b> 4h 00m        |
|      | _   | Appuyer sur la touche $\stackrel{[ENT]}{\longrightarrow}$ pour renter les valeurs. |                        |
| (12) | ENT | Appuyer sur la touche ENT pour valider.                                            | AUTO BLOW CYCLE        |
|      |     |                                                                                    | 24h 00m                |
| (13) |     | L'écran à droite s'affiche alors.                                                  |                        |
|      |     |                                                                                    | SET AUTO BLOW          |
|      |     | _                                                                                  |                        |
| (14) |     | Appuyer sur la touche pour afficher l'écran à droite et                            | SET AUTO BLOW          |
|      | ENT | valider par la touche .                                                            | BLOW DOWN TIME         |
|      |     | s'affiche.                                                                         |                        |
| (15) |     | A l'aide des touches 🔺 et 🕨 , régler les valeurs du                                |                        |
|      | ENT | temps de soufflage automatique.                                                    | 0 <b>3</b> 0 S         |
|      |     | Appuver sur la touche [ENT] pour renter les valeurs                                |                        |
| (16) | ENT |                                                                                    |                        |
|      |     | Appuyer sur la toucne $\square$ pour vander.                                       | BLOW DOWN TIME         |
|      |     |                                                                                    |                        |
| (17) |     | Retour à l'écran affiché à droite [BLOW DOWN TIME].                                | SET AUTO BLOW          |
|      |     |                                                                                    | BLOW DOWN TIME         |
|      |     |                                                                                    |                        |

| — Comment annuler       |                              |
|-------------------------|------------------------------|
| • Appuyer sur la touche | ESC pour annuler le réglage. |

### 8.4 Soufflage à distance

Vous pouvez configurer le soufflage par l'entrée contact sur le bornier externe.

Pour configurer le soufflage à distance, raccorder la tuyauterie de la bouteille de gaz standard et câbler l'électrovanne conformément à chapitre 4.

- (1) Configurer les entrées DI 1 à 3 comme commande de "Soufflage activé" comme indiqué sur la figure ci-dessous.
- (2) Fermer le contact de l'activation du soufflage pendant une seconde ou plus (suivant les réglages des contacts (17) à (19) et (20) sur le bornier.
- (3) Le soufflage démarre. "RBL" s'affiche à gauche sur l'écran, il n'apparaît plus quand le cycle de soufflage est terminé. Le soufflage se poursuit suivant le temps défini, se référer au chapitre "10.3.4 Procédure de réglage du temps de soufflage".

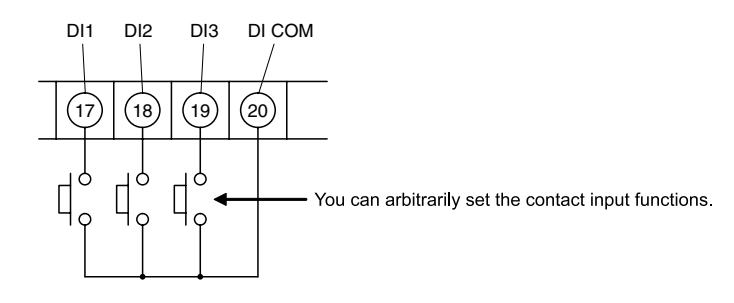

Vous pouvez régler au choix les contacts (17) à (19) et (20) sur le bornier externe (voir chapitre "10.5.2 Réglages des entrées contacts").

Le raccordement tubulaire vers la bouteille de gaz standard et le câblage électrique de l'électrovanne doivent être réalisés préalablement.

Description -

- Vous pouvez configurer le soufflage sur l'entrée contact.
- L'électrovanne est pilotée par un signal du contact sur le bornier externe afin de permettre l'introduction séquentiellement de l'air. Le soufflage est paramétré automatiquement.
- Se référer aux chapitres "4.2" et "4.3" pour le raccordement électrique des électrovannes.

| Proce | Réglage<br>(exemple) | Configuration du soufflage à distance                                                                                                    |                                 |  |  |
|-------|----------------------|----------------------------------------------------------------------------------------------------|---------------------------------|--|--|
| édure | Manipulation         | Description                                                                                                    | Messages affichés<br>(LCD)      |  |  |
| (1)   | ENT                  | Afficher l'écran à droite en suivant les manipulations indiquées<br>et appuyer sur la touche ENT .<br>L'écran de réglage entrée contact s'affiche. | PARAMETER MENU<br>DIGITAL INPUT |  |  |
| (2)   | <b>E</b> NT          | Appuyer sur la touche plusieurs fois et sélectionner DI 1<br>à DI 3.<br>Appuyer sur la touche INT.                                                 | DIGITAL INPUT<br>DI 1           |  |  |
| (3)   | ENT                  | Appuyer sur la touche ENT pour valider.<br>Le contact est réglé.                                                                                   | DI 1<br>NONE                    |  |  |
| (4)   | ENT                  | Appuyer sur la touche<br>[BLOW DOWN ON].<br>Appuyer sur la touche                                                                                  | DI 1<br>BLOW DOWN ON            |  |  |

| (5) | ENT | Appuyer sur la touche ENT .                                                                                       | DI 1<br>BLOW DOWN ON  |
|-----|-----|----------------------------------------------------------------------------------------------------|-----------------------|
| (6) | ESC | L'écran à droite s'affiche alors.<br>Appuyer sur la touche ESC plusieurs fois pour retourner à l'écran de mesure. | DIGITAL INPUT<br>DI 1 |
| (7) |     | Fermer le contact de réglage<br>Le soufflage est configuré.                                                       | 12.34 vol%            |

#### - Comment annuler

• Appuyer sur la touche ESC pour annuler le réglage.

# 9. MAINTENANCE ET INSPECTION

#### 9.1 Inspection

Vérifier régulièrement l'analyseur et effectuer les travaux de maintenance afin de l'utiliser toujours dans de bonnes conditions.

Vérifier en particulier les éléments ci-dessous. Effectuer la maintenance et vérifier chaque année ou tous les deux ans.

|                    | Points à inspecter                                  | Fréquences, méthodes, solutions, etc.                                                              |  |
|--------------------|-----------------------------------------------------|----------------------------------------------------------------------------------------------------|--|
| oection<br>nalière | Calibrage du zéro et de l'échelle                   | Faire le calibrage chaque semaine.                                                                 |  |
|                    | Calibrage de la pression du gaz                     | Remplacer la bouteille de gaz d'étalonnage lorsque la pression de sortie atteint environ 1 MPa.    |  |
| lnoj<br>Inoj       | Vérifier que le presse-étoupe<br>n'est pas desserré | Vérifier que tout est serrée.<br>Resserrer si nécessaire.                                          |  |
| on<br>ue           | Joint de couvercle                                  | S'il y a des fissures sur le joint, remplacez-le par un neuf.                                      |  |
| ect<br>odic        | Plaque à touches                                    | Si c'est endommagé, remplacer par un neuf.                                                         |  |
| Insp<br>péri       | Ensemble presse-étoupe                              | Si des fissures sont présentes à l'intérieur des presse-étoupes, remplacer l'ensemble par un neuf. |  |

## 9.2 Pièces de rechange

| No  | Désignation            | Références             | Qté   | Remarques                                                                                                    |
|-----|------------------------|------------------------|-------|----------------------------------------------------------------------------------------------------|
| 1   | Ensemble<br>module LCD | *ZZPZKM2 - TK4K9805C1  | 1 kit | LCD inclus                                                                                                    |
| 2   | Carte I/O<br>(E/S)     | *ZZPZKM2 - TQ502655C1  | 1 kit | Un condensateur électrolytique<br>est inclus.<br>Pour commander cette pièce,<br>saisir le code inscrit sur la<br>plaque signalétique. |
| 3-1 | Emballage              | *ZZPZKM2 - TK4K9807P3  | 1     | Pour ZKMA                                                                                                    |
| 3-2 | Emballage              | *ZZPZKM2 - TK7H7465P1  | 1     | Pour ZKMB                                                                                                    |
| 4   | Plaque à<br>touches    | *ZZPZKM2 - TQ402693P1  | 1     |                                                                                                    |
| 5   | Emballage              | *ZZPZKM2 - TQ502593P3  | 1 kit | Pour le presse-étoupe utilisé<br>pour connecter le détecteur.                                                                         |
| 6-1 | Emballage              | *ZZPZKM2 - TK7M6120P1  | 2     | Petit emballage du presse-<br>étoupe (option) du ZKMA                                                                                 |
| 6-2 |                        | *ZZPZKM2 - TK7M6120P2  | 2     | Grand emballage du presse-<br>étoupe (option) du ZKMA                                                                                 |
| 7   | Joints                 | *ZZPZKM2 - TK4K9799P13 | 4     | Ce sont des pièces utilisées pour les vis de fixation du boî-<br>tier.                                                                |

Note 1: Concernant les lignes No.1 et No.2, se reporter au chapitre "Garantie et maintenance" du manuel. Note 2: Nous consulter pour le remplacement. Le démontage peut provoquer un choc électrique ou des blessures.

### 9.3 Remplacement du fusible

Si un fusible saute, mettre la ligne hors tension avant de le remplacer et après avoir recherché la cause du court-circuit.

Ouvrir le couvercle pour accéder au fusible dans le boîtier comme indiqué sur la figure ci-dessous. Pour remplacer le fusible, insérer un tournevis à tête plate ou une pièce de monnaie dans le support du fusible et tourner vers la gauche tout en appuyant dessus afin de retirer le support, remplacer par un fusible neuf.

Replacer le support sur le fusible et tourner vers la droite pour le fixer.

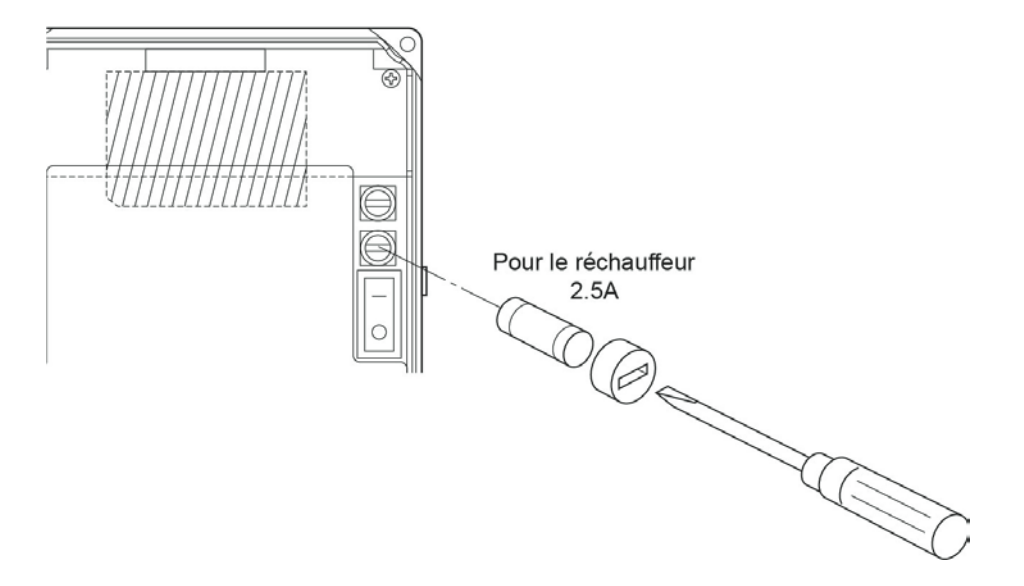

Taille : ø5×20 mm 2.5 A (Exemple : 0213, 2.5 A) Note : utiliser des fusibles temporisés

#### 9.4 Ajustement du contraste de l'écran

Vous pouvez ajuster le contraste de l'écran pour améliorer la lisibilité.

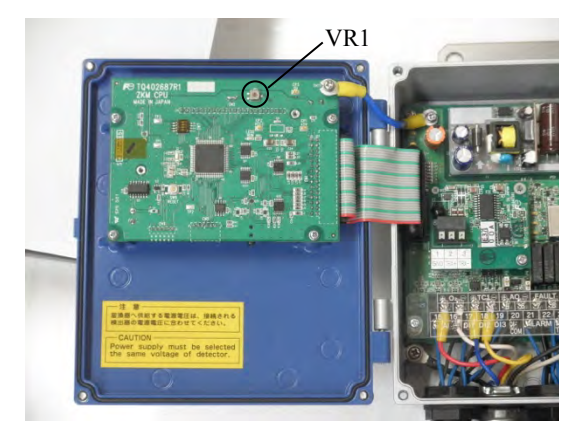

ZKMA

ZKMB

Ouvrir le couvercle pour accéder au bouton de volume (VR1) sur la carte mère. Utiliser un tournevis à tête plate pour régler le contraste.

Ouvrir le couvercle pour accéder au bouton de volume (VR1) sur la carte mère. Utiliser un tournevis à tête plate pour régler le contraste.

# 9.5 Dépannage

| Symptômes                                                         | Causes                                                                                  | Vérifications (valeur par défaut)                                                                                                    | Solutions                                                                       |
|-------------------------------------------------------------------|-----------------------------------------------------------------------------------------|----------------------------------------------------------------------------------------------------|---------------------------------------------------------------------------------|
| Pas d'affichage                                                   | Fusible hs du convertisseur                                                             | Vérifier le fusible et la tension d'alimentation spécifiée.                                                                                                    | Remplacer le fusible.<br>Vérifier la tension<br>d'alimentation.                 |
| L'affichage de<br>la mesure ne<br>varie pas ou<br>très lentement. | Filtre ou tube de convection colmatés.                                                  | Contrôle visuel du filtre et du tube de<br>convection (contamination ou colma-<br>tage).<br>Vérifier le serrage et d'éventuelles<br>fuites de gaz au niveau des raccords<br>sur la tuyauterie et du convertisseur. | Clean or replace filter<br>Tighten pipe connec-<br>tions                        |
|                                                                   | Détérioration de la sonde                                                               | Vérifier le gaz d'étalonnage du zéro et<br>de l'échelle. Vérifier s'il faut 5 mi-<br>nutes ou plus pour obtenir une ré-<br>ponse à 90%.                                                                            | Remplacer la sonde                                                              |
|                                                                   | Diminution de la vitesse d'écou-<br>lement des gaz dans le circuit                      | Vérifier le temps de réponse du gaz de<br>procédé après arrêt du gaz d'étalon-<br>nage.<br>Tourner légèrement le tube de con-<br>vection en orientant la flèche (position<br>de montage).                          | Augmenter le débit du gaz d'échantillonnage dans le tube de convection.         |
| L'alarme de<br>température<br>présente pen-<br>dant plus de 10    | Rupture de câble.<br>Mauvais câblage.<br>Tension d'alimentation trop<br>faible          | Vérification électrique des câbles<br>Vérification du câblage<br>Vérification de la spécification de la<br>tension d'alimentation                                                                                  | Remplacer<br>Câbler correctement<br>Vérifier la tension<br>d'alimentation       |
| min apres mise                                                    | Rupture des thermocouples                                                               | Vérifier la résistance ohmique.                                                                                                    | Remplacer la sonde                                                              |
| Sous consistent                                                   | Fusion du fusible                                                                       | Vérifier la résistance ohmique du fu-<br>sible.                                                                                                    | Remplacer le fusible                                                            |
|                                                                   | Rupture de la résistance chauf-<br>fante.                                               | Vérifier la résistance ohmique de la résistance.<br>50 à 55 $\Omega$ pour 115V, 200 à 250 $\Omega$<br>pour 220V (hors résistance de ligne)                                                                         | Remplacer la sonde                                                              |
| Le calibrage<br>auto ne se fait<br>pas                            | Différence de valeur de la con-<br>centration de gaz mesurée avec<br>celle réglée.      | Vérifier la valeur réglée pour la con-<br>centration du gaz d'étalonnage.                                                                                                    | Régler la valeur cor-<br>recte<br>(voir chapitre "10.2.7")                      |
|                                                                   | Mauvais paramétrage                                                                     | Vérifier les intervalles de calibrage.                                                                                                    | • Régler les paramètres correctes                                               |
|                                                                   | Le calibrage est interdit au ni-<br>veau de l'entrée contact sur le<br>bornier externe. | Vérifier si le calibrage n'est pas inter-<br>dit au niveau de l'entrée contact sur le<br>bornier externe.                                                                                                    | <ul><li> Régler les paramètres correctes</li><li> Câbler correctement</li></ul> |
|                                                                   | Le contact de mise en chauffe est<br>sur OFF sur le bornier externe.                    | Vérifier que la mise en chauffe n'est<br>pas sur OFF sur le bornier externe.                                                                                                    | <ul><li> Régler les paramètres correctes</li><li> Câbler correctement</li></ul> |
| Alarme de zéro<br>et d'échelle                                    | Différence entre la concentration de gaz d'étalonnage et son ré-                        | Vérifier la valeur réglée de concentra-<br>tion du gaz d'étalonnage.                                                                                                    | • Régler les paramètres correctes                                               |
|                                                                   | glage ou une mauvaise con-<br>nexion entre le gaz zéro et le gaz<br>d'étalonnage        | Vérifier les raccordements de gaz                                                                                                    | • Vérifier le raccorde-<br>ment                                                 |
| Affichage de la mesure trop haute et trop                         | Problème sur la bride et ses envi-<br>rons<br>Joints défectueux                         | Vérifiez les fuites de gaz dans le dé-<br>tecteur et au niveau du montage de la<br>bride du tube de convection.                                                                                                    | <ul><li>Serrer les vis de fixa-<br/>tion</li><li>Remplacer la sonde</li></ul>   |
| Dasse                                                             |                                                                                         | Recherche de fuites.                                                                                                    | • Remplacer les joints et colmater les fuites                                   |

| Symptômes                                   | Causes                                                               | Vérifications (valeur par défaut)                                                                                                    | Solutions                                                                                                    |
|---------------------------------------------|----------------------------------------------------------------------|----------------------------------------------------------------------------------------------------|----------------------------------------------------------------------------------------------------|
|                                             | Défauts du convertisseur.                                            | Vérifier les fuites de gaz sur l'entrée<br>de gaz d'étalonnage.<br>Vérifier la tension de la sonde (mV)<br>sur un autre analyseur avec un écou-<br>lement haut et bas du gaz zéro. (Voir<br>chapitre " <b>Erreur ! Source du renvoi i</b><br><b>ntrouvable.</b> Tension standard de<br>l'analyseur d'oxygène") | <ul> <li>Serrer les vis de fixa-<br/>tion</li> <li>Remplacer la sonde</li> </ul>                                               |
|                                             | Température anormale du con-<br>vertisseur                           | Se reporter aux recommandations de<br>contrôle de l'alarme température du<br>convertisseur décrites ci-dessus.                                                                                                    | Remplacer la sonde                                                                                                    |
|                                             | Différence de mesure sur envi-<br>ronnement sec et humide            | La concentration d'oxygène est plus<br>élevée dans un environnement sec.                                                                                                    | • Normal                                                                                                    |
| Résultats ins-<br>tables                    | La tension d'alimentation est trop haute ou trop basse.              | Vérifier que la tension est correcte.                                                                                                    | • Auto réglage                                                                                                    |
| Défauts de<br>connexion du<br>convertisseur | Rupture de thermocouples<br>Rupture de la sonde<br>Défaut de câblage | Vérification des câbles et de la con-<br>nectique                                                                                                    | <ul> <li>Remplacer les pieces<br/>défectueuses.</li> <li>Câbler correctement</li> <li>Mise sous/hors ten-<br/>sion.</li> </ul> |
| Les échelles ne permutent pas.              | Le "Réglage d'échelle" est con-<br>figuré sur une entrée contact.    | Vérifier si le "Réglage d'échelle" est configuré sur une entrée contact.                                                                                                    | Annuler le "Réglage<br>d'échelle" par entrée<br>contact.                                                                       |

#### 10.1 Menu de la mesure

## 10.1.1 Réglage de l'affichage de l'échelle

#### - Description -

- A l'aide de cette fonction, vous pouvez définir l'affichage de la valeur de la concentration en oxygène.
- Réglages :
  - (1) "RANGE1"
  - (2) "RANGE2"

|     | Réglage<br>(exemple) | Configurer l'affichage de l'échelle sur "RANGE1"                                                                                                    |                                |
|-----|----------------------|----------------------------------------------------------------------------------------------------|--------------------------------|
|     | Procédure            | Description                                                                                                    | Messages affichés<br>(LCD)     |
| (1) | ENT                  | Afficher l'écran à droite en suivant les manipulations indiquées<br>et appuyer sur la touche <sup>ENT</sup> .<br>L'écran de réglage d'échelle [DISPLAY RANGE] s'affiche. | MEASURE MENU<br>DISPLAY RANGE  |
| (2) | ENT                  | A l'aide de la touche , sélectionner [RANGE1].<br>Appuyer sur la touche pour valider la valeur.                                                                          | DISPLAY RANGE<br>RANGE1 RANGE2 |
| (3) | ENT                  | Appuyer une nouvelle fois sur la touche .                                                                                                    | DISPLAY RANGE<br>RANGE1        |
| (4) |                      | Une fois le réglage fixé, l'affichage retourne à l'écran de droite.                                                                                                    | MEASURE MENU<br>DISPLAY RANGE  |

- Note -

• Si le "Réglage d'échelle" a été configuré sur l'entrée contact du bornier externe, vous ne pouvez pas choisir votre échelle avec ce menu.

## 10.1.2 Réglage de la position du point décimal

#### Description

 A l'aide de cette fonction, vous pouvez définir la position du point décimal pour l'affichage de la mesure de la concentration en oxygène.

Réglages :

(1) "00.00" : Affichage de la position du point décimal avec deux chiffres.

(2) "0.000" : Affichage de la position du point décimal avec trois chiffres.

|     | Réglage<br>(exemple) | Paramétrage avec 2 entiers et 2 décimales (Range1)                                              |                              |
|-----|----------------------|-------------------------------------------------------------------------------------------------|------------------------------|
|     | Procédure            | Description                                                                                     | Messages affichés<br>(LCD)   |
| (1) | ENT                  | Afficher l'écran à droite en suivant les manipulations indiquées et appuyer sur la touche ENT . | MEASURE MENU<br>OUTPUT RANGE |
| (2) | ENT                  | Appuyer sur la touche ENT .<br>L'écran de réglage du point decimal s'affiche.                   | RANGE 1<br>DECIMAL POINT     |
| (3) | <b>E</b> NT          | A l'aide de la touche ( , sélectionner le nombre entier à deux chiffres et deux décimales.      | DECIMAL POINT<br>00.00       |
|     |                      | Appuyer sur la touche $ENT$ pour valider la valeur.                                             |                              |
| (4) | ENT                  | Appuyer une nouvelle fois sur la touche <b>ENT</b> .                                            | DECIMAL POINT<br>00.00       |
| (5) |                      | Une fois le réglage fixé, l'affichage retourne à l'écran de droite.                             | RANGE 1<br>DECIMAL POINT     |

- Note

• Si modification du point décimal de "0.000" à "00.00," "25.00" est réglé comme valeur de l'échelle pleine.

• Si modification du point décimal de "00.00" à "0.000," "5.000" est réglé comme valeur de l'échelle pleine.

## 10.1.3 Réglage de la pleine échelle

#### - Description

- A l'aide de cette fonction, vous pouvez configurer la pleine échelle de la mesure de la concentration en oxygène.
- Réglages : Si la position du point décimal est configurée sur "00.00" : 02.00 à 50.00 %vol. Si la position du point décimal est configurée sur "0.000" : 2.000 à 9.000 %vol.

|     | Réglage<br>(exemple) | Réglage de la pleine échelle sur 20.00% (Range-1)                                                                                                    |                              |
|-----|----------------------|----------------------------------------------------------------------------------------------------|------------------------------|
|     | Procédure            | Description                                                                                                    | Messages affichés<br>(LCD)   |
| (1) | ENT                  | Afficher l'écran à droite en suivant les manipulations indiquées et appuyer sur la touche ENT .                                                                    | MEASURE MENU<br>OUTPUT RANGE |
| (2) | ENT                  | Appuyer sur la touche pour afficher l'écran [FULL<br>SCALE] à droite et appuyer sur la touche .<br>L'écran de réglage de la pleine échelle [FULL SCALE] s'affiche. | RANGE 1<br>FULL SCALE        |
| (3) | ENT                  | A l'aide des touches et , entrer la valeur de la pleine échelle.<br>Appuyer sur la touche pour valider la valeur                                                   | FULL SCALE                   |
| (4) | ENT                  | Appuyer une nouvelle fois sur la touche ENT.                                                                                                    | FULL SCALE<br>20.00          |
| (5) |                      | Retour sur l'écran à droite.                                                                                                    | RANGE 1<br>FULL SCALE        |

# 10.1.4 Réglage du temps de calcul des valeurs mini et maxi

- Description -

- A l'aide de cette fonction, vous pouvez configurer le temps de calcul des valeurs maxi et mini de la concentration d'oxygène.
- Réglages : 0 à 240 heures

|     | Réglage<br>(exemple) | Régler le temps de calcul des valeurs mini et maxi sur 24 h                                                                                                    |                                |
|-----|----------------------|----------------------------------------------------------------------------------------------------|--------------------------------|
|     | Procédure            | Description                                                                                                    | Messages affichés<br>(LCD)     |
| (1) | ENT                  | Afficher l'écran à droite en suivant les manipulations indiquées<br>et appuyer sur la touche .<br>L'écran de réglage du temps de calcul des valeurs mini et maxi<br>[CALCULATE TIME] s'affiche. | MEASURE MENU<br>CALCULATE TIME |
| (2) |                      | A l'aide des touches $\checkmark$ et $\blacktriangleright$ , régler le temps de calcul<br>des valeurs mini et maxi.<br>Appuyer sur la touche $\stackrel{\text{ENT}}{}$ pour valider la valeur   | CALCULATE TIME<br>24 h         |
| (3) | ENT                  | Appuyer une nouvelle fois sur la touche ENT.                                                                                                    | CALCULATE TIME<br>024 h        |
| (4) |                      | Une fois le réglage fixé, l'affichage retourne à l'écran de droite.                                                                                                    | MEASURE MENU<br>CALCULATE TIME |

#### 10.2 Menu de calibrage

## 10.2.1 Réglage du calibrage automatique (option)

#### Description

• A l'aide de cette fonction, vous pouvez activer ou désactiver le calibrage automatique.

• Si vous modifiez le paramétrage de calibrage automatique de mode "activé" à "désactivé" pendant le calibrage automatique ou à distance, le calibrage s'annule.

|     | Réglage<br>(exemple) | Activer le calibrage automatique                                                                                                    |                                  |
|-----|----------------------|----------------------------------------------------------------------------------------------------|----------------------------------|
|     | Procédure            | Description                                                                                                    | Message affichés<br>(LCD)        |
| (1) | ENT                  | Afficher l'écran à droite en suivant les manipulations indiquées et appuyer sur la touche $ENT$ .                                             | CALIBRATION MENU<br>SET AUTO CAL |
| (2) | ENT                  | Appuyer sur la touche ENT .<br>L'écran de configuration du calibrage automatique [AUTO<br>CALIBRATION] s'affiche.                             | SET AUTO CAL<br>AUTO CALIBRATION |
| (3) | ►<br>ENT             | A l'aide de la touche $\blacktriangleright$ , sélectionner [YES] pour activer le calibrage auto.<br>Appuyer sur la touche $ENT$ pour valider. | AUTO CALIBRATION                 |
| (4) | ENT                  | Appuyer une nouvelle fois sur la touche ENT.                                                                                                  | AUTO CALIBRATION<br>YES          |
| (5) |                      | Retour sur l'écran à droite.                                                                                                    | SET AUTO CAL<br>AUTO CALIBRATION |

#### Notes

- Si l'heure programmée du calibrage automatique survient pendant une opération manuelle de (calibrage, soufflage ou vérification de la sonde) ou des opérations à distance de (calibrage, soufflage ou arrêt de chauffe), l'opération en cours est prioritaire et le calibrage automatique commencera une fois celle en cours terminée.
- Si l'heure programmée du calibrage automatique survient en même temps que le soufflage automatique, le soufflage automatique est prioritaire et le calibrage automatique ne démarre qu'une fois le soufflage terminé.
- Si "Calibrage verrouillé" est configuré par l'entrée contact et que l'entrée contact est activée, le calibrage automatique n'est pas effectué.
- Si une coupure de signal est détectée (signal sonde O<sub>2</sub>, entrée thermocouple sonde O<sub>2</sub>, ou l'entrée thermocouple (régulation de la combustion en option)), erreur température réchauffeur, une erreur de saturation du convertisseur A/D surviennent, ou le calibrage automatique n'est pas effectué.
- Le calibrage automatique n'est pas possible pendant le préchauffage.

## 10.2.2 Réglage de la date et de l'heure pour lancement du calibrage automatique (option)

- Description
- A l'aide de cette fonction, vous pouvez programmer la date et l'heure du lancement du calibrage automatique. Le calibrage automatique sera exécuté suivant la date et de l'heure programmées.
- En cas de désactivation de la fonction, le calibrage automatique programmé ne se lancera pas.
- Réglages : programmer les dates et heures prochaines sur le calendrier

|     | Réglage<br>(exemple) | Programmation du démarrage du calibrage automatique à partir de 13:00, 2015/02/25                                                                                                    |                                  |
|-----|----------------------|----------------------------------------------------------------------------------------------------|----------------------------------|
|     | Procédure            | Description                                                                                                    | Messages affichés<br>(LCD)       |
| (1) | ENT                  | Afficher l'écran à droite en suivant les manipulations indiquées et appuyer sur la touche $ENT$ .                                                                                       | CALIBRATION MENU<br>SET AUTO CAL |
| (2) | ENT                  | Appuyer sur la touche pour que l'écran à droite [START<br>DATE] s'affiche puis appuyer sur la touche .<br>L'écran de réglage de la date et heure du calibrage automatique<br>s'affiche. | SET AUTO CAL<br>START DATE       |
| (3) |                      | A l'aide des touches $\checkmark$ et $\blacktriangleright$ , configure la date et l'heure du démarrage du calibrage auto.<br>Appuyer sur la touche $\bowtie$ pour valider.              | START DATE<br>15/01/01 00:00     |
| (4) | ENT                  | Appuyer une nouvelle fois sur la touche ENT.                                                                                                    | START DATE<br>15/02/25 13:00     |
| (5) |                      | Retour sur l'écran à droite.                                                                                                    | SET AUTO CAL<br>START DATE       |

Note

- Vous ne pouvez pas changer les réglages de la date et l'heure pendant le calibrage automatique ou à distance.
- Vérifier que les paramètres de "Mise à l'heure et date" soient correctement réglés.

## 10.2.3 Réglage de la fréquence du cycle de calibrage automatique (option)

- Description -

- A l'aide de cette fonction, vous pouvez régler la fréquence du cycle de calibrage automatique.
- Le cycle du calibrage automatique démarre à la date et l'heure programmées.
- Réglages : 00d 00h à 99d 23h (ĥ : 00 à 23)

|     | Réglage<br>(exemple) | Réglage de la fréquence du cycle de calibrage automatique sur 4                                                                                                    | jours                            |
|-----|----------------------|----------------------------------------------------------------------------------------------------|----------------------------------|
|     | Procédure            | Description                                                                                                    | Messages affichés<br>(LCD)       |
| (1) | ENT                  | Afficher l'écran à droite en suivant les manipulations indiquées et appuyer sur la touche $ENT$ .                                                                   | CALIBRATION MENU<br>SET AUTO CAL |
| (2) | ▲<br>ENT             | Appuyer sur la touche que l'écran [AUTO CAL.<br>CYCLE] à droite s'affiche et appuyer sur la touche Le réglage du temps de cycle du calibrage automatique s'affiche. | SET AUTO CAL<br>AUTO CAL. CYCLE  |
| (3) |                      | A l'aide des touches et configurer le réglage.<br>Appuyer sur la touche pour valider.                                                                               | AUTO CAL. CYCLE<br>4 d 00 h      |
| (4) | ENT                  | Appuyer une nouvelle fois sur la touche ENT.                                                                                                    | AUTO CAL. CYCLE<br>04 d 00 h     |
| (5) |                      | Retour sur l'écran à droite.                                                                                                    | SET AUTO CAL<br>AUTO CAL. CYCLE  |

Note

• Vous ne pouvez pas changer le réglage de la fréquence lorsqu'un calibrage automatique ou un calibrage à distance est en cours.

# 10.2.4 Réglage du calibrage complet (option)

- Description

- A l'aide de cette fonction, vous pouvez régler un calibrage complet.
- Le calibrage du zéro sera automatiquement exécuté après le calibrage d'échelle.
- Vous ne pouvez pas exécuter le "calibrage complet" pendant l'opération de préchauffe.

|     | Réglage<br>(exemple) | Exécution du calibrage complet                                                                                                    |                                     |
|-----|----------------------|----------------------------------------------------------------------------------------------------|-------------------------------------|
|     | Procédure            | Description                                                                                                    | Messages affichés<br>(LCD)          |
| (1) | ENT                  | Afficher l'écran à droite en suivant les manipulations indi-<br>quées et appuyer sur la touche (INT), l'écran de calibrage<br>complet [ALL CALIBRATION] s'affiche. | CALIBRATION MENU<br>ALL CALIBRATION |
| (2) | ENT                  | Appuyer sur la touche ENT pour exécuter le calibrage complet.                                                                                                    | ALL CALIBRATION                     |
| (3) |                      | La valeur de la concentration d'oxygène et la force électro-<br>motrice de la cellule sont affichées pendant le mode de cali-<br>brage complet.                    | ALL CALIBRATION<br>20.61 % 000.1 mV |
| (4) |                      | Une fois le calibrage complet est terminé, retour à l'affichage de l'écran à droite.                                                                               | CALIBRATION MENU<br>ALL CALIBRATION |

Comment annuler
 Appuyer sur la touche ESC pour annuler l'opération.

## 10.2.5 Réglage manuel du calibrage de l'échelle

#### Description

- Avant d'exécuter le calibrage de l'échelle, l'opérateur doit s'assurer que le gaz d'échelle circule jusqu'au convertisseur et que la mesure est stable.
- Vous ne pouvez pas exécuter le calibrage manuel d'échelle pendant la période de préchauffe.

|     | Réglage<br>(exemple) | Réglage manuel du calibrage de l'échelle                                                                                                    |                                      |
|-----|----------------------|----------------------------------------------------------------------------------------------------|--------------------------------------|
|     | Procédure            | Description                                                                                                    | Messages affichés<br>(LCD)           |
| (1) | ENT                  | Afficher l'écran à droite en suivant les manipulations indiquées et appuyer sur la touche <sup>ENT</sup> , l'écran de calibrage manuel de l'échelle s'affiche.                                                                                                    | CALIBRATION MENU<br>MANUAL SPAN CAL. |
| (2) | ENT                  | Appuyer sur la touche ENT pour activer le calibrage manuel<br>de l'échelle.<br>En cas d'introduction du gaz manuellement (sans calibrage<br>auto), l'opérateur doit ouvrir manuellement la vanne de la bou-<br>teille de gaz et régler le débit à 1.5 0.5 L/min.<br>Si votre convertisseur dispose de la fonction de calibrage auto-<br>matique, vous pouvez activer des électrovannes externes pilo-<br>tées par les sorties contact du convertisseur. | MANUAL SPAN CAL.<br>START            |
| (3) |                      | La valeur de concentration d'oxygène et la force électromotrice<br>de la cellule s'affichent.<br>Attendez que la concentration d'oxygène soit stabilisée.                                                                                                    | MANUAL SPAN CAL.<br>20.61 % 000.1 mV |
| (4) | ENT                  | Appuyer sur la touche ENT pour calculer le facteur de cali-<br>brage de l'échelle.<br>Durant le process, la valeur de concentration d'oxygène et la<br>force électromotrice de la cellule sont en surbrillance.                                                                                                    | MANUAL SPAN CAL.<br>20.61 % 000.1 mV |
| (5) |                      | Une fois le calibrage terminé, retour à l'affichage de l'écran à droite.                                                                                                    | CALIBRATION MENU<br>MANUAL SPAN CAL. |
| (6) |                      | Si l'opérateur a ouvert manuellement la vanne de la bouteille, il doit la refermer une fois le calibrage terminé.                                                                                                    |                                      |

Comment annuler
 Comment annuler
 FSC pour annuler l'opération

• Après annulation, s'assurer de bien refermer la vanne de la bouteille de gaz d'échelle.

## 10.2.6 Réglage manuel du calibrage du zéro

- Description

- Avant d'exécuter le calibrage du zéro, l'opérateur doit s'assurer que le gaz du zéro circule jusqu'au convertisseur et que la mesure est stable.
- Vous ne pouvez pas exécuter le calibrage manuel du zéro pendant la période de préchauffe.

|     | Réglage<br>(exemple) | Exécution du calibrage manuel du zéro.                                                                                                    |                                      |
|-----|----------------------|----------------------------------------------------------------------------------------------------|--------------------------------------|
|     | Procédure            | Description                                                                                                    | Messages affichés<br>(LCD)           |
| (1) | ENT                  | Afficher l'écran à droite en suivant les manipulations indiquées et appuyer sur la touche ENT, l'écran de calibrage manuel du zéro s'affiche.                                                                                                   | CALIBRATION MENU<br>MANUAL ZERO CAL. |
| (2) | ENT                  | Appuyer sur la touche ENT pour active le calibrage manuel du zéro.<br>En cas d'introduction du gaz manuellement (sans calibrage auto), l'opérateur doit ouvrir manuellement la vanne de la bouteille de gaz et régler le débit à 1.5 0.5 L/min. | MANUAL ZERO CAL.<br>START            |
|     |                      | Si votre convertisseur dispose de la fonction de calibrage auto-<br>matique, vous pouvez activer des électrovannes externes pilo-<br>tées par les sorties contact du convertisseur.                                                             |                                      |
| (3) |                      | La valeur de concentration en oxygène et la force électromo-<br>trice de la cellule s'affichent.<br>Attendez que la concentration en oxygène soit stabilisée.                                                                                   | MANUAL ZERO CAL.<br>2.01 % 053.9 mV  |
| (4) | ENT                  | Appuyer sur la touche ENT pour calculer le facteur de cali-<br>brage du zéro.<br>Durant le process, La valeur de concentration en oxygène et la<br>force électromotrice de la cellule sont en surbrillance.                                     | MANUAL ZERO CAL.<br>2.01 % 053.9 mV  |
| (5) |                      | Une fois le calibrage terminé, retour à l'affichage de l'écran à droite.                                                                                                    | CALIBRATION MENU<br>MANUAL ZERO CAL. |
| (6) |                      | Si l'opérateur a ouvert manuellement la vanne de la bouteille, il doit la refermer une fois le calibrage terminé.                                                                                                    |                                      |

#### Comment annuler -

- Appuyer sur la touche ESC pour annuler l'opération
- Après annulation, s'assurer de bien refermer la vanne de la bouteille de gaz du zéro.

## 10.2.7 Calibrage des gaz étalons

- Description

- Régler les concentrations de gaz d'échelle et de zéro. Utiliser la concentration du gaz de calibrage 1 sur l'échelle 1, et concentration du gaz de calibrage 2 sur l'échelle 2.
- Utiliser de l'air atmosphérique comme gaz de calibration de l'échelle et régler la concentration à 20.600 % O<sub>2</sub>/N<sub>2</sub>.
- Réglage : Gaz de calibrage d'échelle 00.010 à 50.000 %O<sub>2</sub>/N<sub>2</sub> Gaz de calibrage de zéro 00.010 à 25.000 %O<sub>2</sub>/N<sub>2</sub>

|     | Réglage<br>(exemple) | Réglage des concentrations de gaz pour le calibrage d'échelle et du zéro (Range 1)                                                                                  |                                                     |
|-----|----------------------|----------------------------------------------------------------------------------------------------|-----------------------------------------------------|
|     | Procédure            | Description                                                                                                    | Messages affichés<br>(LCD)                          |
| (1) | ENT                  | Afficher l'écran à droite en suivant les manipulations indiquées et appuyer sur la touche ENT .                                                                     | CALIBRATION MENU<br>CAL. GAS (RANGE 1)              |
| (2) |                      | L'écran de paramétrage s'affiche.                                                                                                    | SPAN ZERO<br>20.600% 02.000%                        |
| (3) |                      | A l'aide des touches $\checkmark$ et $\blacktriangleright$ , modifier les concentra-<br>tions de gaz de calibrage.<br>Appuyer sur la touche $\bowtie$ pour valider. | SPAN ZERO<br>20. <b>5</b> 00% 02.000%               |
| (4) | ENT                  | Les valeurs réglées s'affichent.<br>Appuyer sur la touche ENT pour confirmer.                                                                                       | SPAN         ZERO           20.600%         02.000% |
| (5) |                      | Retour à l'affichage de l'écran à droite.                                                                                                    | CALIBRATION MENU<br>CAL. GAS (RANGE 1)              |

#### Notes

- Vous ne pouvez pas changer les valeurs pendant le calibrage automatique ou à distance.
- Régler une valeur de concentration de gaz d'échelle  $\geq$  à celle du zéro.
# 10.2.8 Réglage du temps d'attente du calibrage (option)

- Description

- A l'aide de cette fonction, régler le temps d'attente entre l'introduction du gaz de calibrage et le démarrage du calibrage.
- (Paramétrer un temps suffisant pour que le gaz de calibrage soit stabilisé avant le calibrage).
- Réglage : 10 à 999 sec.

|     | Réglage<br>(exemple) | Réglage du temps d'attente avant le démarrage du calibrage su                                                                                                    | Réglage du temps d'attente avant le démarrage du calibrage sur 20 secondes |  |
|-----|----------------------|----------------------------------------------------------------------------------------------------|----------------------------------------------------------------------------|--|
|     | Procédure            | Description                                                                                                    | Displayed message<br>(LCD)                                                 |  |
| (1) | ENT                  | Afficher l'écran à droite en suivant les manipulations indi-<br>quées et appuyer sur la touche .                                                                               | CALIBRATION MENU<br>CAL. WAIT TIME                                         |  |
| (2) |                      | L'écran de paramétrage s'affiche.<br>A l'aide des touches $\checkmark$ et $\blacktriangleright$ , configurer le temps<br>d'attente.<br>Appuyer sur la touche ENT pour valider. | CAL. WAIT TIME<br>20 S                                                     |  |
| (3) | ENT                  | Appuyer sur la touche <i>ENT</i> pour confirmer.                                                                                                    | CAL. WAIT TIME<br>020 S                                                    |  |
| (4) |                      | Retour à l'affichage de l'écran à droite.                                                                                                    | CALIBRATION MENU                                                           |  |

- Note -
- Vous ne pouvez pas changer les valeurs pendant le calibrage automatique ou à distance.

## **10.2.9 RAZ des messages d'erreurs de calibrage**

- Description

• A l'aide de cette fonction, vous pouvez supprimer les messages d'erreurs apparaissant lors du calibrage.

Si une erreur survient durant le calibrage, un message s'affiche (Er4, Er5) et la sortie de contact défaut s'enclenche jusqu'à ce que calibrage soit correctement effectué.

- Supprimer le message d'erreur sur l'écran de mesure et ouvrir la sortie contact défaut.
- Les informations sont archivées dans un journal d'erreurs et ne sont pas effacées.

|     | Réglage<br>(exemple) | RAZ des messages d'erreurs de calibrage                                                                                                    |                                      |
|-----|----------------------|----------------------------------------------------------------------------------------------------|--------------------------------------|
|     | Procédure            | Description                                                                                                    | Messages affichés<br>(LCD)           |
| (1) | ENT                  | Afficher l'écran à droite en suivant les manipulations indiquées<br>et appuyer sur la touche ENT .<br>L'écran de RAZ des messages d'erreurs s'affiche. | CALIBRATION MENU<br>CAL. ERROR CLEAR |
| (2) | ENT                  | Appuyer sur la touche ENT .<br>(Le message d'erreur n'est pas encore supprimé)                                                                         | CAL. ERROR CLEAR                     |
| (3) | ENT                  | Appuyer une nouvelle fois sur la touche (Le message est alors supprimé).                                                                               | CAL. ERROR CLEAR                     |
| (4) |                      | Retour à l'affichage de l'écran à droite.                                                                                                    | CALIBRATION MENU<br>CAL. ERROR CLEAR |

## 10.2.10 Ecran de réglage de l'échelle de calibrage

Description

• A l'aide de cette fonction, pendant le calibrage vous pouvez sélectionner une échelle unique ou commune pour le facteur de calibrage.

#### • Réglage :

(1) "Range interlock": Exécute le calibrage de l'échelle actuellement affiché et règle les facteurs des autres échelles à la même valeur.
(2) "Die de la valeur de la valeur.

(2) "Display range": Exécute le calibrage de l'échelle actuellement affiché.

|     | Réglage<br>(exemple) | Configuration des échelles de calibration en même temps.                                                                                                    |                                  |
|-----|----------------------|----------------------------------------------------------------------------------------------------|----------------------------------|
|     | M Procédure          | Description                                                                                                    | Messages affichés<br>(LCD)       |
| (1) | ENT                  | Afficher l'écran à droite en suivant les manipulations indiquées<br>et appuyer sur la touche ENT .<br>L'écran de réglage de l'échelle de calibrage s'affiche. | CALIBRATION MENU                 |
| (2) | ►<br>ENT             | A l'aide de la touche , sélectionner [BOTH] (simultané-<br>ment).<br>Appuyer sur la touche  ENT pour valider.                                                 | ABOUT CAL. RANGE<br>BOTH CURRENT |
| (3) | ENT                  | Appuyer une nouvelle fois sur la touche ENT pour confirmer.                                                                                                   | ABOUT CAL. RANG<br>BOTH          |
| (4) |                      | Une fois le choix fixé, retour à l'écran de droite.                                                                                                    | CALIBRATION MENU                 |

#### 10.3 Menu soufflage (option)

#### 10.3.1 Réglage du soufflage auto

#### Description

- A l'aide de cette fonction, vous pouvez activer ou désactiver le soufflage automatique.
- Si vous modifiez le réglage du soufflage automatique (activé/désactivé) pendant le processus, le soufflage sera forcé à l'arrêt.

|     | Réglage<br>(exemple) | Activer le soufflage automatique.                                                                |                                 |
|-----|----------------------|--------------------------------------------------------------------------------------------------|---------------------------------|
|     | Procédure            | Description                                                                                      | Displayed message<br>(LCD)      |
| (1) | ENT                  | Afficher l'écran à droite en suivant les manipulations indiquées et appuyer sur la touche ENT .  | BLOW DOWN MENU<br>SET AUTO BLOW |
| (2) | ENT                  | Appuyer sur la touche ENT .<br>L'écran de configuration du soufflage auto s'affiche.             | SET AUTO BLOW<br>BLOW DOWN      |
| (3) | <b>E</b> NT          | A l'aide de la touche , activer le soufflage auto [YES)].<br>Appuyer sur la touche pour valider. | BLOW DOWN                       |
| (4) | ENT                  | Appuyer une nouvelle fois sur la touche ENT pour confirmer.                                      | BLOW DOWN<br>YES                |
| (5) |                      | Une fois le choix fixé, retour à l'écran de droite.                                              | SET AUTO BLOW<br>BLOW DOWN      |

#### Notes

- Si l'heure programmée du calibrage automatique survient pendant une opération manuelle de (calibrage, soufflage ou vérification de la sonde) ou des opérations à distance (calibrage, soufflage ou mise en chauffe éteinte), l'opération en cours est prioritaire et le calibrage automatique commencera une fois l'opération en cours terminée.
- Si l'heure programmée du calibrage automatique survient au même moment que le calibrage automatique, le soufflage automatique est prioritaire.
- Si une coupure de signal est détectée (signal sonde O<sub>2</sub>, entrée thermocouple de la sonde O<sub>2</sub>, ou l'entrée thermocouple (régulation de la combustion en option)), ou erreur température réchauffeur ou une erreur de saturation du convertisseur A/D surviennent, le calibrage automatique n'est pas effectué.

## 10.3.2 Réglage de la date et de l'heure du soufflage auto

#### Description

- A l'aide de cette fonction, vous pouvez configurer la date et l'heure du démarrage du soufflage auto. Le processus de soufflage automatique démarre suivant un cycle préprogrammé (date et heure).
- En cas de désactivation de la fonction, le calibrage automatique programmé ne se lancera pas.
- Réglage : programmer dates et heures prochaines sur le calendrier.

|     | Réglage<br>(exemple) | Programmation de la date et de l'heure du démarrage du soufflage automatique sur 13:00, 2015/02/25                                                        |                                 |
|-----|----------------------|----------------------------------------------------------------------------------------------------|---------------------------------|
|     | Procédure            | Description                                                                                                    | Messages affichés<br>(LCD)      |
| (1) | ENT                  | Afficher l'écran à droite en suivant les manipulations indiquées et appuyer sur la touche $ENT$ .                                                         | BLOW DOWN MENU<br>SET AUTO BLOW |
| (2) | ENT                  | Appuyer sur la touche ENT .<br>L'écran de réglage de la date et de l'heure pour le démarrage du soufflage automatique s'affiche.                          | SET AUTO BLOW<br>START DATE     |
| (3) |                      | A l'aide des touches $\checkmark$ et $\blacktriangleright$ , programmer l'heure et la date de démarrage.<br>Appuyer sur la touche $\bowtie$ pour valider. | START DATE<br>15/02/25 13:00    |
| (4) | ENT                  | Appuyer une nouvelle fois sur la touche <b>ENT</b> pour confirmer.                                                                                        | START DATE<br>15/02/25 13:00    |
| (5) |                      | Retour à l'affichage de l'écran à droite.                                                                                                    | SET AUTO BLOW<br>START DATE     |

#### Notes

- Vous ne pouvez pas changer les valeurs pendant le calibrage automatique ou à distance.
- Vérifiez que "Current date and time setting" ("Réglage date et heure actuelles") dans les paramètres sont correctes.

## 10.3.3 Réglage du cycle de fréquence du soufflage auto

#### Description

- A l'aide de cette fonction, vous pouvez configure la fréquence du cycle de soufflage.
- Le cycle de soufflage automatique démarre à la date et l'heure programmées.
- Réglages : 00h 00m à 99h 59m (m : 00 à 59)

|     | Réglage<br>(exemple) | Setting automatic blowdown cycle to 24 hours.                                                                                                    |                                  |
|-----|----------------------|----------------------------------------------------------------------------------------------------|----------------------------------|
|     | Procédure            | Description                                                                                                    | Messages affichés<br>(LCD)       |
| (1) | ENT                  | Afficher l'écran à droite en suivant les manipulations indiquées et appuyer sur la touche ENT .                                                           | BLOW DOWN MENU<br>SET AUTO BLOW  |
| (2) | ENT                  | Appuyer sur la touche pour afficher l'écran à droite<br>[AUTO BLOW CYCLE] et appuyer sur la touche IT.<br>L'écran de réglage du soufflage auto s'affiche  | SET AUTO BLOW<br>AUTO BLOW CYCLE |
| (3) | ENT                  | A l'aide des touches $\checkmark$ et $\blacktriangleright$ , programmer le cycle de soufflage.<br>Appuyer sur la touche $\overset{[ENT]}{}$ pour valider. | AUTO BLOW CYCLE                  |
| (4) | ENT                  | Appuyer une nouvelle fois sur la touche <b>ENT</b> pour confirmer.                                                                                        | AUTO BLOW CYCLE<br>24 h 00 m     |
| (5) |                      | Retour à l'affichage de l'écran à droite.                                                                                                    | SET AUTO BLOW<br>AUTO BLOW CYCLE |

#### - Notes -

- Vous ne pouvez pas changer les valeurs pendant le calibrage automatique ou à distance
- Configurer une valeur de cycle de soufflage supérieure au temps de soufflage.

# 10.3.4 Réglage du temps de soufflage

- Description
- A l'aide de cette fonction, vous pouvez régler le temps de soufflage (réglage identique au mode manuel).
- Réglages : 0 à 999 sec.

|     | Réglage<br>(exemple) | Réglage du temps de soufflage sur 30 secondes.                                                                                                    |                                 |
|-----|----------------------|----------------------------------------------------------------------------------------------------|---------------------------------|
|     | Procédure            | Description                                                                                                    | Messages affichés<br>(LCD)      |
| (1) | ENT                  | Afficher l'écran à droite en suivant les manipulations indiquées et appuyer sur la touche ENT .                                                             | BLOW DOWN MENU<br>SET AUTO BLOW |
| (2) | ENT                  | Appuyer sur la touche pour afficher l'écran à droite<br>[BLOW DOWN TIMZ] puis sur la touche ENT.<br>The procedure for setting blowdown time screen appears. | SET AUTO BLOW<br>BLOW DOWN TIME |
| (3) |                      | A l'aide des touches et , programmer le temps de soufflage.                                                                                                 | BLOW DOWN TIME                  |
| (4) | ENT                  | Appuyer une nouvelle fois sur la touche <b>ENT</b> pour confirmer.                                                                                          | BLOW DOWN TIME<br>030 s         |
| (5) |                      | Retour à l'affichage de l'écran à droite.                                                                                                    | SET AUTO BLOW<br>BLOW DOWN TIME |

#### – Note -

- Vous ne pouvez pas changer les valeurs pendant le calibrage automatique ou à distance.
- Configurer une valeur de cycle de soufflage inférieure au temps de soufflage.

# 10.3.5 Réglage manuel du soufflage

#### - Description

- A l'aide de cette fonction, vous pouvez régler le soufflage manuel.
- En cas de régulation à distance (calibrage, soufflage, arrêt de la chauffe) pendant le soufflage manuel, la régulation à distance est prioritaire et le soufflage manuel est arrêté.

|     | 1                    |                                                                                                    |                                    |
|-----|----------------------|----------------------------------------------------------------------------------------------------|------------------------------------|
|     | Réglage<br>(exemple) | Configuration du soufflage sur l'écran.                                                                                                    |                                    |
|     | Procédure            | Description                                                                                                    | Displayed message<br>(LCD)         |
| (1) | ENT                  | Afficher l'écran à droite en suivant les manipulations indiquées et appuyer sur la touche <sup>ENT</sup> , l'écran à droite [MANUAL BLOW DOWN] de soufflage manuel s'affiche. | BLOW DOWN MENU<br>MANUAL BLOW DOWN |
| (2) | ENT                  | Appuyer sur la touche ENT pour configurer (en sélectionnant [START]).                                                                                                    | MANUAL BLOW DOWN<br>START          |
| (3) |                      | La valeur de concentration d'oxygène s'affiche durant le souf-<br>flage manuel.                                                                                               | MANUAL BLOW DOWN<br>11.11 vol%     |
| (4) |                      | Une fois l'opération terminée, l'écran à droite s'affiche.                                                                                                    | BLOW DOWN MENU<br>MANUAL BLOW DOWN |

Comment annuler
 Appuyer sur la touche ESC pour annuler le réglage.

#### 10.4.1 Affichage des erreurs archivées

Description

- A l'aide de cette fonction, vous pouvez afficher les erreurs archivées.
- L'erreur la plus récente est affichée en premier.
   12 messages d'erreurs peuvent être affichées.
   Naviguer à l'aide de la touche pour faire défiler les messages.
   Le dernier message d'erreur est affiché en premier et le plus ancien en dernier.
- Tout nouveau message écrase le plus ancien.

|     | Réglage<br>(exemple) | Visualisation des messages d'erreurs sur l'écran.                                               |                            |
|-----|----------------------|-------------------------------------------------------------------------------------------------|----------------------------|
|     | Procédure            | Description                                                                                     | Messages affichés<br>(LCD) |
| (1) | ENT                  | Afficher l'écran à droite en suivant les manipulations indiquées et appuyer sur la touche ENT . | MAINTE MENU<br>ERROR LOG   |
| (2) | ►                    | Appuyer sur la touche D pour afficher l'écran des messages d'erreurs.                           | ERROR LOG<br>DISP CLEAR    |
| (3) | ENT                  | Appuyer sur la touche $ENT$ , la dernière s'affiche alors.                                      | YY/MM/DD HH:MM<br>******   |
| (4) |                      | Appuyer sur la touche pour faire défiler les autres mes-<br>sages d'erreurs archivés.           | YY/MM/DD HH:MM<br>******   |
| (5) | ESC                  | Appuyer sur la touche ESC pour revenir sur l'écran à droite.                                    | ERROR LOG<br>DISP CLEAR    |
| (6) | ESC                  | Appuyer une nouvelle fois sur la touche ESC pour revenir sur l'écran à droite                   | MAINTE MENU<br>ERROR LOG   |

#### Messages d'erreurs

| Message affiché                                                                                                    | Etat                                                                                                    |
|----------------------------------------------------------------------------------------------------|----------------------------------------------------------------------------------------------------|
| Sensorline Error                                                                                                    | Détection de la rupture du signal de la sonde zircone de l'analyseur.                                                                                                    |
| TC-line Error                                                                                                    | Détection de la coupure du signal de la température de la sonde zircone.                                                                                                    |
| Sub temp. Error                                                                                                    | Détection de la rupture du thermocouple pour la régulation de la combustion.                                                                                                    |
| <ul> <li>Warm-up Error</li> <li>La mise en chauffe n'a pas été réalisée dans le temps imparti (45 minutes).</li> <li>La mise en chauffe s'est correctement terminée si la température de chauffe de sonde de zircone devient la température de régulation (800°C) ± 1°C et stable p au moins une minute.</li> </ul> |                                                                                                    |
| Cell temp. Error                                                                                                    | La température de chauffe n'excède pas l'échelle spécifiée ( $800^{\circ}C \pm 70^{\circ}C$ )                                                                                                    |
| Span gas Error                                                                                                    | <ul> <li>La concentration du gaz de calibrage introduite n'est pas stable.</li> <li>(L'instabilité de l'échelle est révélée si un écart de ± 0,2% ou plus est mesuré par rapport au précédent calibrage).</li> </ul> |
| Zero gas Error                                                                                                    | <ul> <li>La concentration du gaz de zéro introduite n'est pas stable.<br/>(L'instabilité de l'échelle est révélée si un écart de ± 0,2% ou plus est mesuré par rapport au précédent calibrage).</li> </ul>           |
| Span cal. Error                                                                                                    | Echec du calibrage de l'échelle. (Le facteur de calibration n'a pas pu être calculé).                                                                                                    |
| Zero cal. Error Echec du calibrage du zéro. (Le facteur de calibration n'a pas pu être calcu                                                                                                    |                                                                                                    |
| Sensor Error,<br>A/D data Error                                                                                                    | Erreur détectée par le convertisseur A/D sur la valeur de concentration en d'oxygène.<br>(260 mV ou plus, -50 mV ou moins).                                                                                          |

## 10.4.2 RAZ des erreurs archivées

- Description -

• A l'aide de cette fonction, vous pouvez supprimer tous les messages d'erreurs.

|     | Réglage<br>(exemple) | Remise à zéro de tous les messages d'erreurs sauvegardés.                                                                                 |                                |
|-----|----------------------|----------------------------------------------------------------------------------------------------|--------------------------------|
|     | Procédure            | Description                                                                                                    | Messages affichés<br>(LCD)     |
| (1) | ENT                  | Afficher l'écran à droite en suivant les manipulations indiquées et appuyer sur la touche $ENT$ .                                         | MAINTE MENU<br>ERROR LOG       |
| (2) |                      | Appuyer sur la touche <b>b</b> pour afficher l'écran d'archivage des erreurs.                                                             | ERROR LOG<br>DISP <b>CLEAR</b> |
| (3) | ENT                  | Appuyer sur la touche pour effacer les messages<br>d'erreurs.<br>(A ce niveau, les messages ne sont pas encore pas encore sup-<br>primés) | CLEAR ERROR LOG                |
| (4) | ENT                  | Un message de confirmation s'affiche. Appuyer sur la ENT pour valider la suppression.                                                     | CLEAR ERROR LOG                |
| (5) |                      | Une fois les messages supprimés, l'écran à droite s'affiche.                                                                              | ERROR LOG<br>DISP <b>CLEAR</b> |
| (6) | ESC                  | Appuyer sur la touche ESC pour retourner à l'écran de droite.                                                                             | MAINTE MENU<br>ERROR LOG       |

## 10.4.3 Affichage des alarmes archivées

#### Description ·

- A l'aide de cette fonction, vous pouvez afficher l'écran des archives d'alarmes.
- L'erreur la plus récente est affichée en premier.
  12 messages d'erreurs peuvent être affichés.
  Naviguer à l'aide de la touche pour faire défiler les différents messages.
- Le dernier message d'erreur est affiché en premier et le plus ancien en dernier.
- Tout nouveau message écrase le plus ancien.

|     | Réglage<br>(exemple) | Affichage de l'écran d'archivage des alarmes                                                      |                            |
|-----|----------------------|---------------------------------------------------------------------------------------------------|----------------------------|
|     | Procédure            | Description                                                                                       | Messages affichés<br>(LCD) |
| (1) | ENT                  | Afficher l'écran à droite en suivant les manipulations indiquées et appuyer sur la touche $ENT$ . | MAINTE MENU<br>ALARM LOG   |
| (2) |                      | Appuyer sur la touche <b>b</b> pour afficher l'écran d'archivage des erreurs.                     | ALARM LOG<br>DISP CLEAR    |
| (3) | ENT                  | Appuyer sur la touche (ENT), la dernière archive d'alarme s'affiche.                              | YY/MM/DD HH:MM<br>******   |
| (4) |                      | Appuyer sur la touche pour afficher les messages précédents.                                      | YY/MM/DD HH:MM<br>******   |
| (5) | ESC                  | Appuyer sur la touche ESC , L'écran à droite s'affiche.                                           | Alarm Log<br>DISP Clear    |
| (6) | ESC                  | Appuyer une nouvelle fois sur la touche ESC pour afficher l'écran à droite.                       | MAINTE MENU<br>ALARM LOG   |

#### Liste des alarmes archivées

| Messages affichés | Etat                                                                     |
|-------------------|--------------------------------------------------------------------------|
| High alarm        | La valeur de concentration d'oxygène excède la limite haute réglée.      |
| Low alarm         | La valeur de concentration d'oxygène excède la limite basse réglée.      |
| Hi-High alarm     | La valeur de concentration d'oxygène excède la limite très haute réglée. |
| Low-Low alarm     | La valeur de concentration d'oxygène excède la limite très basse réglée. |

## 10.4.4 RAZ des alarmes archivées

- Description -

• A l'aide de cette fonction, vous pouvez remettre à zéro toutes les alarmes archivées.

|     | Réglage<br>(exemple) | Remise à zéro de toutes les alarmes archivées                                                                                                  |                                |  |  |  |  |
|-----|----------------------|----------------------------------------------------------------------------------------------------|--------------------------------|--|--|--|--|
|     | Procédure            | Description                                                                                                    | Messages affichés<br>(LCD)     |  |  |  |  |
| (1) | ENT                  | Afficher l'écran à droite en suivant les manipulations indiquées et appuyer sur la touche $ENT$ .                                              | MAINTE MENU<br>ALARM LOG       |  |  |  |  |
| (2) |                      | Appuyer sur la touche <b>b</b> pour afficher l'écran des alarmes archivées.                                                                    | ALARM LOG<br>DISP <b>CLEAR</b> |  |  |  |  |
| (3) | ENT                  | Appuyer sur la touche ENT pour effacer les messages<br>d'alarmes.<br>(A ce niveau, les messages ne sont pas encore pas encore sup-<br>primés). | CLEAR ALARM LOG                |  |  |  |  |
| (4) | ENT                  | Un message de confirmation s'affiche. Appuyer sur la ENT pour valider la suppression des alarmes.                                              | CLEAR ALARM LOG                |  |  |  |  |
| (5) |                      | Une fois les messages supprimés, l'écran à droite s'affiche.                                                                                   | ALARM LOG<br>DISP <b>CLEAR</b> |  |  |  |  |
| (6) | ESC                  | Appuyer sur la touche ESC pour retourner à l'écran de droite.                                                                                  | MAINTE MENU<br>ALARM LOG       |  |  |  |  |

## 10.4.5 Réglage manuel du test de la sonde

#### Description

• Introduire manuellement de l'air atmosphérique ou du gaz étalon de bouteille dans le convertisseur afin de mesurer la force électromotrice de la sonde.

|     | Réglage<br>(exemple) | Exécution manuelle du test de la sonde                                                                                                    |                             |
|-----|----------------------|----------------------------------------------------------------------------------------------------|-----------------------------|
|     | Procédure            | Description                                                                                                    | Displayed message           |
| (1) | ENT                  | Afficher l'écran à droite en suivant les manipulations indiquées et appuyer sur la touche <sup>ENT</sup> , l'écran [SENSOR CHECK] de test manuel de la sonde s'affiche. | MAINTE MENU<br>SENSOR CHECK |
| (2) |                      | Introduire manuellement de l'air atmosphérique ou du gaz éta-<br>lon de bouteille ( $1.5 \pm 0.5$ L/min).                                                               | SENSOR CHECK                |
| (3) | ENT                  | Appuyer sur la touche ENT pour lancer le test.<br>Durant le process, la valeur de la force électromotrice de la<br>sonde s'affiche.                                     | SENSOR CHECK<br>000.2 mV    |
| (4) | ESC                  | Appuyer sur la touche ESC pour retourner à l'écran de droite.                                                                                                    | SENSOR CHECK                |
| (5) |                      | Lorsque le test est terminé, arrêter manuellement l'introduction de l'air dans le convertisseur.                                                                        |                             |

#### Note -

.

• Si la valeur de la force électromotrice de la sonde est en dehors de l'échelle [-5.0 mV à +5.0 mV], il est recommandé de remplacer la sonde.

## 10.4.6 Réglage du mode Maintenance

Description

- A l'aide de cette fonction, vous pouvez activer ou désactiver le mode Maintenance.
- Si le mode maintenance est activé, la sortie analogique est maintenue à la valeur prédéfinie (voir le chapitre "10.5.10 Entrée de la valeur de maintien") et la sortie contact sur le bornier externe pour le mode maintenance est activée. Les données de la mesure sur l'écran clignotent.

|     | Réglage<br>(exemple) | Activation du mode Maintenance                                                                                                    |                                 |
|-----|----------------------|----------------------------------------------------------------------------------------------------|---------------------------------|
|     | Procédure            | Description                                                                                                    | Messages affichés<br>(LCD)      |
| (1) | ENT                  | Afficher l'écran à droite en suivant les manipulations indiquées<br>et appuyer sur la touche ENT, l'écran d'activation du mode<br>Maintenance s'affiche. | MAINTE MENU<br>MAINTENANCE MODE |
| (2) | ►<br>ENT             | Appuyer sur la touche pour sélectionner le mode mainte-<br>nance activé [YES].<br>Appuyer sur la touche pour valider.                                    | MAINTENANCE MODE                |
| (3) | ENT                  | Appuyer une nouvelle fois sur la touche ENT pour confirmer.                                                                                              | MAINTENANCE MODE<br>YES         |
| (4) |                      | Retour sur l'écran à droite.                                                                                                    | MAINTE MENU<br>MAINTENANCE MODE |

- Notes
- Si une erreur survient alors que le mode maintenance est activé, la gestion des erreurs est prioritaire.
- Si la sortie analogique de la fonction de maintien (error hold) est activée, le signal de sortie analogique est maintenu à la valeur définie lors du réglage de la valeur de maintien (error hold).
- Les données de la mesure sur l'écran clignotent et sont en surbrillance.

## 10.4.7 Réglage du mot de passe

#### Description

- A l'aide de cette fonction, vous pouvez paramétrer un mot de passe en activant/désactivant la fonction "Fonction verrouillage touches", qui permet d'interdire l'accès au clavier à toute personne non autorisée ou toute opération manuelle de l'analyseur (modification, etc.)
- Note : se référer au chapitre "10.5.16 Réglage du verrouillage des touches".
- Si vous réglez un "nouveau mot de passe", l'écran passe automatiquement à l'écran d'authentification par mot de passe.
   Après avoir rentré "l'ancien mot de passe" sur l'écran d'authentification le nouveau mot de passe est

Après avoir rentré "l'ancien mot de passe" sur l'écran d'authentification, le nouveau mot de passe est enregistré.

- Le mot de passe réglé en usine est "0000".
- Une personne autorisée doit gérer le mot de passe défini en cas d'oubli.
- Réglages : 4 digits de 0 à 9

|     | Réglage<br>(exemple) | Modification de l'ancien mot de passe "9999" au nouveau "0123                                   | 22                         |
|-----|----------------------|-------------------------------------------------------------------------------------------------|----------------------------|
|     | Procédure            | Description                                                                                     | Messages affichés<br>(LCD) |
| (1) | ENT                  | Afficher l'écran à droite en suivant les manipulations indiquées et appuyer sur la touche ENT . | MAINTE MENU<br>PASSWORD    |
| (2) |                      | A l'aide des touches $\checkmark$ et $\blacktriangleright$ , entrer le nouveau mot de passe.    | NEW PASSWORD<br>012        |
| (3) | ENT                  | Appuyer sur la touche ENT pour valider.                                                         | OLD PASSWORD               |
| (4) |                      | A l'aide des touches $\checkmark$ et $\blacktriangleright$ , entrer l'ancien mot de passe.      | OLD PASSWORD<br>9999       |
| (5) | ENT                  | Appuyer sur la touche ENT pour afficher le nouveau mot de passe.                                | NEW PASSWORD<br>0123       |
| (6) | ENT                  | Appuyer sur la touche ENT pour retourner à l'écran de droite.                                   | MAINTE MENU<br>PASSWORD    |

## 10.4.8 Auto réglage du PID

Description

- A l'aide de cette fonction, vous pouvez lancer un auto réglage PID, la température de chauffe du convertisseur PID est régulée en mode PID. La fonction d'"auto réglage du PID" optimise chaque paramètre : P (proportionnelle), I (intégrale) et D (dérivée) suivant les conditions du procédé. Note : chaque valeur de P, I, et D ont été réglées en usine. Si la température n'est pas correctement régulée, lancer la fonction d'auto réglage du PID.
- La valeur mesurée et la sortie analogique sont instables pendant l'auto réglage PID à cause de la fluctuation de la température régulée.
- Vous pouvez maintenir la valeur de la sortie analogique pendant l'auto réglage PID, car cela fait partie de la maintenance. (Se référer au chapitre 10.5.9 "Activation du maintien du signal du mode maintenance") (Activation du maintien du signal).
- L'auto réglage PID n'est pas possible en même temps que les fonctions de réglage ou de soufflage automatiques .

|     | Réglage<br>(exemple) | Exécution de l'auto réglage PID                                                                                                    |                                |
|-----|----------------------|----------------------------------------------------------------------------------------------------|--------------------------------|
|     | Procédure            | Description                                                                                                    | Messages affichés<br>(LCD)     |
| (1) | ENT                  | Afficher l'écran à droite en suivant les manipulations indiquées<br>et appuyer sur la touche ENT pour afficher l'écran [PID<br>AUTO TUNING START]. | MAINTE MENU<br>PID AUTO TUNING |
| (2) | ENT                  | Appuyer sur la touche ENT pour lancer l'auto réglage PID.                                                                                          | PID AUTO TUNING<br>START       |
| (3) |                      | La valeur de la température fluctue pendant l'auto réglage PID.                                                                                    | PID AUTO TUNING<br>***°C       |
| (4) |                      | Lorsque l'auto réglage PID est terminé, retour à l'affichage de l'écran à droite.                                                                  | MAINTE MENU<br>PID AUTO TUNING |

| — Co                     | omment annuler                                                                           |
|--------------------------|------------------------------------------------------------------------------------------|
| <ul> <li>Appt</li> </ul> | uyer sur la touche ESC pour annuler l'autoréglage PID.                                   |
| Si l'a                   | auto réglage PID est annulé, chaque valeur P, I et D reviennent à leur valeur avant PID. |

# 10.5 Menu Réglage

### 10.5.1 Réglage de la date et de l'heure

Description -

- A l'aide de cette fonction, vous pouvez régler la date et l'heure
- Réglage : date et heure calendaires

|     | Réglage<br>(exemple) | Régler la date et l'heure sur 13:00, 2015/02/25                                                        |                            |
|-----|----------------------|----------------------------------------------------------------------------------------------------|----------------------------|
|     | Procédure            | Description                                                                                            | Messages affichés<br>(LCD) |
| (1) | ENT                  | Afficher l'écran à droite en suivant les manipulations indiquées et appuyer sur la touche ENT.         | PARAMETER MENU<br>DATE SET |
| (2) | ENT                  | A l'aide des touches et , régler la date et l'heure.<br>Appuyer sur la touche pour valider le réglage. | DATE SET<br>15/02/25 13:00 |
| (3) |                      | Retour à l'affichage de l'écran à droite.                                                              | PARAMETER MENU<br>DATE SET |

## 10.5.2 Réglage des entrées contacts

- Description -

- Vous pouvez paramétrer les entrées contacts 1 à 3 avec cette fonction.
   Réglages : Permettent les actions suivantes :
- Réglages :

| (1) | [NONE]           | : | Sans.                                                                    |
|-----|------------------|---|--------------------------------------------------------------------------|
| (2) | [BLOW DOWN ON]   | : | Activation du soufflage.                                                 |
|     |                  |   | (Switcher OFF sur ON)                                                    |
| (3) | [HEATER OFF]     | : | Désactivation de la chauffe.                                             |
|     |                  |   | (OFF/ON: Désactivé/Activé)                                               |
| (4) | [PROHIBIT CAL.]  | : | Activer ou désactiver le calibrage.                                      |
|     |                  |   | (OFF/ON: Calibrage autorisé ou verrouillé.)                              |
| (5) | [REMOTE CAL.]    | : | Calibrage complet.                                                       |
|     |                  |   | (Passer OFF sur ON pour activer le calibrage complet)                    |
| (6) | [REMOTE HOLD]    | : | Maintien de la sortie analogique.                                        |
|     |                  |   | (OFF/ON: Non maintenu/Maintenu)                                          |
| (7) | [CALCULATE REST] | : | Mise à zéro des calculs mini et maxi de concentration d'O <sub>2</sub> . |
|     |                  |   | (Passer OFF sur ON pour activer le calibrage).                           |
| (8) | [OUTPUT RANGE]   | : | Passer d'une échelle à l'autre.                                          |
|     |                  |   | (OFF/ON : Range-1/Range-2)                                               |

Note) Les actions autres que "NONE" ne peuvent être utilisées sur plusieurs contacts.

|     | Réglage<br>(exemple) | Régler la fonction de soufflage sur l'entrée contact 1                                                                                                    |                                 |  |  |
|-----|----------------------|----------------------------------------------------------------------------------------------------|---------------------------------|--|--|
|     | Procédure            | Description                                                                                                    | Messages affichés<br>(LCD)      |  |  |
| (1) | ENT                  | Afficher l'écran à droite en suivant les manipulations indiquées et appuyer sur la touche ENT.                                                                                                    | PARAMETER MENU<br>DIGITAL INPUT |  |  |
| (2) | ▲<br>ENT             | A l'aide de la touche , afficher l'écran [DIGITAL<br>INPUT] et sélectionner l'entrée contact 1.<br>Appuyer sur la touche Tour régler la valeur.<br>(Suivre la même procédure pour les entrées contacts 1 et 2) | DIGITAL INPUT<br>DI 1           |  |  |
| (3) |                      | A l'aide de la touche ( ), sélectionner l'action pour l'entrée contact 1.                                                                                                    | DI 1<br>NONE                    |  |  |
| (4) | ENT                  | Les actions sont en surbrillance.<br>Appuyer sur la touche ENT pour valider l'action.                                                                                                    | DI 1<br>BLOW DOWN ON            |  |  |
| (5) | ENT                  | Puis appuyer de nouveau sur la touche ENT pour confirmer.                                                                                                    | DI 1<br>BLOW DOWN ON            |  |  |
| (6) |                      | Retour à l'affichage de l'écran à droite.                                                                                                    | DIGITAL INPUT<br>DI 1           |  |  |

# 10.5.3 Réglages des sorties contacts alarmes

#### - Description -

- Vous pouvez régler des actions d'alarmes sur les sorties contacts pour alarmes avec cette fonction.
  Réglages : Permettent les actions suivantes :

| legiuges . | 1 01 | mettem les detions su | antes       |                                                                                         |
|------------|------|-----------------------|-------------|-----------------------------------------------------------------------------------------|
|            | (1)  | [ALARM NONE]          | : Ai        | acune alarme.                                                                           |
|            | (2)  | [HIGH ALARM]          | : So<br>du  | rtie contact alarme activée si une alarme limite haute se pro-<br>it.                   |
|            | (3)  | [LOW ALARM]           | : So<br>du  | ortie contact alarme activée si une alarme limite basse se pro-<br>it.                  |
|            | (4)  | [HH ALARM]            | : So<br>pro | ortie contact alarme activée si une alarme limite très haute se oduit.                  |
|            | (5)  | [LL ALARM]            | : So<br>pro | ortie contact alarme activée si une alarme limite très basse se oduit.                  |
|            | (6)  | [H/L ALARM]           | : So<br>se  | ortie contact alarme activée si une alarme limite haute ou basse produit.               |
|            | (7)  | [HH/LL ALARM]         | : So<br>trè | ortie contact alarme activée si une alarme limite très haute ou<br>es basse se produit. |
|            |      |                       |             |                                                                                         |

|     | Réglage<br>(exemple) | Paramétrer une action d'alarme basse sur une sortie contact alarme                                                         |                                |  |  |  |
|-----|----------------------|----------------------------------------------------------------------------------------------------|--------------------------------|--|--|--|
|     | Procédure            | Description                                                                                                    | Messages affichés<br>(LCD)     |  |  |  |
| (1) | ENT                  | Afficher l'écran à droite en suivant les manipulations indiquées et appuyer sur la touche ENT pour afficher [DO ALARM SET] | PARAMETER MENU<br>DO ALARM SET |  |  |  |
| (2) |                      | L'écran des actions des sorties contacts alarmes s'affiche.                                                                | DO ALARM SET<br>ALARM NONE     |  |  |  |
| (3) | ENT                  | A l'aide de la touche , sélectionner l'alarme basse [LOW ALARM].<br>Appuyer sur la touche pour valider la sélection.       | DO ALARM SET<br>LOW ALARM      |  |  |  |
| (4) |                      | Retour à l'affichage de l'écran à droite.                                                                                  | PARAMETER MENU<br>DO ALARM SET |  |  |  |

## 10.5.4 Réglage de la limite haute de la concentration d'oxygène

- Description

- Vous pouvez régler la limite haute de la concentration d'oxygène avec cette fonction. Utiliser l'alarme 1 de la concentration d'oxygène pour l'échelle 1 (Range 1), l'alarme 2 de la concentration d'oxygène pour l'échelle 2 (Range 2).
- Réglages : 0.001 à 55.000 % vol.

|     | Réglage<br>(exemple) | Réglage de la limite haute de la concentration d'oxygène sur "50.                                                                                                    | 000 vol%" (Range 1)              |
|-----|----------------------|----------------------------------------------------------------------------------------------------|----------------------------------|
|     | Procédure            | Description                                                                                                    | Messages affichés<br>(LCD)       |
| (1) | ENT                  | Afficher l'écran à droite en suivant les manipulations indiquées et appuyer sur la touche ENT.                                                                                                    | PARAMETER MENU<br>OXYGEN ALARM 1 |
| (2) | ▲<br>ENT             | A l'aide de la touche ( , afficher l'écran de réglage de la limite haute de concentration d'oxygène, et appuyer sur la touche ( ).                                                                           | OXYGEN ALARM 1<br>HIGH ALARM     |
| (3) |                      | A l'aide des touches $\checkmark$ et $\blacktriangleright$ , régler la valeur de la li-<br>mite haute de concentration d'oxygène.<br>Appuyer sur la touche $\stackrel{\text{ENT}}{}$ pour valider la valeur. | HIGH ALARM                       |
| (4) | ENT                  | Appuyer de nouveau sur la touche ENT pour confirmer.                                                                                                    | HIGH ALARM<br>50.000 vol%        |
| (5) | ESC                  | Appuyer sur la touche ESC.                                                                                                    | OXYGEN ALARM 1<br>HIGH ALARM     |
| (6) |                      | Retour à l'affichage de l'écran à droite.                                                                                                    | PARAMETER MENU<br>OXYGEN ALARM 1 |

– Note

• Une erreur peut survenir si la condition suivante n'est pas remplie :

"Limite très haute de concentration d'oxygène"  $\geq$  "Limite haute de concentration d'oxygène "  $\geq$ 

"Limite basse de concentration d'oxygène "≥" Limite très de concentration d'oxygène "

### 10.5.5 Réglage de la limite basse de la concentration d'oxygène

#### Description

- Vous pouvez régler la limite basse de la concentration d'oxygène avec cette fonction. Utiliser l'alarme 1 de la concentration d'oxygène pour l'échelle 1 (Range 1), l'alarme 2 de la concentration d'oxygène pour l'échelle 2 (Range 2).
- Réglages : 0.001 à 55.000 % vol.

|     | Réglage<br>(exemple) | Réglage de la limite basse de la concentration d'oxygène sur "00.020 vol%" (Range 1)                                                            |                                  |
|-----|----------------------|----------------------------------------------------------------------------------------------------|----------------------------------|
|     | Procédure            | Description                                                                                                    | Messages affichés<br>(LCD)       |
| (1) | ENT                  | Afficher l'écran à droite en suivant les manipulations indiquées et appuyer sur la touche ENT.                                                  | PARAMETER MENU<br>OXYGEN ALARM 1 |
| (2) | ENT                  | A l'aide de la touche ( , afficher l'écran de réglage de la limite basse de concentration d'oxygène, et appuyer sur la touche ( ).              | OXYGEN ALARM 1<br>LOW ALARM      |
| (3) |                      | A l'aide des touches et , régler la valeur de la li-<br>mite basse de concentration d'oxygène.<br>Appuyer sur la touche pour valider la valeur. | LOW ALARM<br>0.020 vol%          |
| (4) | ENT                  | Appuyer de nouveau sur la touche ENT pour confirmer.                                                                                            | LOW ALARM<br>00.020 vol%         |
| (5) | ESC                  | Appuyer sur la touche ESC.                                                                                                    | OXYGEN ALARM 1<br>LOW ALARM      |
| (6) |                      | Retour à l'affichage de l'écran à droite.                                                                                                    | PARAMETER MENU<br>OXYGEN ALARM 1 |

#### - Note

Une erreur peut survenir si la condition suivante n'est pas remplie :
 "Limite très haute de concentration d'oxygène" ≥ "Limite haute de concentration d'oxygène "≥
 "Limite basse de concentration d'oxygène "≥"Limite très de concentration d'oxygène "

# 10.5.6 Réglage de la limite très haute de la concentration d'oxygène

- Description
- A l'aide de cette fonction, vous pouvez régler la limite très haute de la concentration d'oxygène. Utiliser l'alarme 1 de la concentration d'oxygène pour l'échelle 1 (Range 1), l'alarme 2 de la concentration d'oxygène pour l'échelle 2 (Range 2).
- Réglages : 0.001 à 55.000 % vol.

|     | Réglage<br>(exemple) | Réglage de la limite très haute de la concentration d'oxygène sur "50.000 vol%" (Range 1)                                                                |                                  |
|-----|----------------------|----------------------------------------------------------------------------------------------------|----------------------------------|
|     | Procédure            | Description                                                                                                    | Messages affichés<br>(LCD)       |
| (1) | ENT                  | Afficher l'écran à droite en suivant les manipulations indiquées et appuyer sur la touche ENT.                                                           | PARAMETER MENU<br>OXYGEN ALARM 1 |
| (2) | ENT                  | A l'aide de la touche ( , afficher l'écran de réglage de la limite très haute de concentration d'oxygène, et appuyer sur la touche ( ).                  | OXYGEN ALARM 1<br>H-HIGH ALARM   |
| (3) |                      | A l'aide des touches et , régler la valeur de la li-<br>mite très haute de concentration d'oxygène.<br>Appuyer sur la touche ent pour valider la valeur. | H-HIGH ALARM<br>5.000 vol%       |
| (4) | ENT                  | Appuyer de nouveau sur la touche ENT pour confirmer.                                                                                                    | H-HIGH ALARM<br>55.000 vol%      |
| (5) | ESC                  | Appuyer sur la touche ESC.                                                                                                    | OXYGEN ALARM 1<br>H-HIGH ALARM   |
| (6) |                      | Retour à l'affichage de l'écran à droite.                                                                                                    | PARAMETER MENU<br>OXYGEN ALARM 1 |

#### Note

Une erreur peut survenir si la condition suivante n'est pas remplie :
 "Limite très haute de concentration d'oxygène" ≥ "Limite haute de concentration d'oxygène "≥
 "Limite basse de concentration d'oxygène "≥ "Limite très de concentration d'oxygène ".

# 10.5.7 Réglage de la limite très basse de la concentration d'oxygène

Description

- A l'aide de cette fonction, vous pouvez régler la limite très basse de la concentration d'oxygène. Utiliser l'alarme 1 de la concentration d'oxygène pour l'échelle 1 (Range 1), l'alarme 2 de la concentration d'oxygène pour l'échelle 2 (Range 2).
- Réglages : 0.001 à 55.000 %vol.

|     | Réglage<br>(exemple) | Réglage de la limite très basse de la concentration d'oxygène sur                                                                                        | "00.020 vol%" (Range 1)          |
|-----|----------------------|----------------------------------------------------------------------------------------------------|----------------------------------|
|     | Procédure            | Description                                                                                                    | Messages affichés<br>(LCD)       |
| (1) | ENT                  | Afficher l'écran à droite en suivant les manipulations indiquées et appuyer sur la touche ENT.                                                           | PARAMETER MENU<br>OXYGEN ALARM 1 |
| (2) | ENT                  | A l'aide de la touche ( , afficher l'écran de réglage de la limite très basse de concentration d'oxygène, et appuyer sur la touche ( ).                  | OXYGEN ALARM 1<br>L-LOW ALARM    |
| (3) |                      | A l'aide des touches et , régler la valeur de la li-<br>mite très basse de concentration d'oxygène.<br>Appuyer sur la touche ent pour valider la valeur. | L-LOW ALARM<br>0.010 vol%        |
| (4) | ENT                  | Appuyer de nouveau sur la touche ENT pour confirmer.                                                                                                    | L-LOW ALARM<br>00.010 vol%       |
| (5) | ESC                  | Appuyer sur la touche ESC.                                                                                                    | OXYGEN ALARM 1<br>L-LOW ALARM    |
| (6) |                      | Retour à l'affichage de l'écran à droite.                                                                                                    | PARAMETER MENU<br>OXYGEN ALARM 1 |

#### - Note

Une erreur peut survenir si la condition suivante n'est pas remplie :
 "Limite très haute de concentration d'oxygène" ≥ "Limite haute de concentration d'oxygène "≥
 "Limite basse de concentration d'oxygène "≥"Limite très de concentration d'oxygène ".

## 10.5.8 Réglage de l'hystérésis

- Description -

• A l'aide de cette fonction, vous pouvez paramétrer un hystérésis sur alarme de la concentration d'oxygène.

Utiliser l'alarme 1 de la concentration d'oxygène pour l'échelle 1, et l'alarme 2 de la concentration d'oxygène pour l'échelle 2.

Effectuer le réglage en utilisant le pourcentage (%) de l'échelle par rapport à la pleine échelle

• Réglages : 0 à 20 %

|     | Réglage<br>(exemple) | Paramétrer l'hystérésis sur alarme de la concentration d'oxygène à "20%" (Range 1)                                                                        |                                  |
|-----|----------------------|----------------------------------------------------------------------------------------------------|----------------------------------|
|     | Procédure            | Description                                                                                                    | Messages affichés<br>(LCD)       |
| (1) | ENT                  | Afficher l'écran à droite en suivant les manipulations indiquées et appuyer sur la touche ENT.                                                            | PARAMETER MENU<br>OXYGEN ALARM 1 |
| (2) | ▲<br>ENT             | Utiliser la touche pour afficher l'écran d'hystérésis [HYSTERESIS], puis appuyer sur la touche ENT.                                                       | OXYGEN ALARM 1<br>Hysteresis     |
| (3) | ENT                  | A l'aide des touches $\checkmark$ et $\blacktriangleright$ , régler la valeur de l'hystérésis.<br>Appuver sur la touche $\overset{[ENT]}{}$ pour valider. | HYSTERESIS                       |
| (4) | ENT                  | Appuyer une nouvelle fois sur la touche ENT pour confirmer.                                                                                               | HYSTERESIS<br>20 %               |
| (5) | ESC                  | Appuyer sur la touche ESC.                                                                                                    | OXYGEN ALARM 1<br>HYSTERESIS     |
| (6) |                      | Retour à l'affichage de l'écran à droite.                                                                                                    | PARAMETER MENU<br>OXYGEN ALARM 1 |

Hystérésis:

Si la mesure fluctue autour de la valeur de seuil réglée, il existe un risque que des alarmes intempestifs se déclenchent fréquemment. Lors du réglage des alarmes, paramétrer une largeur d'hystérésis correcte afin d'éviter ces risques.

Pour cela, définir un pourcentage (%) de l'échelle correspondant à la largeur d'hystérésis par rapport à la pleine échelle (voir la figure ci-dessous).

L'hystérésis est commun aux 4 types d'alarme "Alarme très haute," "Alarme haute," "Alarme basse," et "Alarme très basse".

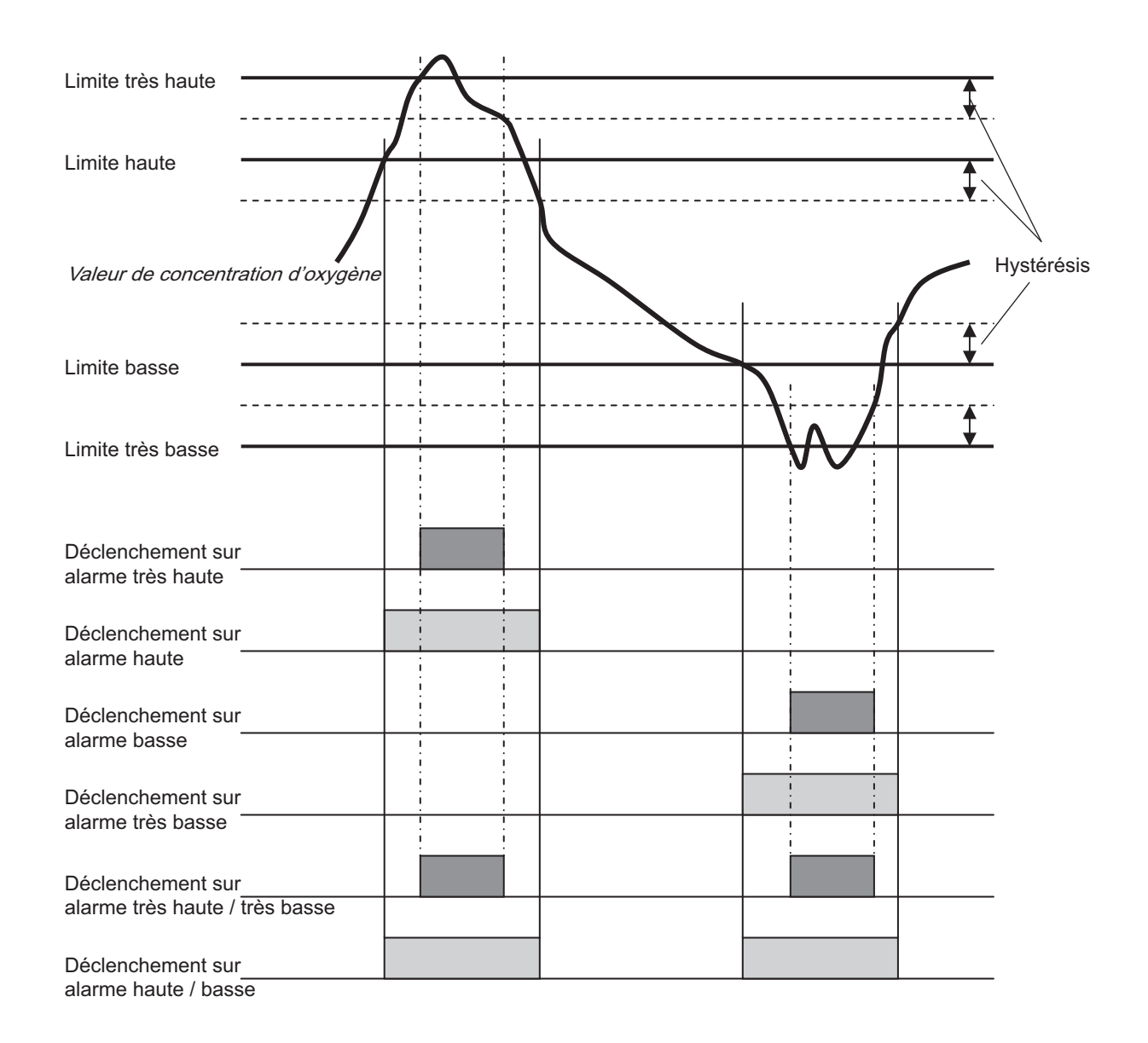

## 10.5.9 Activation du maintien du signal du mode maintenance

- Description

- A l'aide de cette fonction, vous pouvez activer/désactiver la sortie signal analogique maintenue du mode maintenance.
- Si cette fonction est activée, la valeur de la sortie analogique (voir chapitre "10.5.10 Réglage de la valeur de maintien (mode maintenance)") est maintenue à la valeur réglée de la sortie analogique des opérations suivantes :
  - Calibrage (Auto, Complet, Manuel, à distance)
  - Soufflage (Auto, Manuel, à distance)
  - · Test sonde, Auto réglage PID
  - Lorsque le mode maintenance est "Activé"

|     | Réglage<br>(exemple) | Paramétrer la fonction de sortie analogique de maintien du signal                              | maintenance sur "activé"           |
|-----|----------------------|------------------------------------------------------------------------------------------------|------------------------------------|
|     | Procédure            | Description                                                                                    | Messages affichés<br>(LCD)         |
| (1) | ENT                  | Afficher l'écran à droite en suivant les manipulations indiquées et appuyer sur la touche ENT. | Parameter Menu<br>Ao Hold (Mainte) |
| (2) | ENT                  | Appuyer sur la touche ENT .<br>L'écran de réglage de la sortie analogique maintenue s'affiche. | ao hold (mainte)<br>Output hold    |
| (3) | ENT                  | A l'aide de la touche , sélectionner [YES].<br>Appuyer sur la touche pour valider.             | OUTPUT HOLD                        |
| (4) | ENT                  | Appuyer une nouvelle fois sur la touche ENT pour confirmer.                                    | OUTPUT HOLD<br>YES                 |
| (5) |                      | Retour à l'affichage de l'écran à droite.                                                      | ao hold (mainte)<br>Output hold    |

Notes

- Si une erreur se produit alors que la fonction sortie analogique maintenue (erreur maintenue) est "activée", le traitement de l'erreur maintenue est prioritaire.
- Pendant la mise en chauffe, la sortie signal analogique est maintenue à 0% (4 mA/0 V).

## 10.5.10 Réglage de la valeur de maintien du mode maintenance

- Description -

- A l'aide de cette fonction, vous pouvez paramétrer la valeur de maintien de la sortie analogique lorsque la fonction de maintien est activée.
- Si le mode maintenance est "activé", la sortie signal analogique est maintenue sur la valeur réglée dans la procédure ci-dessous.
- Réglages :

| (1) [0%]<br>(2) [100%] | : | Maintenue sur 0% (4 mA/0 V)<br>Maintenue 100% (20 mA/1 V)                                                           |
|------------------------|---|----------------------------------------------------------------------------------------------------|
| (3) [Last value]       | : | Maintenue à la dernière valeur                                                                                      |
| (4) [Setting value]    | • | Maintenue à la valeur réglée au chapitre "10.5.11 Réglage de la valeur du paramètre de maintien (mode maintenance". |

|     | Réglage<br>(exemple) | Réglage de la valeur de maintien de la sortie analogique sur "0%"                                                                                                    | ,                                  |
|-----|----------------------|----------------------------------------------------------------------------------------------------|------------------------------------|
|     | Procédure            | Description                                                                                                    | Messages affichés<br>(LCD)         |
| (1) | ENT                  | Afficher l'écran à droite en suivant les manipulations indiquées et appuyer sur la touche ENT.                                                                        | PARAMETER MENU<br>AO HOLD (MAINTE) |
| (2) | ENT                  | Appuyer sur la touche pour afficher l'écran de droite et appuyer sur la touche ENT.<br>L'écran de réglage de la valeur de maintien de la sortie analogique s'affiche. | AO HOLD (MAINTE)<br>OUTPUT SELECT  |
| (3) | ENT                  | A l'aide de la touche $\land$ , entrer la valeur de maintien.<br>Appuyer sur la touche $\bowtie$ pour valider.                                                        | OUTPUT SELECT                      |
| (4) | ENT                  | Appuyer une nouvelle fois sur la touche ENT pour confirmer.                                                                                                    | OUTPUT SELECT<br>0%                |
| (5) |                      | Retour à l'affichage de l'écran à droite.                                                                                                    | AO HOLD (MAINTE)<br>OUTPUT SELECT  |

# 10.5.11 Réglage de la valeur du paramètre de maintien (mode maintenance)

- Description
- A l'aide de cette fonction, vous pouvez définir la valeur du signal de sortie analogique à une valeur choisie lorsque la fonction maintien de la sortie analogique (mode maintenance) est activée. Cette fonction permet de définir la valeur de la sortie analogique à un pourcentage (%) de la pleine échelle lorsque "réglage de la valeur" est paramétré et spécifié au chapitre "10.5.10 Réglage de la valeur de maintenance."
- Réglages : 0 à 100 %

|     | Réglage<br>(exemple) | Réglage de la valeur de maintien de la sortie analogique sur "000%"                                                                                                   |                                    |
|-----|----------------------|----------------------------------------------------------------------------------------------------|------------------------------------|
|     | Procédure            | Description                                                                                                    | Messages affichés<br>(LCD)         |
| (1) | ENT                  | Afficher l'écran à droite en suivant les manipulations indiquées et appuyer sur la touche ENT.                                                                        | Parameter Menu<br>Ao Hold (Mainte) |
| (2) |                      | Appuyer sur la touche pour afficher l'écran de droite et appuyer sur la touche ENT.<br>L'écran de réglage de la valeur de maintien de la sortie analogique s'affiche. | AO HOLD (MAINTE)<br>HOLD VALUE     |
| (3) | ENT                  | A l'aide des touches $\frown$ et $\frown$ , entrer la valeur de maintien.<br>Appuyer sur la touche $\overleftarrow{ENT}$ pour valider.                                | HOLD VALUE                         |
| (4) | ENT                  | Appuyer une nouvelle fois sur la touche ENT pour confirmer.                                                                                                    | HOLD VALUE<br>000 %                |
| (5) |                      | Retour à l'affichage de l'écran à droite.                                                                                                    | AO HOLD (MAINTE)<br>HOLD VALUE     |

# 10.5.12 Réglage du temps de récupération de la mesure (mode maintenance)

Description

- A l'aide de cette fonction, vous pouvez régler le temps de récupération (maintien de l'extension) à partir de la fonction de maintien de la sortie analogique (maintenance).
- Réglages : 0 à 300 sec.

|     | Réglage<br>(exemple) | Réglage de l'extension du temps du maintien sur "10 secondes"                                                                                                    |                                     |
|-----|----------------------|----------------------------------------------------------------------------------------------------|-------------------------------------|
|     | Procédure            | Description                                                                                                    | Messages affichés<br>(LCD)          |
| (1) | ENT                  | Afficher l'écran à droite en suivant les manipulations indiquées et appuyer sur la touche ENT.                                                                                          | Parameter Menu<br>Ao Hold (Mainte)  |
| (2) | ENT                  | A l'aide de la touche , afficher l'écran de droite puis ap-<br>puyer sur la touche .<br>L'écran de réglage du temps de récupération de la mesure<br>s'affiche alors.                    | AO HOLD (MAINTE)<br>MEAS. WAIT TIME |
| (3) |                      | A l'aide des touches $\checkmark$ et $\blacktriangleright$ , régler le temps de récupé-<br>ration de la mesure.<br>Appuyer une nouvelle fois sur la touche $\blacksquare$ pour valider. | MEAS. WAIT TIME<br>10 S             |
| (4) | ENT                  | Appuyer une nouvelle fois sur la touche ENT pour confirmer.                                                                                                    | MEAS. WAIT TIME<br>010 S            |
| (5) |                      | Retour à l'affichage de l'écran à droite.                                                                                                    | AO HOLD (MAINTE)<br>MEAS. WAIT TIME |

## 10.5.13 Activation du maintien du signal erreur

#### - Description

- A l'aide de cette fonction, vous pouvez activer/désactiver la fonction de maintien de la sortie analogique lorsqu'une erreur se produit.
- Si la fonction de maintien de la sortie analogique (erreur maintenue) est activée, le signal de sortie analogique est maintenu à cette valeur (voir chapitre "10.5.14") si une erreur survient.

|     | Réglage<br>(exemple) | Paramétrer la fonction de sortie analogique de maintien du signal erreur sur "activé"                    |                                   |  |
|-----|----------------------|----------------------------------------------------------------------------------------------------|-----------------------------------|--|
|     | Procédure            | Description                                                                                              | Messages affichés<br>(LCD)        |  |
| (1) | ENT                  | Afficher l'écran à droite en suivant les manipulations indiquées et appuyer sur la touche ENT.           | PARAMETER MENU<br>AO HOLD (ERROR) |  |
| (2) | ENT                  | Appuyer sur la touche ENT.<br>L'écran de réglage de la sortie analogique de maintien s'affiche<br>alors. | AO HOLD (ERROR)<br>OUTPUT HOLD    |  |
| (3) | ENT                  | A l'aide de la touche , sélectionner [YES].<br>Appuyer une nouvelle fois sur la touche pour valider.     | OUTPUT HOLD                       |  |
| (4) | ENT                  | Appuyer une nouvelle fois sur la touche ENT pour confirmer.                                              | OUTPUT HOLD<br>YES                |  |
| (5) |                      | Retour à l'affichage de l'écran à droite.                                                                | AO HOLD (ERROR)<br>OUTPUT HOLD    |  |

#### Notes

- Si une erreur se produit alors que la fonction sortie analogique de maintien (erreur maintenue) est "activée", le traitement de l'erreur maintenue est prioritaire.
- Pendant la mise en chauffe, la sortie signal analogique est maintenue à 0% (4 mA/0 V).

# 10.5.14 Réglage de la valeur de maintien du signal d'erreur

Description

- A l'aide de cette fonction, vous pouvez paramétrer la valeur de maintien de la sortie analogique lorsque la fonction de maintien est activée.
- Si le mode maintenance est "activé", la sortie signal analogique est maintenue sur la valeur réglée dans la procédure ci-dessous.
- Réglages : (1) [0%]
- : Maintenue à 0% (4 mA/0 V).
- (2) [100%] : Maintenue à 100% (20 mA/1 V).
- (3) [Last value] : Maintenue à la dernière valeur.
- (4) [Setting value] : Maintenue à la valeur réglée au chapitre "10.5.15".

|     | Réglage<br>(exemple) | Réglage de la valeur de maintien de la sortie analogique sur "0%"                                                                                                    | "                                 |
|-----|----------------------|----------------------------------------------------------------------------------------------------|-----------------------------------|
|     | Procédure            | Description                                                                                                    | Messages affichés<br>(LCD)        |
| (1) | ENT                  | Afficher l'écran à droite en suivant les manipulations indiquées et appuyer sur la touche ENT.                                                                             | Parameter Menu<br>Ao Hold (error) |
| (2) |                      | Appuyer sur la touche pour afficher l'écran de droite et appuyer sur la touche ENT.<br>L'écran de réglage de la valeur de maintien de la sortie analo-<br>gique s'affiche. | AO HOLD (ERROR)<br>OUTPUT SELECT  |
| (3) | ▲<br>ENT             | A l'aide de la touche $\checkmark$ , entrer la valeur de maintien.<br>Appuyer sur la touche $\bowtie$ pour valider.                                                        | OUTPUT SELECT                     |
| (4) | ENT                  | Appuyer une nouvelle fois sur la touche ENT pour confirmer.                                                                                                    | OUTPUT SELECT<br>0%               |
| (5) | ENT                  | Retour à l'affichage de l'écran à droite.                                                                                                    | AO HOLD (ERROR)<br>OUTPUT SELECT  |

### 10.5.15 Réglage de la valeur du paramètre de maintien du signal d'erreur

- Description
- A l'aide de cette fonction, vous pouvez définir la valeur du signal de sortie analogique à une valeur choisie lorsque la fonction maintien de la sortie analogique (maintien de l'erreur) est activée.
- Cette fonction est activée si le "Réglage de la valeur" est configuré suivant chapitre "10.5.14."
- Définir la valeur du signal de sortie analogique à un pourcentage (%) de la pleine échelle d'affichage. 0% correspond à la valeur mini 0 %vol. (4mA / 0V) et 100% correspond à la valeur maxi (20mA /1V).
- Réglages : 0 à 100 %

|     | Réglage<br>(exemple) | Réglage de la valeur de maintien de la sortie analogique sur "000%"                                                                                                   |                                   |
|-----|----------------------|----------------------------------------------------------------------------------------------------|-----------------------------------|
|     | Procédure            | Description                                                                                                    | Messages affichés<br>(LCD)        |
| (1) | ENT                  | Afficher l'écran à droite en suivant les manipulations indiquées et appuyer sur la touche ENT.                                                                        | PARAMETER MENU<br>AO HOLD (ERROR) |
| (2) | ENT                  | Appuyer sur la touche pour afficher l'écran de droite et appuyer sur la touche ENT.<br>L'écran de réglage de la valeur de maintien de la sortie analogique s'affiche. | AO HOLD (ERROR)<br>HOLD VALUE     |
| (3) | ENT                  | A l'aide des touches $\checkmark$ et $\blacktriangleright$ , entrer la valeur de maintien.<br>Appuyer sur la touche $\bowtie$ pour valider.                           | HOLD VALUE                        |
| (4) | ENT                  | Appuyer une nouvelle fois sur la touche ENT pour confirmer.                                                                                                    | HOLD VALUE<br>000 %               |
| (5) | ENT                  | Retour à l'affichage de l'écran à droite.                                                                                                    | AO HOLD (ERROR)<br>HOLD VALUE     |

# 10.5.16 Réglage du verrouillage des touches

#### - Description

- Avec cette fonction, toute personne autorisée peut activer ou désactiver le verrouillage des touches. Un "mot de passe" est nécessaire pour faire cette action.
- Note : se référer au paragraphe "10.4.7 Réglage du mot de passe".
- Si la fonction verrouillage des touches est activée, aucun réglage ni aucune opération manuelle de (calibrage, soufflage, etc.) n'est possible. Cependant, vous pouvez voir la transition d'écran et configurer des valeurs.

|     | Réglage<br>(exemple) | Paramétrer la fonction de verrouillage des touches sur "activée" (mot de passe à régler sur "0123").             |                            |
|-----|----------------------|----------------------------------------------------------------------------------------------------|----------------------------|
|     | Procédure            | Description                                                                                                    | Messages affichés<br>(LCD) |
| (1) | ENT                  | Afficher l'écran à droite en suivant les manipulations indiquées et appuyer sur la touche ENT.                   | PARAMETER MENU<br>KEY LOCK |
| (2) |                      | A l'aide de la touche , activation [YES] désactivation<br>[NO] le verrouillage. Pour activer, sélectionner [YES] | KEY LOCK                   |
| (3) | ENT                  | Appuyer sur la touche ENT pour activer.                                                                          | INPUT PASSWORD             |
| (4) |                      | A l'aide des touches $\checkmark$ et $\blacktriangleright$ , entrer le mot de passe.                             | INPUT PASSWORD<br>012      |
| (5) | ENT                  | Appuyer sur la touche ENT pour valider.                                                                          | KEY LOCK<br>YES            |
| (6) | ENT                  | Appuyer sur une nouvelle fois sur la touche ENT pour retour-<br>ner à l'écran de droite.                         | PARAMETER MENU<br>KEY LOCK |

## 10.5.17 Réglage de l'arrêt automatique

Description

- A l'aide de cette fonction, vous pouvez régler le temps d'extinction de l'écran LCD. Lorsque le temps d'extinction s'est écoulé après la dernière opération, le rétroéclairage s'éteint. (Appuyer sur n'importe quelle touche pour le rallumer).
- Si le réglage est 00 minutes, le rétroéclairage reste toujours allumé.
- Réglages : 0 à 99 min.

|     | Réglage<br>(exemple) | Réglage du temps d'extinction automatique du rétroéclairage sur 10 minutes                                   |                                  |
|-----|----------------------|----------------------------------------------------------------------------------------------------|----------------------------------|
|     | Procédure            | Description                                                                                                  | Messages affichés<br>(LCD)       |
| (1) | ENT                  | Afficher l'écran à droite en suivant les manipulations indiquées et appuyer sur la touche ENT.               | PARAMETER MENU<br>BACKLIGHT TIME |
| (2) | ENT                  | A l'aide des touches et , régler le temps<br>d'extinction de l'écran.<br>Appuyer sur la touche pour valider. | BACKLIGHT TIME<br><b>1</b> 0 m   |
| (3) | ENT                  | Appuyer une nouvelle fois sur la touche ENT pour confirmer.                                                  | BACKLIGHT TIME<br>10 m           |
| (4) |                      | Retour à l'affichage de l'écran à droite.                                                                    | PARAMETER MENU<br>BACKLIGHT TIME |

## 10.5.18 Réglage des adresses

- Description -

- A l'aide de cette fonction, vous pouvez régler les n° d'adresses pour la communication MODBUS.
  Réglages : 0 à 99

|     | Réglage<br>(exemple) | Réglage du n° d'adresse sur 01                                                                      |                              |
|-----|----------------------|----------------------------------------------------------------------------------------------------|------------------------------|
|     | Procédure            | Description                                                                                         | Messages affichés<br>(LCD)   |
| (1) | ENT                  | Afficher l'écran à droite en suivant les manipulations indiquées et appuyer sur la touche ENT.      | PARAMETER MENU<br>STATION NO |
| (2) | ENT                  | A l'aide des touches et régler le numéro d'adresse.<br>Appuyer sur la touche pour entrer le numéro. | STATION NO                   |
| (3) | ENT                  | Appuyer sur la touche ENT pour valider.                                                             | STATION NO<br>01             |
| (4) |                      | Retour à l'affichage de l'écran à droite.                                                           | PARAMETER MENU<br>STATION NO |
# 10.5.19 Réglage de l'écran pour une sortie analogique à 0%

- Description -

• A l'aide de cette fonction, vous pouvez ajuster l'écran sur une sortie analogique à 0%.

|     | Réglage<br>(exemple) | Régler la sortie analogique sur 0% (4 mA)                                                                                                    |                                  |  |
|-----|----------------------|----------------------------------------------------------------------------------------------------|----------------------------------|--|
|     | Procédure            | Description                                                                                                    | Messages affichés<br>(LCD)       |  |
| (1) |                      | Connectez l'ampèremètre aux bornes des sorties analogiques (5) et (6).                                                                                                    |                                  |  |
| (2) | ENT                  | Afficher l'écran à droite en suivant les manipulations indiquées et appuyer sur la touche ENT.                                                                                                    | PARAMETER MENU<br>A-OUT ADJUST   |  |
| (3) | ENT                  | Appuyer sur la touche ENT.<br>L'écran d'ajustement de la sortie analogique à 0% s'affiche.                                                                                                    | A-OUT ADJUST<br>ANALOG OUT 0%    |  |
| (4) |                      | Ajuster la sortie analogique à l'aide des touches $\blacktriangleright$ et $\blacktriangle$ .<br>Sélectionner "DOWN" et "UP" à l'aide de la touche $\blacktriangleright$ .<br>Ajuster la valeur sur 4 mA avec la touche $\blacktriangle$ , vérifier ensuite | ADJUST *******<br>0% <b>DOWN</b> |  |
|     | ENT                  | la valeur avec un ampèremètre.<br>Appuyer sur la touche ENT pour valider.                                                                                                    |                                  |  |
| (5) | ENT                  | Appuyer une nouvelle fois sur la touche ENT.                                                                                                    | ADJUST *******<br>0% <b>DOWN</b> |  |
| (6) |                      | Retour à l'affichage de l'écran à droite.                                                                                                    | A-OUT ADJUST<br>ANALOG OUT 0%    |  |
| (7) |                      | Retirer l'ampèremètre connecté aux bornes de sortie analo-<br>giques $(5) - (6)$ .                                                                                                    |                                  |  |

# 10.5.20 Réglage de l'écran pour une sortie analogique à 100%

- Description -

• A l'aide de cette fonction, vous pouvez ajuster l'écran sur une sortie analogique à 100 %.

|     | Réglage<br>(exemple) | Régler la sortie analogique sur 100% (20 mA)                                                                                                    |                                    |  |
|-----|----------------------|----------------------------------------------------------------------------------------------------|------------------------------------|--|
|     | Procédure            | Description                                                                                                    | Messages affichés<br>(LCD)         |  |
| (1) |                      | Connectez l'ampèremètre aux bornes des sorties analogiques (5) et (6).                                                                                                    |                                    |  |
| (2) | ENT                  | Afficher l'écran à droite en suivant les manipulations indiquées et appuyer sur la touche ENT.                                                                             | PARAMETER MENU<br>A-OUT ADJUST     |  |
| (3) | ENT                  | Appuyer sur la touche ENT.<br>L'écran d'ajustement de la sortie analogique à 0% s'affiche.                                                                                 | A-OUT ADJUST<br>ANALOG OUT 0%      |  |
| (4) | ENT                  | Appuyer sur la touche .<br>Appuyer sur la touche ENT.<br>L'écran d'ajustement de la sortie analogique à 100 % s'affiche.                                                   | A-OUT ADJUST<br>ANALOG OUT 100%    |  |
| (5) |                      | Ajuster la sortie analogique à l'aide des touches $\blacktriangleright$ et $\bigtriangleup$ .<br>Sélectionner "DOWN" et "UP" à l'aide de la touche $\blacktriangleright$ . | ADJUST *******<br>100% <b>DOWN</b> |  |
|     | ENT                  | Ajuster la valeur sur 20 mA avec la touche (A), vérifier en-<br>suite la valeur avec un ampèremètre.<br>Appuyer sur la touche (ENT) pour valider.                          |                                    |  |
| (6) | ENT                  | Appuyer une nouvelle fois sur la touche ENT.                                                                                                    | ADJUST *******<br>100% <b>DOWN</b> |  |
| (7) |                      | Retour à l'affichage de l'écran à droite.                                                                                                    | A-OUT ADJUST<br>ANALOG OUT 0%      |  |
| (8) |                      | Retirer l'ampèremètre connecté aux bornes de sortie analo-<br>giques $(5) - (6)$ .                                                                                         |                                    |  |

# 10.5.21 Réglage du coefficient de combustion (option)

Description

- A l'aide cette touche, vous pouvez régler le coefficient de combustion [k], qui permet le calcul du rendement de la combustion des gaz.
- Réglages : 0.00 à 1.99

|     | Réglage<br>(exemple) | Régler le coefficient de combustion [k] sur 0.73.                                                 |                               |  |  |
|-----|----------------------|---------------------------------------------------------------------------------------------------|-------------------------------|--|--|
|     | Procédure            | Description                                                                                       | Messages affichés<br>(LCD)    |  |  |
| (1) | ENT                  | Afficher l'écran à droite en suivant les manipulations indiquées et appuyer sur la touche ENT.    | PARAMETER MENU<br>FUEL COEFF. |  |  |
| (2) |                      | A l'aide des touches $\checkmark$ et $\blacktriangleright$ , entrer le coefficient de combustion. | FUEL COEFF.                   |  |  |
| (3) | ENT                  | Appuyer sur la touche ENT pour valider.                                                           | FUEL COEFF.<br>0.73           |  |  |
| (4) | ENT                  | Appuyer sur la touche ENT pour afficher l'écran à droite.                                         | PARAMETER MENU<br>FUEL COEFF. |  |  |

Calcul et affichage du rendement de la combustion • Appliquer la formule ci-dessous pour le calcul du rendement de combustion E. K (température) Rendement E [%] =  $100 - k \cdot -$ (Valeur standard O<sup>2</sup> [%vol.] – Valeur mesurée O<sup>2</sup> [%vol.]) Note 1: Le coefficient de combustion [k] dépend du combustible utilisé. Voir le tableau ci-dessous. Note 2: La température des fumées doit être mesurée séparément. Connecter le signal de température par thermocouple (type R) au convertisseur. \*Type R ou type K suivant le modèle. Note 3: Valeur standard de concentration d'oxygène doit être de 20.8 [%Vol]. Note 4: Lorsque le résultat du calcul du rendement [E] excède 0  $[\%] \le E \le 100 [\%], ****\%$  s'affiche. Gaz naturel k = 0.66Fioul k = 0.7Charbon k = 0.73Note 5: La valeur mesurée doit être à l'intérieur de l'échelle [0°C à 1000°C].

Si la température est hors échelle, "**\*\*\***°C" s'affiche.

## 10.6 Menu usine

# 10.6.1 Réglage du mot de passe

- Description -

- Vous pouvez saisir le mot de passe d'authentification de la personne autorisée sur cet écran afinde paramétrer les réglages d'usine.
- Les clients ne peuvent pas exécuter le menu de réglage d'usine.
- Ce mot de passe est différent du mot de passe configuré au paragraphe "Erreur ! Source du renvoi i ntrouvable. Réglage mot de passe".

## 11.1 Spécifications

#### Spécifications générales

Gaz mesuré : Oxygène dans les gaz non combustibles Méthode de mesure : Système Zircone à insertion directe Gamme de mesure : 2 gammes de 0-2 % à 0-50 % vol. 02 (par incrément de 1% du volume O2 Répétitivité : ±0.5 % PE Linéarité : ±2 % PE Temps de réponse : 4 à 7 secondes pour 90 % (via l'entrée gaz étalon) Temps de chauffe : Environ 10 minutes Sortie analogique : 4 à 20 mA (résistance de charge inférieure à 500  $\Omega$ ) ou 0 à 1 Vcc (résistance de sortie supérieure à 100  $\Omega$ ) Entrée numérique (option) : RS-485 ou communication HART® Alimentation électrique : 100 à 120 Vca (tensions limites de 90 à 132 Vca) 200 à 240 Vca (tensions limites de 190 à 264 Vca) Fréquence : 50/60 Hz Consommation électrique : Durant la chauffe : 255 VA En marche normale : 70 VA (Quand la tension d'alimentation est 100 ou 220 Vca) Détecteur (ZFK)

Température des fumées : Système avec tube de convection : -10 °C à +600 °C (pour usage général, gaz corrosifs) Système avec éjecteur : -10 °C à 1500 °C (pour gaz à haute température) -10 °C à +800 °C (usage général) Pression des fumées : -3 à +3 kPa (-306 à +306 mmH20) Tube de convection : Avec ou sans système de rétro soufflage Bride DN65 PN6 (JIS5K-80AF pour gaz très chargés en poussières) Longueur d'insertion : 0.3. 0.5. 0.75. 1 m (0.8 m pour gaz très chargés en poussières) Ejecteur (usage général) : Système canalisant le gaz à mesurer vers le détecteur Bride : JIS10K 65A RF Longueur d'insertion : 0.5, 0.75, 1, 1.5 m (suivant spécification client) Débit air éjecteur : 5 à 10 L/min Sortie éjecteur : L'air retourne dans les fumées Sortie alarme température sur éjecteur : Alarme pour température inférieure à 100°C Thermostat mécanique. Contact simple NO, 200 V ca, 2A INZ-TN2ZKMAb-F

Température ambiante : -10 °C à +60 °C pour la tête du détecteur -5 °C à +100 °C pour l'éjecteur ≤ 125 °C sur la bride du détecteur, sous tension. \*Lorsque la température du gaz échantillon est < 150 °C et la température extérieure est inférieure à 0 °C, recouvrir la bride du tube de convection et du détecteur (partie en contact avec l'air extérieur) avec de l'isolant thermique. Température de stockage : -20 °C à +70 °C pour l'élément sensible -10 à +100 °C pour l'éjecteur Construction : Etanche à l'eau et aux poussières (IEC IP66) Filtre : Alumine (porosité : 50 µm) et papier quartz Matériaux en contact avec les fumées : Détecteur : Zirconium, inox 316, platine Tube de convection : Acier inox 316 Ejecteur (usage standard) : Inox 316, inox 304 Ejecteur (haute température) : SiC, inox 316, inox 304 Raccord gaz étalon : Tube Ø6 mm ou tube Ø1/4" (suivant spécification client) Raccord air de référence (option) : Tube Ø6 mm ou tube Ø1/4" (suivant spécification client) Position de montage du détecteur : ± 45° par rapport à l'horizontale, l'air ambient doit être propre Dimensions d'encombrement : Détecteur (L x Ø max) 210mm x 100mm Poids (environ) : Détecteur : 1.6 kg Ejecteur : 15 kg (avec tube de 1 m) Tube de convection standard de 1 m : 5 kg Peinture : Argent et couleur acier Débit gaz de calibration : 1.5 à 2 L/min. Pression air de soufflage : 200 à 300 kPa (2 à 3 kgf/cm2) Convertisseur (ZKM)

#### Affichage de la concentration : Indication numérique 4 digits Sorties contacts : (1) 6 contacts simples : 250 V ca / 3A ou 30 V cc / 3A (2) Fonction des contacts : \* En maintenance \* Soufflage en cours (note3) \* Gaz d'étalonnage d'échelle \* Gaz d'étalonnage du zéro \* Défauts de l'analyseur (note 1) \* Alarme (note 2) \* Sortie identification échelle (note 4) Notes : 1. Le contact se ferme (ON) sur les erreurs suivantes : - Rupture du thermocouple - Rupture de l'élément sensible (zircone) - Défaut température - Défaut calibration

- Erreur du signal de sortie

- 2. Le contact se ferme (ON) sur les alarmes suivantes :
  - Alarme haute
  - Alarme basse
  - Alarme haute ou basse
  - Alarme haute très haute
  - Alarme basse très basse
- 3. Le contact se ferme (ON) lors du rétro soufflage (option)
- 4. Il s'allume pendant la sélection de l'échelle et s'arrête
- lorsque l'échelle 1 est sélectionnée.
- Entrées contacts :
  - (1) 3 entrées contact affectables
  - ON : 0 V (10 mA max), OFF : 5 V
  - (2) Fonctions configurable par contact :
    - \* Commande de maintien de signal
    - \* Remise à zéro des calculs des valeurs mini. et maxi.
    - \* Coupure du chauffage de la sonde
    - \* Commande de rétro soufflage (option)
    - \* Commande d'arrêt de la calibrage
    - \* Commande de démarrage de la calibrage
    - \* Commande du changement d'échelle

#### Calibrage :

- (a) Calibrage manuel à l'aide des touches en façade
- (b) Calibrage automatique (option)
  - Cycles de calibrage configurables :
  - 0 jour 0 heure à 99 jours 23 heures
- (c) Calibrage complet (option)

#### Gaz de calibrage :

- \* Echelles disponibles :
  - Gaz de zéro : 0.010 à 25.00 % O2
  - Gaz d'échelle : 0.010 à 50.00 % O2
- \* Concentrations de gaz recommandées :
  - Gaz de zéro : 0.25 à 2.0% O2
- Gaz d'échelle : 20.6 à 21.0 % O2 (oxygène dans l'air) Rétro soufflage (option) :

#### Ketro soufflage (option) :

- Fonction permettant de chasser à l'air comprimé les poussières ayant pu se déposer dans le tube de convection.
- Le cycle et la durée du rétro soufflage sont configurables : Cycle : 00 heure 00 minute à 99 heures 59 minutes Durée : 00 seconde à 999 secondes

#### Maintien du signal de sortie :

Le signal de sortie est maintenu durant le calibrage, le rétablissement des caractéristiques initiales, la mise en chauffe de la sonde et le rétro soufflage.

Cette fonction peut être désactivée.

### Vanne et débitmètre (option) :

Permet la sélection entre le gaz de zéro et le gaz d'échelle lors des calibrages manuels. Montage sur le coté du convertisseur

### Communication numérique :

Communication HART<sup>®</sup> (option) RS485 (MODBUS) (option)

#### Affichage du rendement (option) :

Cette fonction permet le calcul et l'affichage du rendement de la concentration d'oxygène et la température des gas mesurés. Il est alors nécessaire de raccorder un thermocouple type R ou K pour mesurer la température des fumées.

#### Echelle : 0 à 1000 °C

#### Précision : ±5 °C

Sur le modèle avec l'affichage du rendement, une fonction alarme est disponible et permet aussi de visualiser le message " rich mode" (défaut d'air) Température ambiante : -20 à +55 ℃ Humidité ambiante : 95% HR maxi, sans condensation Température de stockage : -30 à +70 ℃ Humidité de stockage : 95% HR ou moins, sans condensation Construction : Etanche à l'eau et aux poussières : IP66 ou IP67 (CEI). Si spécifié, le presse-étoupe est installé. Matériaux : Boîtier aluminium Dimensions d'encombrement (H x L x P) : 170 X 159 X 70 mm (IP66) 220 X 230 X 95 mm (IP67) Poids : IP66 : environ 2 kg (sans câble et détecteur) IP67 : environ 4.5 kg (sans câble et détecteur) Câble : environ 4K/m (avec tube étanche de protection) Couleur : Boîtier : argent Couvercle : bleu (Munsell 6PB3.5/10.5) Montage : Montage sur panneau ou sur tube

### Conformité Directive UE CE

LVD (2014/35/EU) EN 61010-1 EN 62311 EMC (2014/30/EU) EN 61326-1 (Table 2) EN 55011 (Group 1 Class A) EN 61000-3-2 (Class A) EN 61000-3-3 EN 61326-2-3 RoHS (2011/65/EU) EN 50581

\*L'éjecteur ZTA n'est pas CE

" rich mode" (défaut d'air).

### **11.2 Codifications**

<Convertisseur>

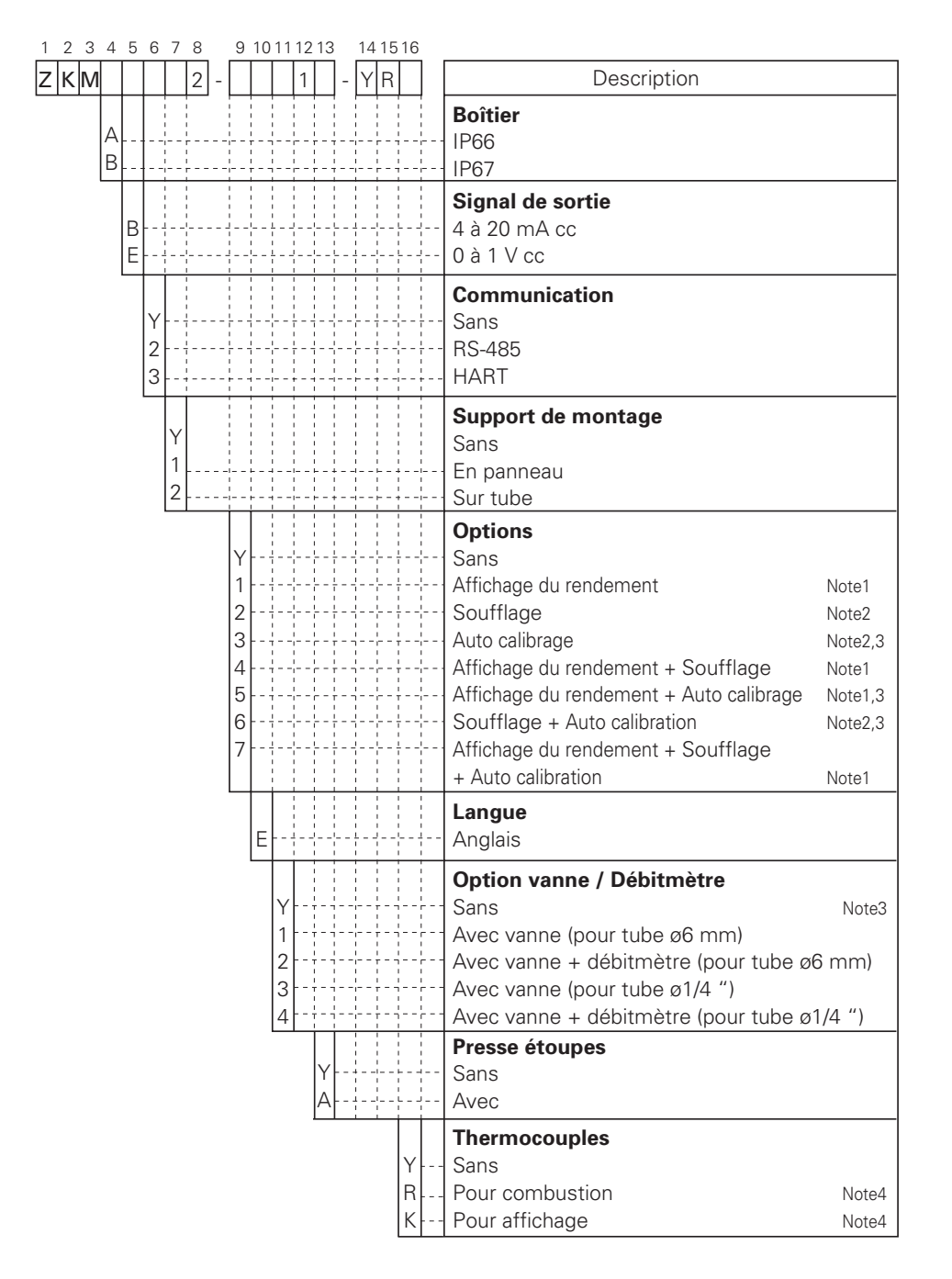

- Note1: Sur le modèle avec le calcul du rendement, l'affichage du mode rich est disponible.
  - Si vous commandez un modèle avec affichage de calcul de rendement (digit 9 codes 1, 4, 5 ou 7), sélectionner "R" ou "K" au digit 16
- Note2: Si vous commandez un modèle sans affichage de calcul de rendement (digit 9 code 1, 4, 5 ou 7), sélectionner "Z" au digit 16
- Note3: Si vous commandez un modèle avec calibrage auto (digit 9 codes 3, 5, ou 7, sélectionner "Y" au digit 11 Note4: Les thermocouples doivent être préparés séparément

### <Détecteur>

| 4 5 6 7 8 9 10 11 1                                                                                                    | 12 13 14 15 |                                                                                                    |                                                                                                    |  |
|----------------------------------------------------------------------------------------------------|-------------|----------------------------------------------------------------------------------------------------|----------------------------------------------------------------------------------------------------|--|
| <b>ZFK</b> 8 R 5 -                                                                                                    | - 1         | Description                                                                                                    |                                                                                                    |  |
| 1<br>2<br>3                                                                                                    |             | <b>Raccord gaz étalonnage</b><br>Pour tube φ 6mm (inox)<br>Pour tube φ 1/4'' (inox)<br>Avec robinet à bille                                                                                                    |                                                                                                    |  |
| 13                                                                                                    |             | Alimentation électrique<br>100 à 120Vca 50/60Hz<br>200 à 240Vca 50/60Hz                                                                                                    |                                                                                                    |  |
| 0 Y 0<br>5 A 3<br>5 A 5<br>5 A 7<br>5 A 7<br>5 A 7<br>5 A 7<br>5 B 3<br>5 B 3<br>5 B 5<br>5 B 7<br>5 B 7<br>5 B 7<br>5 C 7<br>5 C 7<br>6 D 7<br>6 D 7<br>6 D 7<br>6 D 7<br>6 D 7<br>6 C 7<br>6 C 7<br>7 C 7<br>6 C 7<br>7 C 7<br>6 C 7<br>7 C 7<br>6 C 7<br>7 C 7<br>6 C 7<br>7 C 7<br>6 C 7<br>7 C 7<br>6 C 7<br>7 C 7<br>6 C 7<br>7 C 7<br>6 C 7<br>7 C 7<br>6 C 7<br>7 C 7<br>6 C 7<br>7 C 7<br>6 C 7<br>7 C 7<br>7 |             | Tube de convectionBrideApplicationSansInox 304Usage généralInox 304Usage généralInox 304Usage généralInox 304Usage généralInox 304Usage généralInox 304Usage gaz corrosifsInox 304Usage gaz corrosifsInox 304Usage gaz corrosifsInox 304Usage gaz corrosifsInox 304Usage gaz corrosifsInox 304Usage gaz corrosifsInox 304Usage gaz corrosifsInox 304Avec système soufflageInox 304Avec système soufflageInox 304Avec système soufflageInox 304Usage gaz chargésInox 304Usage gaz chargésInox 304Usage gaz chargésInox 304Usage gaz chargésInox 304Usage gaz chargésInox 304Usage gaz chargésInox 304Usage gaz chargésInox 304Usage gaz chargés avec couvercleInox 304Usage gaz chargés avec couvercleInox 304Usage gaz chargés avec couvercle | Longueur<br>300 mm<br>500 mm<br>750 mm<br>1000 mm<br>300 mm<br>750 mm<br>1000 mm<br>300 mm<br>750 mm<br>1000 mm<br>300 mm<br>500 mm<br>750 mm<br>1000 mm<br>300 mm |  |
| 6 E 1                                                                                                    |             | Protection couvercle                                                                                                    | 1000 mm                                                                                                    |  |
|                                                                                                    | Α           | Avec                                                                                                    |                                                                                                    |  |
| L                                                                                                    | Y<br>A<br>B | Raccord gaz de référenceSans (standard)Pour tube φ 6mm (inox)Pour tube φ 1/4" (inox)Filtre                                                                                                    |                                                                                                    |  |
|                                                                                                    | [1          | - Standard<br>Manuel d'instructions<br>- Français                                                                                                    |                                                                                                    |  |
|                                                                                                    | 1           | <b>Plaquette repère</b><br>Standard (100-120 Vca 50/60 Hz)<br>Standard (200-240 Vca 50/60 Hz)                                                                                                    |                                                                                                    |  |

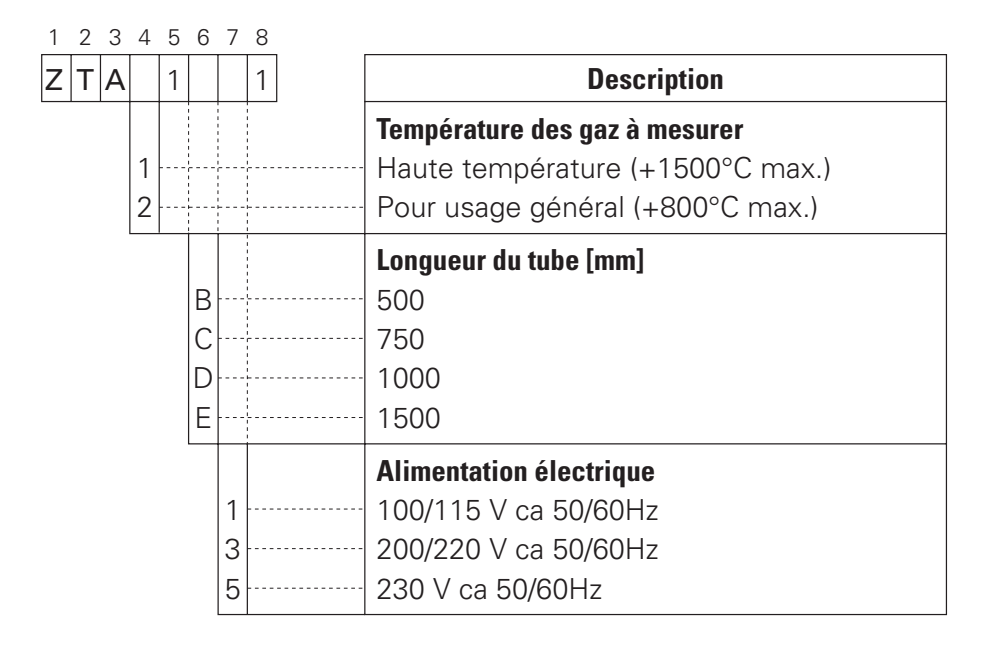

### <Câble spécial>

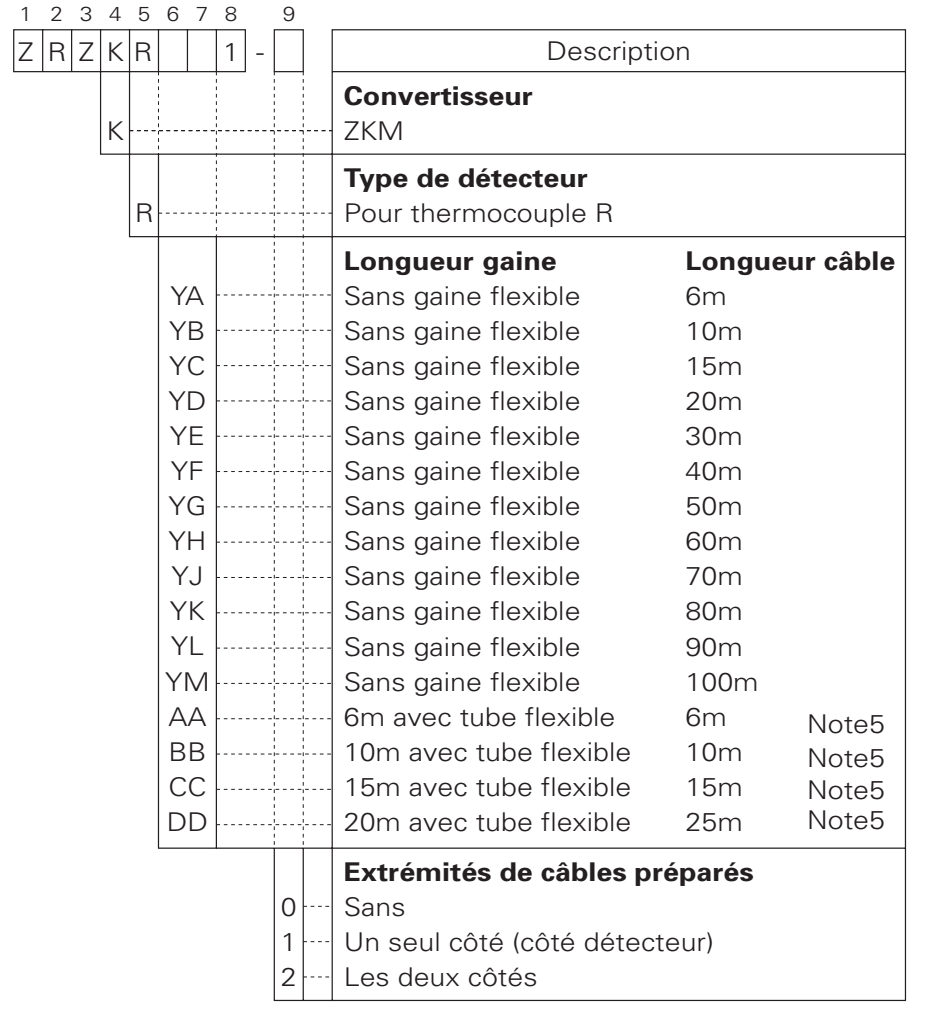

Note5: Pour la connexion entre la sonde et le convertisseur, la gaine utilisée doit être étanche à l'eau.

Fuji Electric France S.A.S. 46 rue Georges besse - ZI du Brézet 63039 Clermont Ferrand cedex 02 Tél : 04 73 98 26 98 Fax : 04 73 98 26 99 http://www.fuji-electric.fr Email : sales.dpt@fujielectric.fr